# JVC

## CYFROWA KAMERA WIDEO

# **GR-DVX8**

Zapraszamy do odwiedenia Strony Domowej na World Wide Web oraz udział w ankiecie konsumenckiej (tylko w języku angielskim):

http://www.jvc-victor.co.jp/english/index-e.html

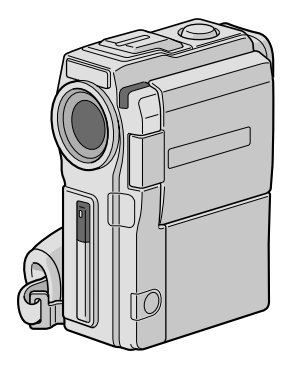

INSTRUKCJE

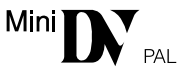

#### SPIS TREÂCI AUTOMATYCZNA DEMONSTRACJA 5 PRZYGOTOWANIA 6 - 13 NAGRYWANIE 14 - 33Podstawy nagrywania .....14 ODTWARZANIE 34 - 37POŁACZENIA 38 - 41Połaczenia zaawansowane ...... 40 PRZEGRYWANIE 42 - 43 Przegrywanie na magnetowidę ...... 42 Pzegrywanie na magneowid wyposaźony w gniazdo DV ...... 43 UŻYWANIE PILOTA 44 - 54 Odtwarzanie powolne, odtwarzanie klatka Efekty specjalne w odtwarzaniu ...... 47 Montaż w dowolnej kolejności ...... 48 Dubbing dźwięku .....54 **OBCHODZENIE SIĘ** UŻYTKOWNIKA ZE SPRZĘTEM 55 WYKRYWANIE I **USUWANIF USTERFK** 56 - 6263 - 68 INDEKS Stacja podłączeriowa ......63 Przyciski sterujące, złącza i wskaźniki .... 64 OSTRZEŻENIA 69 - 71 TERMINOLOGIA 72 - 73 DANE TECHNICZNE 74 - 75

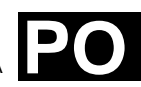

POLSKI

## $2_{\scriptscriptstyle{\mathsf{PO}}}$

#### Drogi kliencie!

Dziękujemy za zakupienie tej cyfrowej kamery wideo. Najpierw prosimy o zapoznanie się z informacjami na temat środków bezpieczeństwa oraz ostrzeżeniami zawartymi w instrukcji. Zapewni to bezpieczne użytkowanie produktu.

#### Korzystanie z instrukcji obsługi

- Wszystkie główne rozdziały i podrozdziały wyszczególniono w Spisie treści na stronie tytułowej.
- Większość rozdziałów jest opatrzona uwagami. Przeczytajcie je uważnie.
- Rozwiązania/operacje podstawowe i zaawansowane są rozdzielone, aby łatwiej było z nich skorzystać.

#### Zaleca się, abyś . . .

- ... skorzystał z indeksu (☞ str. 63 68) i zapoznał się z rozmieszczeniem przycisków, itd., zanim zaczniesz posługiwać się kamerą.
- ... przeczytał uważnie zamieszczone poniżej uwagi o środkach ostrożności. Zawierają one szczególnie ważne informacje dotyczące bezpiecznego posługiwania się kamerą.

Zalecamy szczególnie uważne przeczytanie ostrzeżeń zamieszczonych na stronach 69 - 71.

## ŚRODKI OSTROŻNOŚCI

#### OSTRZEŻENIE: ABY ZAPOBIEC POŻAROWI LUB RYZYKU PORAŻENIA, NIE WYSTAWIAJ URZĄDZENIA NA DZIAŁANIE WODY ANI WILGOCI.

#### OSTRZEŻENIA:

- Aby uniknąć porażenia prądem nie otwieraj obudowy. Wewnątrz nie ma żadnych części, które mógłbyś obsługiwać. Przekaż obsługę wykwalifikowanym osobom.
- Jeżeli nie korzystasz przez dłuższy czas z zasilacza/ładowarki zasilanej prądem zmiennym (AC), zaleca się odłączenie kabla zasilającego z gniazda sieciowego.

#### UWAGI:

- Tabliczka znamionowa (płytka z numerami seryjnymi) oraz ostrzeżenia znajdują się na dolnej illub tylnej ściance urządzenia.
- Tabliczka znamionowa (płytka z numerem seryjnym) ładowarki/zasilacza AC znajduje się na jej podstawie.
- Tabliczka znamionowa (płytka z numerem seryjnym) stacja podłączeniowa znajduje się na jej podstawie.

Niniejsza kamera została zaprojektowana do stosowania z sygnałami telewizyjnymi o kolorze systemu PAL. Nie może być użyta do odtwarzania z wykorzystaniem telewizorów innych standardów. Filmowanie żywej akcji i odtwarzanie na monitorze LCD lub w wizjerze jest możliwe wszędzie. Używaj do tego celu akumulatorów BN-V507U/V514U, a do ich ładowania, dostarczonego wielonapięciowego zasilacza/ładowarki AC. (Odpowiednie adaptery mogą być niezbędne w celu dostosowania urządzenia do różnych gniazdek prądu zmiennego w różnych krajach.)

Gdy sprzęt jest zainstalowany na półce lub w szafce, upewnij się czy jest wystarczająco dużo miejsca po obu stronach, aby umożliwić wentylację (10cm lub więcej po obu stronach, od góry i z tyłu).

Nie blokuj otworów wentylacyjnych.

(Jeśli otwory wentylacyjne są zablokowane gazetą, lub ścierką etc. odpływ ciepła może być uniemożliwiony.)

Nie powinno się kłaść na aparaturze żadnych bezpośrednich źródeł płomienia, takich jak płonących świeczek.

Przy pozbywaniu się baterii, powinno się rozważyć problemy środowiskowe i należy przestrzegać lokalnych ustaleń lub przepisów prawnych regulujcych kwestię pozbywania się baterii.

Nie powinno się dopuścić do pochlapania lub zamoczenia aparatury.

Nie używaj tego sprzętu w łazience oraz w miejscach z wodą.

Również, nie kładź żadnych pojemników z wodą lub innymi cieczami (takimi jak kosmetyki lub leki, wazony, doniczki, kubki itd.) na wierzch tego urządzenia.

(Jeśli dopuści się do przeniknięcia wody lub innej cieczy wewnątrz tego sprzętu, może zostać wywołany pożar lub porażenie prądem.)

Nie wystawiaj obiektywu ani wizjera bezpośrednio na słońce. Może to spowodować uszkodzenie wzroku jak również doprowadzić do złego funkcjonowania wewnętrznych obwodów elektrycznych. Występuje również ryzyko pożaru i porażenia elektrycznego.

#### OSTRZEŻENIE!

Poniższe uwagi dotyczą niebezpieczeństwa uszkodzenia kamery oraz zagrożenia doznania uszczerbku na zdrowiu przez użytkownika.

Podczas przenoszenia kamery, używaj dostarczonego paska naramiennego i upewnij się zawsze czy jest bezpiecznie zamocowany. Kamerę trzymaj w ręku zdecydowanie, a pasek owiń dokładnie wokół nadgarstka. Noszenie kamery za wizjer czy monitor LCD może spowodować jej upuszczenie lub nieprawidłowe działanie.

Zachowaj ostrożność, aby palce nie zostały przytrzaśnięte przez pokrywę kasety. Nie pozwalaj dzieciom obsługiwać kamery, ponieważ są one szczególnie narażone na zranienia tego typu. Nie używaj statywu na nierównych i niepewnych powierzchniach. Może się on wywrócić i spowodować poważne uszkodzenie kamery.

#### **OSTRZEŻENIE!**

Podczas przyłączania kamery do stacji podłączeniowej, nie zaleca się umieszczania kamery na odbiorniku telewizyjnym, bowiem zaplątanie się w podłączone kable (Audi/Video, S-Video, edycyjny, prądu stałego DC, itd...), może spowodować strącenie kamery i grozi uszkodzeniem.

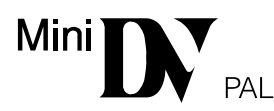

■ Ta kamera jest przeznaczona wyłącznie dla cyfrowych kaset wideo. W tym urządzeniu mogą być stosowane tylko kasety oznaczone znakiem <sup>Min</sup>**DY**.

#### Przed sfilmowaniem ważnej sceny...

... upewnij się, czy używasz jedynie minikaset ze znakiem Mini DV.

- ... pamiętaj, że ta kamera nie jest kompatybilna z innymi cyfrowymi formatami wideo.
- ... pamiętaj, że ta kamera jest przeznaczona tylko dla prywatnych konsumentów. Każde wykorzystanie komercyjne bez właściwej zgody jest zakazane. (Jeżeli nawet filmujesz takie wydarzenia jak pokazy, występy lub wystawy wyłącznie dla potrzeb własnych, usilnie zaleca się uprzednie uzyskanie zezwolenia.)

## $4_{\scriptscriptstyle{\mathsf{PO}}}$

## DOSTARCZONE AKCESORIA

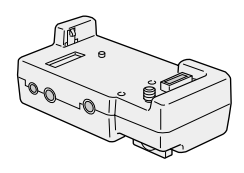

 Stacja podłączeniowa CU-V503E

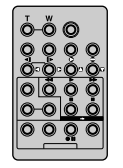

 Zdalne urządzenie sterujące RM-V716U

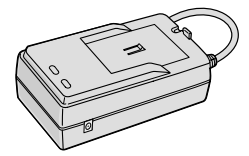

 Zasilacz/ładowarka zasilana prądem zmiennym AA-V51EG

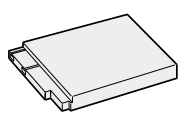

 Akumulator BN-V507U

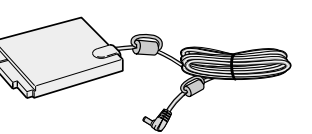

Kabel prądu stałego

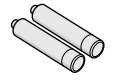

 Bateria R03 (AAA) x 2 (do Jednostki Pilota Zdalnego)

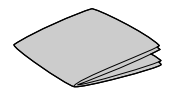

Ściereczka

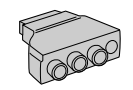

Adapter kablowy

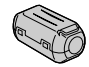

 Filtr Rdzeniowy x 2 (do opcjonalnego kabla S-Video i kabla Audio/Video (wtyczka RCA - wtyczka RCA))

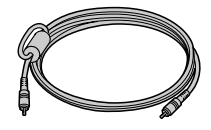

 Kabel edycyjny (Jedna wtyczka ma 3 pierścienie dookoła bolca, a druga ma 1 pierścień dookoła bolca.)

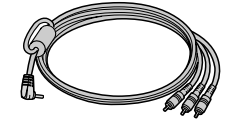

 Kabel Audio/Video (mini-wtyczka ø3.5 do wtyczki RCA)

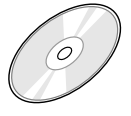

- CD-ROM Zawiera 5 następujące programy:
  - JLIP Video Capture
  - JLIP Video Producer
  - Mr. Photo Gold
  - Mr. Photo
  - PhotoAlbum
  - ProImage Plus

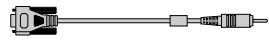

- Kabel podłączeniowy do komputera PC
- Kabel JLIP (Obie wtyczki mają 3 pierścienie dookoła bolca.)

#### Jak przyłączyć filtry rdzeniowe

Przymocuj dostarczone Filtry Rdzeniowe do opcjonalnego kabla S-Video lub kabla Audio/Video (wtyczka RCA - wtyczka RCA). Filtry rdzeniowe redukują zakłócenia.

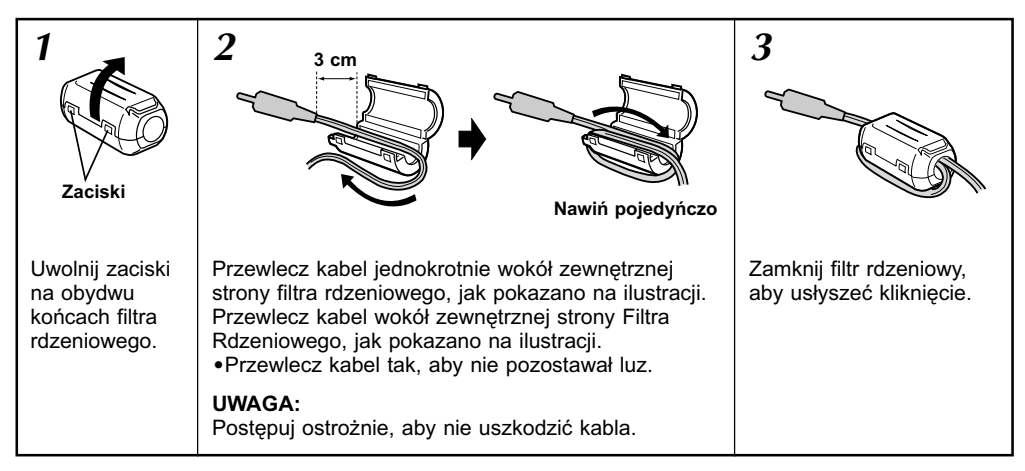

Podczas podłączania kabli, podłącz do kamery końcówkę z Filtrem Rdzeniowym.

### AUTOMATYCZNA DEMONSTRACJA

## Automatyczna Demonstracja ma miejsce wtedy, gdy opcja "DEMO. MODE" jest ustawiona na "ON" (ustawienie fabryczne).

- Dostępny, gdy Przełącznik POWER jest ustawiony na "(CAMERA)" i w kamerze nie ma żadnej kasety.
- Wykonanie jakiejkolwiek czynności podczas demonstracji wstrzymuje czasowo demonstrację. Jeśli, następnie, nie zostanie wykonana żadna czynność przez dłużej niż 1 minutę, demonstracja zostanie wznowiona.
- Ustawienie "DEMO. MODE" pozostaje na "ON", nawet gdy zostanie wyłączone zasilanie kamery.
- Aby przerwać Automatyczne Demonstrowanie, ustaw Przełącznik Operacyjny na "M" i ustaw Przełącznik POWER na "CAMERA", przytrzymując jednocześnie wciśnięty Przycisk Blokady umieszczony na przełączniku, a następnie naciśnij dwukrotnie pokrętło MENU w trakcie demonstracji. Ta czynność poprowadzi Cię bezpośrednio do Menu Ustawień trybu demonstracyjnego (zatem nie będziesz musiał przechodzić przez Ekran Menu). Obróc pokrętło MENU, aby wybrać "OFF", inaciśnij je. Pojawia się normalny ekran.

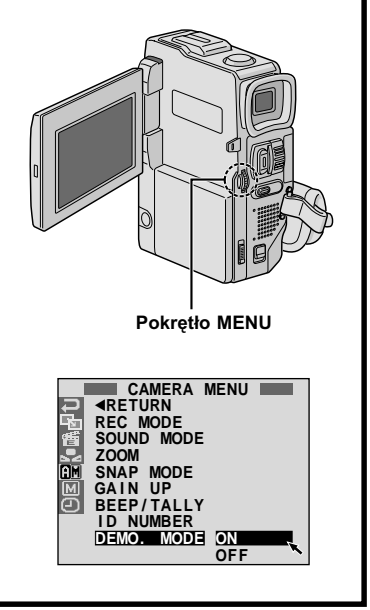

## 6ро

### PRZYGOTOWANIA

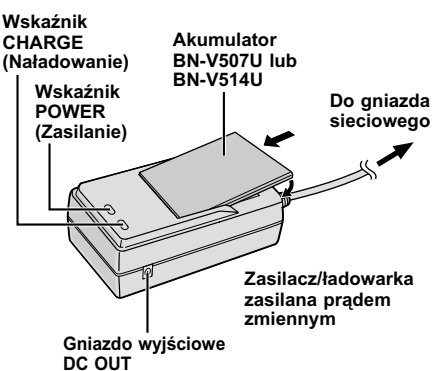

| Akumulator            | Czas ładowania      |
|-----------------------|---------------------|
| BN-V507U              | ok. 1 godz. 30 min. |
| BN-V514U (opcjonalny) | ok. 3 godz.         |

### Zasilanie

Dwu-rodzajowy system zasilania kamery pozwala wybrać najlepiej odpowiadające źródło zasilania. Dostarczonych źródeł zasilania nie należy używać do innych urządzeń.

#### ŁADOWANIE AKUMULATORA

- Upewnij się, że odłączyłeś kabel prądu stałego DC kamery od zasilacza/ładowarki zasilanej prądem zmiennym. Włóż kabel zasilający zasilacza/ ładowarki do gniazda sieciowego prądu zmiennego. Wskaźnik zasilania POWER zapala się.
- Podłącz akumulator tak, by znaki ⊕ ⊖ byty zgodne z odpowiadającymi im znakami na Zasilaczu/ Ładowarce zasilanej prądem zmiennym. Wskaźnik ładowania CHARGE zaczyna pulsować, aby wskazać, że rozpoczęło się ładowanie.
- Kiedy wskaźnik ładowania CHARGE przestanie pulsować, ale pozostaje podświetlony, oznacza to że ładowanie jest zakończone. Wyciągnij baterię na zewnątrz. Pamiętaj, aby wyjąć kabel zasilania zasilacza/ładowarki zasilanej pradem zmiennym z gniazda sieciowego.

#### UWAGI:

- Ładować należy w temperaturze od 10°C do 35°C. Zakres temperatur od 20°C do 25°C zapewnia najlepsze warunki do ładowania. Jeżeli w otoczeniu jest zbyt chłodno, ładowanie może nie być kompletne.
- Czas ładowania podany powyżej dotyczy akumulatora kompletnie rozładowanego.
- Czas ładowania zmienia się w zależności od temperatury otoczenia oraz stanu naładowania akumulatora.
- Aby uniknąć interferencji, nie należy używać zasilaczalładowarki w pobliżu odbiornika radiowego.
- Jeżeli w czasie ładowania akumulatorów kabel prądu stałego kamery podłączysz do zasilacza, zasilanie doprowadzane jest wówczas do kamery natomiast ładowanie zostaje przerwane.
- Ponieważ zasilacz/ładowarka zasilana prądem zmiennym przetwarza wewnątrz obudowy napięcien, w czasie pracy nagrzewa się. Należy ją używać jedynie w miejscach przewiewnych.
- Przy ładowaniu akumulatora po raz pierwszy lub po upływie dłuższego czasu składowania, wskaźnik CHARGE może się nie zaświecić. Wyjmij wówczas akumulator z zasilaczalładowarki zasilanej prądem zmiennym i ponownie przystąp do ładowania.
- Jeżeli nawet po kompletným naładowaniu akumulator utrzymuje napięcie przez bardzo krótki okres czasu, zużyty akumulator należy wymienić na nowy.

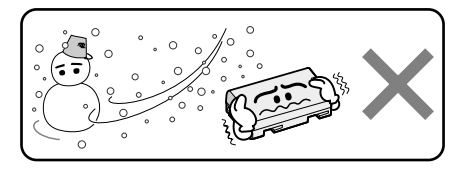

## Bateria litowo-jonowa jest wrażliwa na niskie temperatury.

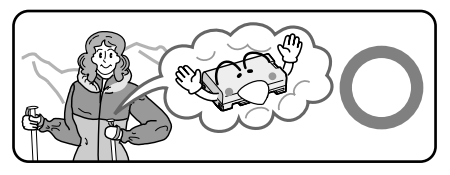

#### Akumulatory

**NIEBEZPIECZEŃSTWO!** Nie usiłuj rozbierać akumulatora ani nie wystawiaj go na działanie płomieni lub na wysoką temperaturę bowiem grozi to zapaleniem lub wybuchem akumulatora.

**OSTRZEŻENIE!** Nie dopuszczaj do zetknięcia się akumulatora lub jego końcówek z częściami metalowymi bowiem może to spowodować spięcie i zapalenie.

#### Akumulatory litowo-jonowe

Akumulatory litowo-jonowe są małe ale posiadają dużą zdolność zasilania. Jednakże, wystawienie ich na działanie niskich temeperatur (poniżej 10°C) powoduje skrócenie czasu działania a nawet całkowitą niezdolność do działania. Należy wówczas włożyć na pewien czas akumulatory do kieszeni lub innego ciepłego i bezpiecznego miejsca, a następnie ponownie podłączyć do kamery. Tak długo jak sam akumulator nie jest zimny, nie wpłynie na obniżenie sprawności kamery. (Jeżeli używasz elementu grzejnego, nie dopuść do bezpośredniego zetknięcia z nim akumulatora.)

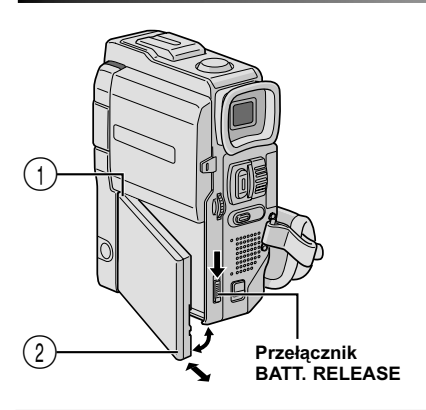

#### UWAGA:

Przed odłączeniem źródła zasilania, upewnij się czy kamera jest wyłączona. Nieodpowiednie postępowanie może spowodować niewłaściwe działanie kamery.

#### INFORMACJA:

Zestaw VU-V856KIT składa się z akumulatora BN-V856U oraz zasilaczał ładowarki zasilanej prądem zmiennym AA-V80EG.

Przed użyciem, zapoznaj się z instrukcją obsługi zestawu VU-V856KIT. Nie jest możliwe naładowanie akumulatora BN-V856U za pomocą dostarczonego zasilaczalładowarki. Użyj do tego celu opcjonalnego zasilaczalładowarki zasilanej prądem zmiennym AA-V80EG.

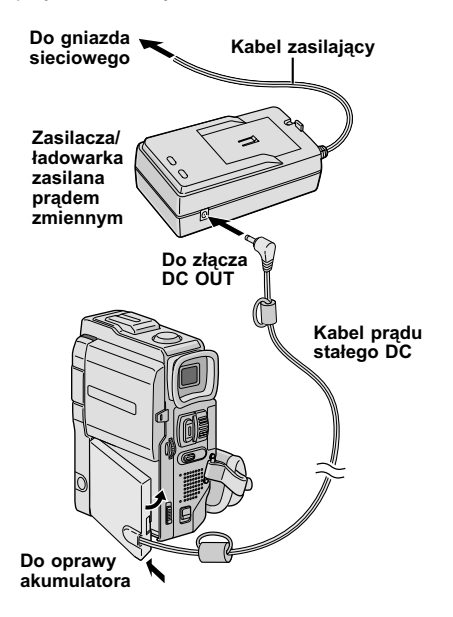

#### UŻYWANIE AKUMULATORÓW

Wsuń, jak pokazano na ilustracji, koniec zaciskowy ① akumulatora do oprawy akumulatora, następnie mocno pchnij drugi koniec ② akumulatora w kierunku strzałki, aż zablokuje się on w miejscu.

 Jeżeli akumulator zamocowany jest niewłaściwe, może nastąpić wadliwe działanie.

#### Aby akumulator wyjąć . . .

.... przesuwając w dół przełącznik **BATT. RELEASE**, wyciągnij akumultor.

#### Przybliżony czas nagrywania

| Akumulator              | Monitor LCD włączony/<br>Wizjer wyłączony | Monitor LCD wyłączony/<br>Wizjer włączony |
|-------------------------|-------------------------------------------|-------------------------------------------|
| BN-V507U                | 55 min.                                   | 1 godz. 5 min.                            |
| BN-V514U<br>(opcjnalny) | 1 godz. 50 min.                           | 2 godz. 10 min.                           |
| BN-V856U<br>(opcjnalny) | 7 godz. 30 min.                           | 9 godz.                                   |

#### UWAGI:

- Czas nagrywania znacznie skraca się w następujących warunkach:
  - Zoom i tryb gotowości do działania są wielokrotnie uaktywniane.
  - Używany jest często monitor LCD.
  - Tryb odtwarzania jest wielokrotnie uaktywniany.
- Przed przystąpieniem do intensywnego filmowania zaleca się przygotować taką ilość akumulatorów, aby zapewnić trzykrotnie dłuższy aniżeli planowany czas filmowania.

#### ZASILANIE SIECIOWE

Używaj zasilacza/ładowarki zasilanej prądem zmiennym (podłącz jak pokazano na ilustracji).

- Dostarczony zasilaczlładowarka zasilana prądem zmiennym zapewnia automatyczny wybór napięcia w zakresie 110 V do 240 V.
- Inne uwagi, 🖙 str. 6.

## Dźwignia pozycji zoom Przycisk START/STOP Przycisk blokady Przełącznik POWER (ZASILANIE) Pokretło MODE (TRYB) PAUSE PAUSE

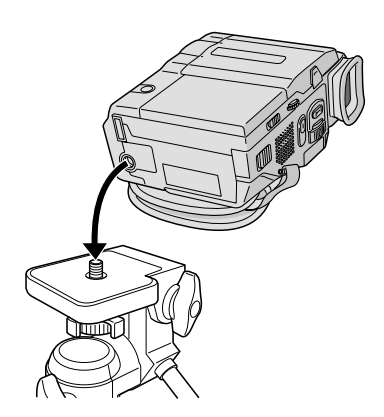

Kontrolka regulacji diopłrii

## **PRZYGOTOWANIA** (ciag dalsz

### Regulowanie paska

- Odepnij pasek samoprzylepny.
- Przełóż prawą rękę przez pętlę i uchwyć pasek.
- Wyreguluj tak, aby kciuk i palce łatwo obsługiwały Przycisk START/STOP oraz Dźwignię Powiększenia Power Zoom. Zapnij pasek Samoprzylepny.

### Regulowanie wizjera

Ustaw Przełącznik POWER na " CAMERA ", przytrzymujac jednocześnie wciśniety Przycisk Blokady umieszczony na przełączniku i ustaw Pokretło MODE na dowolna pozycje.

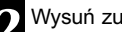

Wysuń zupełnie na zewnatrz wizjer.

Zapala się lampka zasilania i włącza się kamera

### Montowanie na statywie

Dopasuj śrubę na statywie, do oprawy zamontowanej na kamerze. Następnie dokręć śrubę.

### **OSTRŻENIE:**

Używając statywu, upewnij się, że rozwarłeś jego nogi, aby unieruchomić kamerę. Aby uniknąć uszkodzenia kamery spowodowanego upadkiem kamery ze statywu, nie używaj statywów o małych wymiarach.

#### Przełącznik POWER (ZASILANIE)

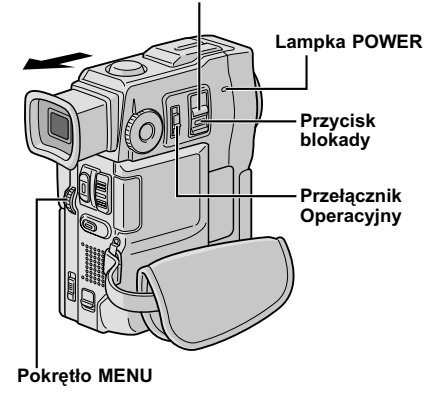

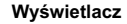

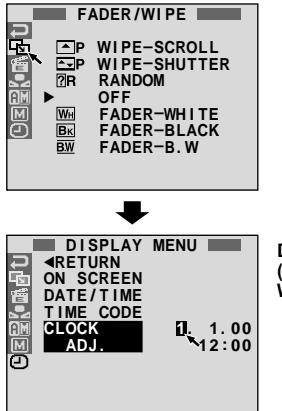

DISPLAY MENU (MENU WYŚWIETLACZA)

#### Ustawianie daty/czasu

Data/czas nagrywane są zawsze na taśmie, natomiast podczas odtwarzania ich wyświetlacz można wyświetlić lub wygasić (IIF str. 35).

| Ustaw Przełącznik Operacyjny na "M" i ustaw Przełącznik <b>POWER</b> na "CAMERA", przytrzymując |
|-------------------------------------------------------------------------------------------------|
| jednocześnie wciśnięty Przycisk Blokady                                                         |
| umieszczony na przełączniku, następnie otwórz                                                   |
| całkowicie monitor LCD lub wysuń zupełnie na                                                    |
| zewnątrz wizjer. Zaświeca się lampka POWER i                                                    |
| kamera zostaje włączona.                                                                        |
|                                                                                                 |

Przyciśnij pokrętło MENU. Pojawia się Ekran Menu.

Obróć pokrętło **MENU** tak, aby wybrać " I ". Naciśnij je i pojawi się napis "DISPLAY MENU".

Obróć pokrętło **MENU** tak, aby wybrać "CLOCK ADJ.". Naciśnij je i zostanie wyróżniony napis "day" (dzień).

Obracając pokrętło **MENU**, wprowadź dzień. Naciśnij je. Powtórz powyższą czynność, aby wprowadzić miesiąc, rok, godzinę i minutę. Obróć pokrętło **MENU**, aby wybrać "**∢**RETURN", i naciśnij je dwukrotnie. Ekran Menu zostanie zamknięty.

#### Wbudowane ładowalne litowe baterie zegara

Aby zachować w pamięci datę/czas, kamera została wyposażona w ładowalną litową baterię zegara. Kiedy kamera podłączona jest do gniazda sieciowego za pomocą zasilacza/ładowarki, lub zasilana jest z akumulatora, odbywa się wówczas ładowanie litowej baterii zegara. Jeżeli jednak kamera nie jest używana przez około 3 miesiące, litowa bateria zegara wyczerpuje się i kasują się ustawienia daty/czasu. Należy wówczas najpierw podłączyć kamerę na ponad 24 godziny do gniazda sieciowego za pomocą zasilacza/ładowarki zasilanej prądem zminnym, aby naładować litową baterię zegara. Następnie, przed użyciem kamery, należy dokonać ustawienia daty/ czasu.

Kamerę można używać nie ustawiając uprzednio daty/ czasu.

#### UWAGA:

Nawet po wybraniu "CLOCK ADJ.", jeżeli parametr nie jest podświetlony, wewnętrzny zegar kamery dalej działa. Po przesunięciu paska podświetlenia na pierwszy parametr daty/czasu (dzień), zegar zatrzymuje się. Po zakończeniu ustawiania minut i przyciśnięciu pokrętło **MENU**, data i czas zaczynają działać począwszy od wartości, które właśnie ustawiłeś.

## 10PO

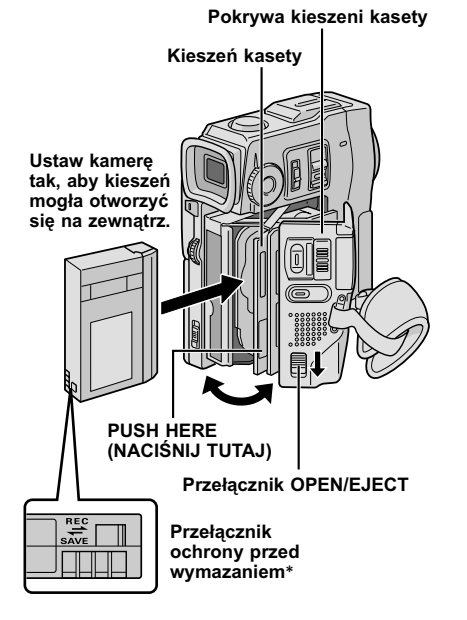

#### \* W celu ochrony cennych nagrań . . .

... przesuń suwak ochrony taśmy w kierunku oznaczonym napisem "SAVE". Zapbezpiecza to taśmę przed ponownym nagraniem. Aby nagrywać na tej taśmie, zanim włożysz ją, przesuń przełącznik z powrotem na "REC".

## PRZYGOTOWANIA (ciąg dalszy)

### Zakładanie/wyjmowanie kasety

Aby załadować lub wyrzucić kasetę, kamera musi być podłączona do zasilania.

Przesuń w dół i przytrzymaj przycisk **OPEN/EJECT** w kierunku strzałki, następnie otwórz pokrywę kieszeni kasety, aż do zatrzaśnięcia mechanizmu. Kieszeń kasety otworzy się automatycznie. • Nie dotykaj elementów wewnętrznych.

Włóż lub wyjmij kasetę, naciśnij "PUSH HERE", aż do zamknięcia kieszeni kasety.

- Po zamknięciu kieszeni kasety, wsuwa się ona automatycznie. Zaczekaj, aż wsunie się całkowicie, zanim zamkniesz pokrywę kieszeni kasety.
- Gdy akumulator jest słabo naładowany, zamkniecie pokrywy kieszeni kasety może nie być możliwe. Nie stosuj siły. Przed dalszym kontynuowaniem, zamień akumulator na inny, w pełni naładowany.

Zamknij solidnie pokrywę kieszeni kasety, aż zatrzaśnie się w ustalonej pozycji.

#### Przybliżony czas nagrywania

| Taéma   | Tryb nagrywania |          |
|---------|-----------------|----------|
| Tasina  | SP              | LP       |
| 30 min. | 30 min.         | 45 min.  |
| 60 min. | 60 min.         | 90 min.  |
| 80 min. | 80 min.         | 120 min. |

- Otwarcie kieszeni kasety trwa kilka sekund. Nie stosuj siły.
- Jeżeli odczekałeś kilka sekund, a kieszeń kasety nie otworzyła się, zamknij pokrywę kieszeni kasety i spróbuj ponownie. Jeżeli kieszeń kasety nadal nie otwiera się, wyłącz kamerę i włącz ją ponownie.
- Jeżeli taśma nie jes właściwie załadowana, otwórz całkowicie pokrywę kieszeni kasety i wyjmij kasetę. Po kilku minutach włóż kasetę ponownie.
- Gdy kamera zostanie przeniesiona z zimnego miejsca do ciepłego, odczekaj chwilę przed otwarciem pokrywy kieszeni kasety.
- Zamykanie pokrywy kieszeni kasety zanim otworzy się całkowicie kieszeń kasety, może doprowadzić do uszkodzenia kamery.
- Nawet przy wyłączonej kamerze, można kasetę włożyć i ją wyjąć. Jeżeli kieszeń kasety zamykana jest przy wyłączonej kamerze, może nie zechcieć się wsunąć. Zaleca się włączenie zasilania kamery przed włożeniem i wyjmowaniem kasety.
- Po wznowieniu filmowania, jeżeli otworzysz pokrywę kieszeni kasety, na taśmie zostanie nagrany pusty odcinek lub wcześniej nagrana scena zostanie skasowana niezależnie od tego, czy kieszeń kasety wysunęła się, czy nie. Patrz str. 18, aby dowiedzieć się o nagrywaniu począwszy od środka taśmy.

#### Przełącznik POWER (ZASILANIE)

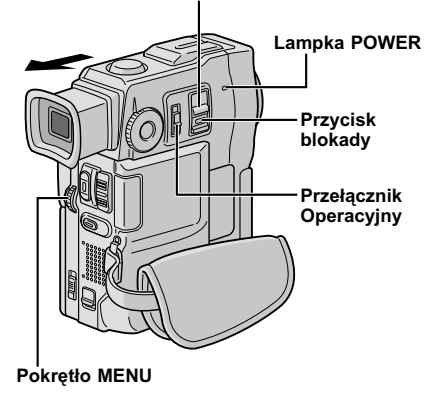

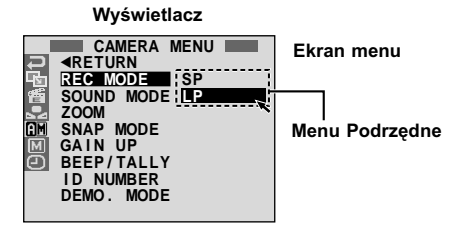

#### Ustawianie trybu nagrywania

Ustaw tryb nagrywania taśmy, w zaleźności od swoich upodobań.

Ustaw Przełącznik Operacyjny na "M" i ustaw Przełącznik **POWER** na "CAMERA]", przytrzymując jednocześnie wciśnięty Przycisk Blokady umieszczony na przełączniku, następnie otwórz całkowicie monitor LCD lub wysuń zupełnie na zewnątrz wizjer. Zaświeca się lampka POWER i kamera zostaje włączona.

Naciśnij MENU. Pojawia się Ekran Menu.

Obróć pokrętło **MENU** tak, aby wybrać "". Naciśnij je i pojawi się napis "CAMERA MENU".

- Obróć pokrętło **MENU** tak, aby wybrać "REC MODE" i naciśnij je. Pojawi się Menu Podrzędne. Wybierz "SP" lub "LP", obracając pokrętło **MENU** i naciśnij je. Obróć pokrętło **MENU**, aby wybrać "⊲RETURN", i naciśnij je dwukrotnie. Ekran Menu zostanie zamknięty.
  - Dubbing dźwięku (🖙 str. 54) jest niemożliwy na taśmie nagranej w trybie LP.
  - Tryb "LP" (Long Play Długie Odtwarzanie) jest bardziej ekonomiczny, dając 1.5 razy dłuższy czas nagrywania.

- Jeżeli tryb nagrywania zostaje włączony podczas filmowania, odtwarzany obraz zostanie w punkcie przełączania trybu rozmazany.
- Zaleca się, aby taśmy nagrane w trybie LP na tej kamerze były również na niej odtwarzane.
- Podczas odtwarzania taśmy zapisanej na innej kamerze, może pojawić się blok szumu, albo chwilowy zanik dźwięku.

## 12PO

Aby włączyć kamerę, ustaw Przełącznik POWER na dowolny tryb operacyjny za wyjątkiem "OFF", przytrzymując jednocześnie wciśnięty Przycisk Blokady umieszczony na przełączniku.

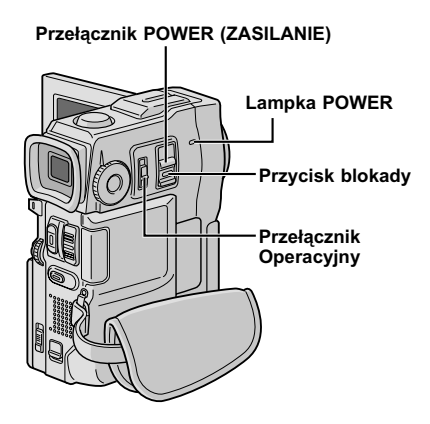

## PRZYGOTOWANIA (ciąg dalszy)

### Tryb działania

Wybierz właściwy tryb działania w zależności od Twoich upodobań, używając Przełącznika **POWER**, Przełącznika Operacyjnego i pokrętła **MODE**.

| Pozycja Przełącznika POWER | Pozycja | Przełącznika | POWER |
|----------------------------|---------|--------------|-------|
|----------------------------|---------|--------------|-------|

CAMERA :

Umożliwia nagrywanie.

OFF:

Umożliwia wyłączenie kamery.

Odtwarzanie: PLAY/PC

Umożliwia odtwarzanie nagrania lub przesłanie obrazu unieruchomionego na komputer.

Kiedy Przełącznik Operacyjny jest ustawiony na " ☑", pojawia się napis "F. AUTO". Kiedy ustawiony jest na " M", nie ma żadnego wskazania.

| F.AUTO |  |
|--------|--|
|        |  |
|        |  |
| L      |  |

#### Pozycja Przełącznika Operacyjny

Manual: (ręczny)

Umożliwia nagrywanie różnorodnych funkcji nagrywania za pomocą menu. Korzystaj z tego trybu dla uzyskania nagranie w trybie automatycznym.

Full Auto: (automatyczny)

Umożliwia nagrywanie BEZ efektów specjalnych i bez możliwości ręcznej regulacji. Stosowany do nagrywania standardowego.

## РО 13

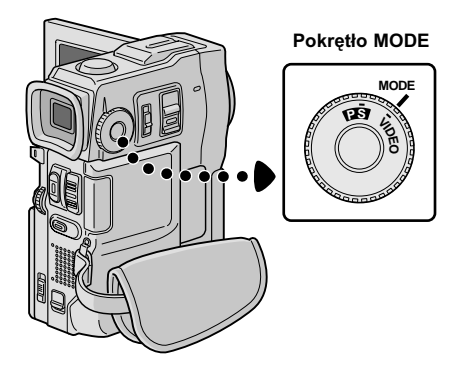

Następujące wskaźniki pojawiają się w lewym górnym rogu, w zależności od pozycji Pokrętła **MODE**.

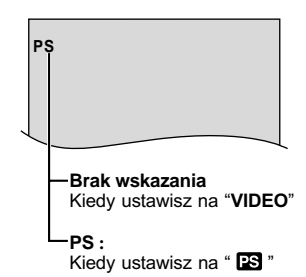

| Pozycja<br>Pokrętła MODE | Funkcja                                                                                                    |
|--------------------------|----------------------------------------------------------------------------------------------------|
| VIDEO                    | <ul> <li>Umożliwia nagrywanie<br/>obrazów unieruchomionych i<br/>obrazów wideo. Ok. 6 sekund<br/>obrazu unieruchomionego<br/>zostaje wstawione pomiędzy<br/>nagrania wideo (II) str. 16).</li> <li>Jest dostępne powiększenie<br/>(zoom) ponad 10X (II) str. 17,<br/>23).</li> </ul>                                                                                                    |
| (Tryb<br>progresywny)    | <ul> <li>Umożliwia nagrywanie<br/>ruchomych obrazów<br/>(następujące po sobie<br/>unieruchomione obrazy bez<br/>zakłóceń) z podwyższoną<br/>jakoúcią (IF str. 20).<br/>Unieruchomione obrazy mogą<br/>być również przetwarzane na<br/>komputerze PC lub<br/>wydrukowane.</li> <li>Jest dostępne powiększenie<br/>(zoom) ponad 10X (IF str. 17,<br/>23).</li> <li>Odtwarzanie obrazów<br/>nagranych w tym trybie nie<br/>jest gładkie.</li> </ul> |

## 14 PO

### NAGRYWANIE Podstawy nagrywania

#### Przełącznik POWER (ZASILANIE)

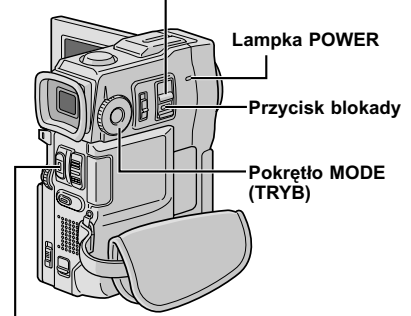

Przycisk START/STOP

#### Wyświetlacz

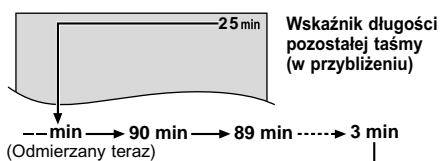

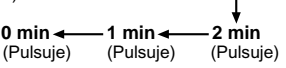

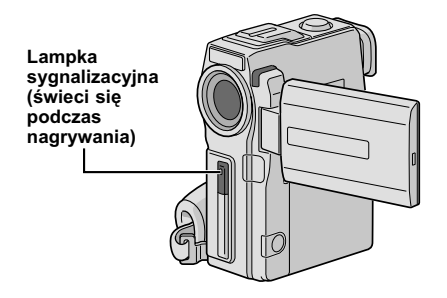

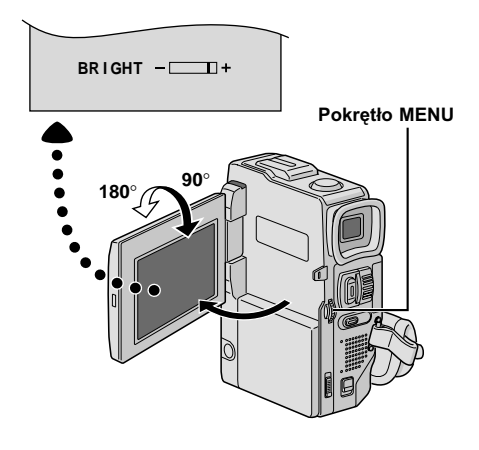

#### UWAGA:

Powinieneś już dokonać czynności wymienionych poniżej. Jeżeli nie, wykonaj je przed przystąpieniem do dalszych czynności.

- Zasilanie (🖙 str. 6)
- Regulowanie paska (🖙 str. 8)
- Regulowanie wizjera (🖙 str. 8)
- Zakładanie kasety (I str. 10)
- Ustawianie trybu nagrywania (🖙 str. 11)

Ustaw Pokrętło **MODE** na "VIDEO" i ustaw Przełącznik **POWER** na " (<u>CAMERA</u>)", przytrzymując jednocześnie wciśnięty Przycisk Blokady umieszczony na przełączniku.

*Filmowanie przy użyciu wizjera:* Upewnij się, że monitor LCD jest zamknięty i zablokowany. Wyciągnij do końca wizjer.

 Úpewnij się, że wizjer jest całkowicie wyciągnięty na zewnątrz, do usłyszenia zatrzaśnięcia, w przeciwnym razie może on zostać wepchnięty z powrotem w trakcie używania.

*Filmowanie przy użyciu monitora LCD:* Upewnij się, że wizjer jest wepchnięty z powrotem. Otwórz całkowicie monitor LCD.

 Zaświeca się lampka POWER i kamera wchodzi w tryb Gotowości Do Nagrywania.
 Pojawia się napis "PAUSE".

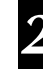

#### Przyciśnij przycisk **START/STOP**. W trakcie nagrywania pojawia się napis "PPP".

#### Aby Zatrzymać Nagrywanie . . .

.... przyciśnij przycisk **START/STOP**. Kamera ponownie przechodzi w tryb Gotowości do Nagrywania.

#### Aby uregulować jaskrawość wyświetlacza

- .... obracaj pokrętło MENU, aż wskaźnik jaskrawości przesunie się i jaskrawość osiągnie pożądany poziom.
- Można także ustawić jasność wizjera.

#### UWAGI:

- Jeżeli w plenerze używasz monitora LCD bezpośrednio wystawionego na słońce, obraz na monitorze LCD może nie być widoczny. W takiej sytuacji, zamiast monitora używaj wizjera.
- Obraz nie pojawi się równocześnie na monitorze LCD i wizjerze.
- Kieszeni kasety nie można otworzyć, dopóki nie zostanie założone zasilanie.
- Może upłynąć trochę czasu pomiędzy otworzeniem pokrywy kieszeni kasety i otworzeniem się kieszeni kasety. Nie forsuj otwierania.
- Po zamknięciu kieszeni kasety, kaseta wsuwa się automatycznie. Zaczekaj, aż wsunie się całkowicie, a następnie zamknij pokrywę kieszeni kasety.
- Czas niezbędny do obliczenia długości taśmy pozostałej do nagrywania, oraz dokładność obliczenia może być różnorodny w zależności od typu używanej taśmy.
- Napis "TAPE END" pojawia się, kiedy taśma doszła do końca natomiast zasilanie wyłącza się automatycznie, jeśli taki stan trwał przez 5 minut. "TAPE END" pojawia się również, jeżeli włożona została kaseta, której taśma doszła do końca.
- Jeżeli kamera pozostaje w gotowości do nagrywania przez 5 minut, zasilanie kamery automatycznie wyłącza się. Aby kamerę ponownie włączyć, wsuń i wysuń wizjer lub zamknij i z powrotem otwórz monitor LCD.
- Jeżeli na taśmie pozostawione są puste odcinki między nagranymi scenami, przerwany zostaje kod czasu i mogą nastąpić nieprawidłowości podczas edycji taśmy. Aby tego uniknąć, zazpoznaj się z treścią rozdziału "Nagrywanie od środka taśmy" (III str. 18).
- Podczas nagrywania nie jest słyszalny dźwięk z głośnika. Aby słyszeć dźwięk, podłącz opcjonalne słuchawki do gniazda słuchawek. Głośność dźwięku jest na poziomie, na jakim była ustawiona podczas odtwarzania (III) str. 34).
- Aby wyłączyć lampkę sygnalizacyjną, 🖙 str. 22, 23.
- Aby wyłączyć wskazania z ekranu kamery podczas nagrywania, 🖙 str. 22, 25.

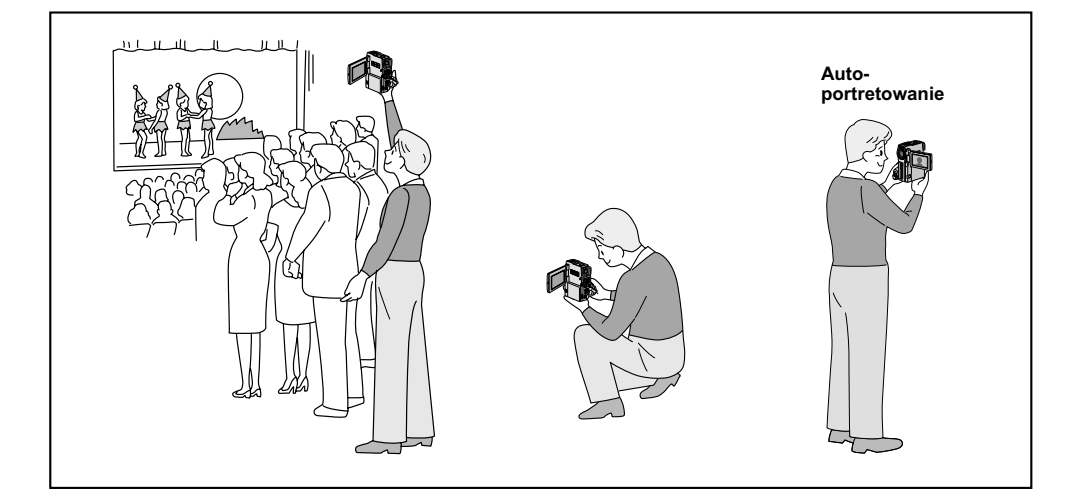

#### ZDJĘCIA REPORTERSKIE

W pewnych sytuacjach, filmując ujęcia pod różnym kątem uzyskuje się obrazy bardziej sceniczne. Ustaw kamerę w pożądanej pozycji i przechyl monitor LCD w odpowiednim kierunku. Można go obrócić o 270° (90° w dół i 180° w górę).

#### AUTO-PORTRETOWANIE

Możliwe jest sfilmowanie samego siebie oglądając swój obraz na monitorze LCD. Otwórz monitor LCD i obróć o 180° w górę, tak aby skierować go do przodu, następnie ustaw obiektyw na samego siebie i rozpocznij filmowanie.

## 16<sub>PO</sub> NAGRYWANIE Podstawy nagrywania (ciąg dalszy)

#### Pokrętło MENU

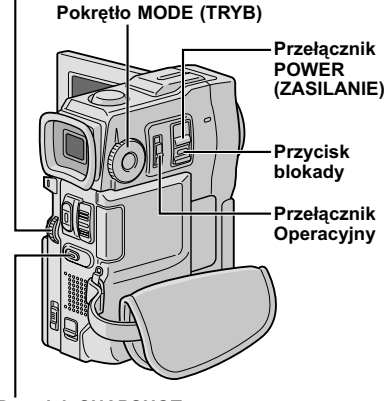

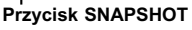

SOUND MODE

GAIN UP BEEP/TALLY

ID NUMBER DEMO, MODE

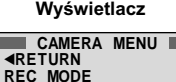

SNAP MODE FULL

PIN-UP

Ekran menu

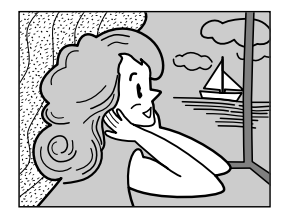

FULL Tryb migawkowy bez ramki\*

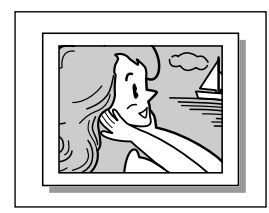

PIN-UP Tryb Pin-Up

\* Występuje trzask zamykanej migawki. Kiedy Pokrętło MODE jest ustawione na " PS ", nagrywanie zdjęć migawkowych będzie wykonywane z podwyższoną jakością (IZ? str. 20).

### Migawka

Ta funkcja umożliwia nagrywanie na taśmie unieruchomionych obrazów, które wygąldają jak fotografie.

#### SELEKCJA TRYBU MIGAWKI

Ustaw Przełącznik **POWER** na "<u>CAMERA</u>", przytrzymując jednocześnie wciśnięty Przycisk Blokady umieszczony na przełączniku i ustaw Pokrętło **MODE** na "VIDEO" lub "**S**", a następnie ustaw Przełącznik Operacyjny na "**M**". Wyciągnij zupełnie na zewnątrz wizjer lub otwórz całkowicie monitor LCD.

Przyciśnij pokrętło **MENU**. Pojawia się Ekran Menu.

Obróć pokrętło **MENU**, aby wybrać " 🕮 ". Przyciśnij je i pojawia się wskazanie "CAMERA MENU".

Obróć pokrętło **MENU**, aby wybrać "SNAP MODE", następnie przyciśnij je.

Obróć pokrętło **MENU**, aby wybrać pożądany tryb Zdjęć Migawkowych, następnie przyciśnij je. Obróć pokrętło **MENU**, aby wybrać "**A**RETURN" i dwukrotnie przyciśnij je. Ekran Menu zamyka się.

#### NAGRYWANIE Z MIGAWKĄ

Przyciśnij przycisk SNAPSHOT.

Jeśli przycisnąłeś podczas gotowości do nagrywania . . .

.... pojawia się napis "PHOTO" i nieruchomy obraz nagrywany będzie przez ok. 6 sek., po czym kamera powraca do stanu gotowości do nagrywania.

Jeśli przycisnąłeś podczas nagrywania . . .

.... pojawia się napis "PHOTO" i nieruchomy obraz nagrywany będzie przez ok. 6 sek., po czym podjęte zostaje normalne nagrywanie.

#### **Tryb Motor Drive**

Przytrzymując wciśnięty przycisk **SNAPSHOT** uzyskuje się efekt podobny do fotografowania seryjnego. (Odstęp pomiędzy nieruchomymi obrazami wynosi ok. 1 sekundy.)

- Aby wyłączyć dźwięk migawki, 🖙 "BEEP/TALLY" na str. 23.
- Jeżeli nie jest możliwe użycie migawki, napis "PHOTO" pulsuje kiedy zostanie przyciśnięty SNAPSHOT.
- Nawet jeżeli program AE ze specjalnymi efektami (IIII str. 30) został uruchomiony, niektóre tryby tego programu są niedostępne w czasie wykonywania ujęć migawkowych. W takim przypadku pulsuje jego ikona.
- Jeśli przycisk SNAPSHOT jest naciśniety, gdy opcja "DIS" jest ustawiona na "ON" (I str. 24), Stabilizator zostanie wyłączony.
- Również podczas odtwarzania dostępne są wszystkie tryby migawkowe.
- Kiedy zestaw słuchawek jest podłączony do gniazda słuchawek, dźwięk migawki nie jest słyszany z głośnika, jednakże jest nagrany na taśmie.

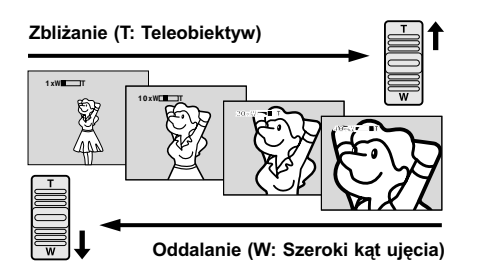

Wyświetlacz zoom

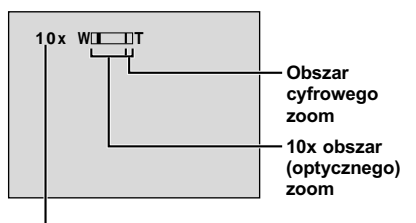

Przybliżony współczynnik zoom

#### Przełącznik POWER (ZASILANIE)

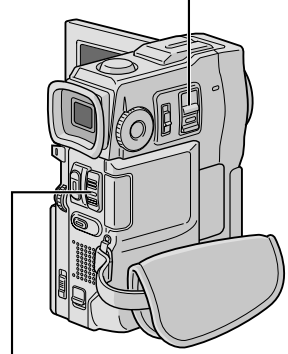

Dźwignia pozycji zoom

#### FUNKCJA: Zoom

#### CEL:

Aby uzyskać zbliżanie/oddalanie, lub chwilowe zmiany w powiększeniu obrazu.

#### DZIAŁANIE:

#### Zbliżanie

Przesuń dźwignię pozycji zoom w kierunku "T".

#### Oddalanie

Przesuń dźwignię pozycji zoom w kierunku "W".
Im mocniej przyciskasz przycisk działania zoom, tym szybciej zoom działa.

- Podczas ustawiania zoom, może zostać naruszona ostrość. W takim przypadku, ustaw zoom gdy kamera pozostaje w stanie gotowości, zablokuj ostrość stosując ręczne korygowanie ostrości (IIII), a następnie zbliżeń i oddaleń dokonuj w czasie nagrywania.
- Powiększenie (zoom) jest możliwe najwyżej do 200X, lub może być przełączone na 10X powiększenie, używając powiększenia (zoom) optycznego (III) str. 23).
- Powiększenie ponad 10x jest dokonywane wskutek cyfrowego przetwarzania obrazu i z tego względu nazywane jest cyfrowym zoom.
- Podczas realizacji cyfrowego zoom, może ucierpieć jakość obrazu.
- Zoom cyfrowy nie może być używany, gdy włączone jest cyfrowe przetwarzanie obrazu, takie jak Roletka/Przenikanie Obrazu (III str. 28, 29) lub Echo Wideo (IIII str. 31).
- Filmowanie makro (w odległości 5 cm od filmowanego obiektu) jest możliwe gdy dźwignia pozycji zoom przesunięta jest całkowicie do znaczka "W". Patrz również "TELE MACRO" w menu systemu na str. 24.

### UWAGA: Nagrywanie od środka taśmy

#### Kod czasu

Podczas nagrywania kod czasu zostaje nagrywany na taśmę. Kod ten potwierdza położenie nagranej sceny na taśmie podczas odtwarzania.

Jeżeli nagrywanie zaczyna się od pustego fragmentu, kod czasu rozpoczyna się od "00:00:00" (minuty: sekundy: klatki). Jeżeli nagrywanie zaczyna się od końca poprzednio nagranej sceny, kod czasu zapisywany jest jako dalszy ciąg ostatnio zarejestrowanej wartości.

Kod czasu jest niezbędny dla wykonywania montażu w przypadkowej kolejności (IIF str. 48 – 53). Jeżeli podczas nagrywania wzdłuż taśmy nagrany zostaje pusty fragment, kodowanie czasu zostaje przerwane. Gdy zostanie podjęte, kod czasu rozpoczyna się od "00:00:00". Oznacza to, że kamera może zapisać ten sam kod istniejący w poprzednio nagranej scenie. Aby temu zapobiec, postąp zgodnie z poniżej zamieszczonym rozdziałem "Nagrywanie od środka taśmy", w następujących przypadkach:

- Kiedy ponownie filmujesz po odtworzeniu nagranej taśmy.
- Gdy zanikło zasilanie podczas filmowania.
- Gdy podczas filmowania wyjęto i ponownie włożono kasetę.
- Gdy do filmowania używa się częściowo zapisanej taśmy.
- Gdy do filmowania używa się taśmy z pustym fragmentem.
- Po ponownym filmowaniu sceny już nagranej oraz po otwarciu/zamknięciu obudowy kasety.

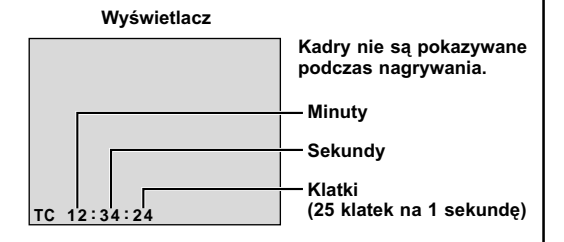

#### Nagrywanie od środka taśmy

- 1. Odtwórz taśmę lub użyj trybu Wyszukiwania Luki (🖙 str. 37), aby znaleźć miejsce, w którym chcesz rozpocząć nagrywanie, a następnie uruchom tryb Unieruchomionego Odtwarzania (🖙 str. 34).
- 2. Ustaw Przełącznik POWER na " (CAMERA)", przytrzymując jednocześnie wciśnięty Przycisk Blokady umieszczony na przełączniku, a następnie rozpocznij nagrywanie.

- Kod czasu nie może być wyzerowany.
- Podczas szybkiego przewijania do przodu i do tyłu wskazania kodu czasu nie zmieniają się płynnie.
- Kod czasowy jest wyświetlany tylko, gdy opcja "TIME CODE" jest ustawiona na "ON" (IF str. 25, 35).

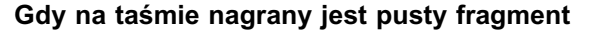

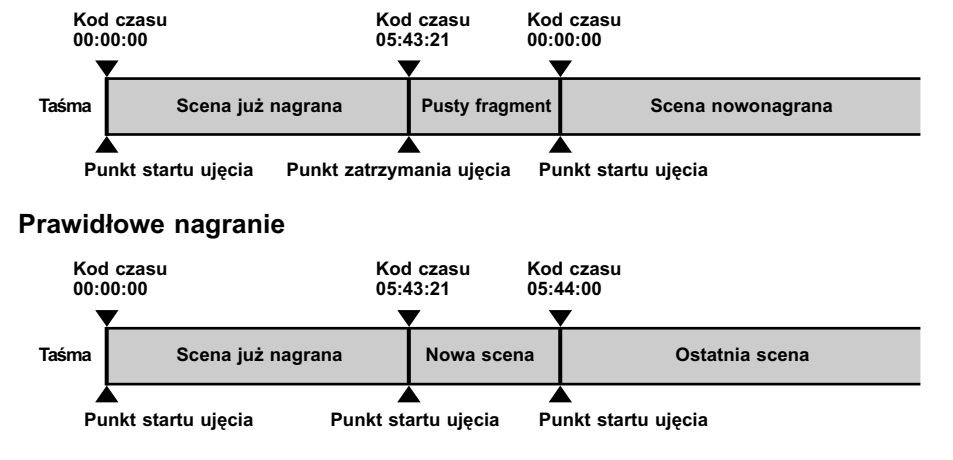

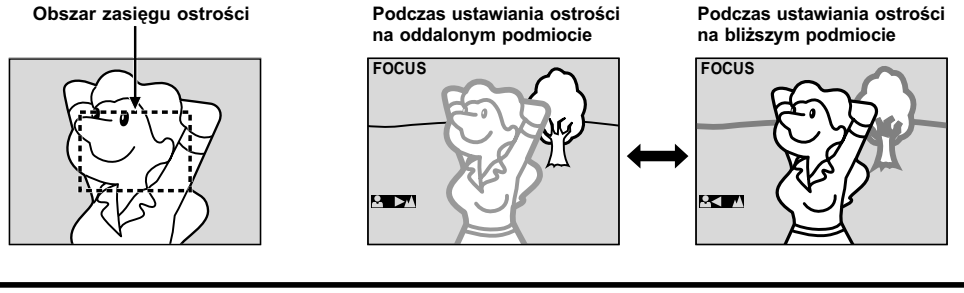

#### FUNKCJA : Automatyczna regulacja ostrości

#### CEL:

System pełnego zakresu automatycznej korekty ostrości oferuje możliwość cjagłego filmowania z najbliższej odległości (odległość ok. 5 cm od obiektu) do nieskończoności.

Niemniej jednak, można nie uzyskać właściwej ostrości w sytuacjach wyszczególnionych poniżej (w takich przypadkach korygui ostrość recznie):

- Gdv filmowane objekty zachodza na sjebje w tej samej scenje.
- Gdy słabe jest oświetlenie.\*
- Kdy filmowany obiekt nie przejawia kontrastu (różnica pomiędzy miejscem jaskrawym i ciemnym), w przypadku filmowania płaskiej, jednolitej ściany, czy jasnego, błękitnego nieba.\*
- Gdy ciemny obiekt jest słabo widoczny w wizjerze.\*
- Gdy scena zawiera drobne elementy identyczne lub regularnie powtarzające się.
- · Gdv scena oświetlona jest bezpośrednio promieniami słonecznymi lub światłem odbijającym się od tafli wodv.
- Przv filmowaniu scenv o silnvm kontraście tła.
- \* Nastepujace ostrzeżenia słabego kontrastu świeca się światłem pulsujacym: ▲, ◀, ► i 🏝.

#### UWAGI:

- Nie jest możliwe właściwe skorygowanie ostrości, jeżeli obiektyw jest zabrudzony lub pomazany. Utrzymuj obiektyw w czystości, i przecieraj miekką ściereczną, jeżeli sie zabrudzi. Jeżeli zaparuje, przetrzyj miekką ściereczką lub zaczekaj aż obiektyw sam wyschnie.
- Przy filmowaniu obiektów położonych blisko obiektywu, zwieksz najpierw odległość za pomocą zoom (IF str. 17). Jeżeli zoom jest ustawiony na tryb automatyczny, kamera automatycznie oddali przedmiot w zależności od położenia obiektu w stosunku do kamery. Nie nastapi to, ieżeli uaktywniona iest funkcia "TELE MACRO" (🖙 str. 24).

#### FUNKCJA : Reczne korvoowanie ostrości

#### CEL:

Aby osiagnać poprawna ostrość.

#### DZIAŁANIE:

- 1) Jeżeli posługujesz sie wizjerem, niezbędne ustawienia wizjera już powinny być dokonane (II) str. 8).
- 2) Ustaw Przełącznik Operacyjny na "M" oraz Przełącznik POWER na "CAMERA", przytrzymujac jednocześnie wciśnięty Przycisk Blokady umieszczony na przełączniku, a następnie naciśnij Przycisk FOCUS (>>). Pojawia się wskaźnik recznej regulacji ostrości.
- 3) Aby wyregulować ostrość na oddalony obiekt, obracaj pokrętło MENU w kierunku "+". Pojawia się i pulsuje "▶"

Aby wyregulować ostrość na bliższy obiekt, obracaj pokretło MENU w kierunku "--". Pojawia sie i pulsuje

Przyciśnij pokretło MENU. Regulacja ostrości jest zakończona.

Aby ustawić Automatyczna Regulacje Ostrości, naciśnij dwukrotnie przycisk FOCUS (►►) lub ustaw Przełacznik Operacyjny na "A"

Jeżeli FOCUS (►►) jest naciśnięty jednokrotnie, kamera wchodzi ponownie w tryb regulacji ostrości.

- Upewnij się, że ustawiłeś obiektyw w pozycji maksymalnego teleobiektywu kiedy używasz ręcznego trybu korygowania ostrości. Jeżeli ustawiasz ostrość na obiekt w pozycji szerokokątnej, nie można uzyskać wyrazistej ostrości obrazu przy zwiększaniu zoom bowiem głębia pola jest zredukowana przy większej oaniskowei.
- Jeżeli poziom ostrości nie może zostać wyregulowany przy przybliżaniu lub oddalaniu, migać beda symbole ʻ🛦 " lub " 🚨 "

## 20PO

#### Przycisk START/STOP

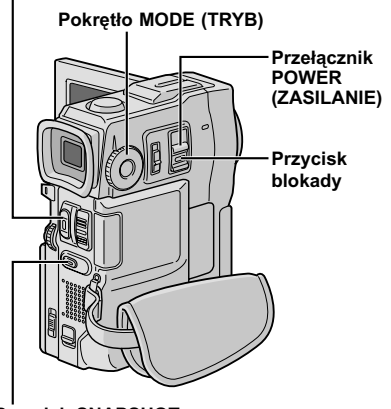

Przycisk SNAPSHOT

## Wyświetlanie daty i godziny podczas nagrywania

Ten tryb umożliwia nagrywanie ruchomych obrazów (seria unieruchomionych obrazów pozbawionych fluktuacji) na taśmę. Można wówczas odtwarzać obrazy bez fluktuacji, o podwyższonej jakości. Unieruchomione obrazy o wysokiej rozdzielczości, mogą również być przetwarzane na komputerze osobistym lub wydrukowane (II) str. 41).

Ustaw Pokrętło **MODE** na " **ES**", następnie ustaw Przełącznik **POWER** na " **CAMERA**", przytrzymując jednocześnie wciśnięty Przycisk Blokady umieszczony na przełączniku. Wyciągnij zupełnie na zewnątrz wizjer lub otwórz całkowicie monitor LCD.

Aby rozpocząć Nagrywanie W Trybie Progresywnym, naciśnij przycisk **START/STOP**.

#### Aby zakończyć Nagrywanie w Trybie Progresywnym . . .

.... naciśnij przycisk START/STOP. Kamera wchodzi w tryb Gotowości do Nagrywania.

- Kiedy zostanie odtworzony obraz nagrany przy użyciu Tryb Progresywnego, obraz może nie wyglądać naturalnie.
- Gdy pokrętło MODE jest ustawione na " S", tryb Roletka/Przenikanie Obrazu (S str. 28) oraz niektóre z efektów specjalnych Programu AE (S str. 31) nie mogą zostać użyte.
- Jeżeli przycisk SNAPSHOT jest naciśnięty w trybie PS, nagrane zostanie zdjęcie migawkowe w wyższej jakości niż w trybie VIDEO (II) str. 16).

### Opis Progresywnego Skanowania CCD

Progresywne Skanowanie jest specjalną metodą, która w odróżnieniu do konwencjonalnego skanowania z przeplotem, jest w stanie zarejestrować wszystkie linie informacji o obrazie w jednym przebiegu. Ponieważ Progresywne Skanowanie CCD jest zdolne wysyłać 50 pełnych Kadrów\* na sekundę – dwa razy więcej niż systemy konwencjonalne – jest ono w stanie dostarczyć wysokiej jakości obraz, nawet gdy sygnał wyjściowy jest przerabiany na format, który może być oglądany na ekranie telewizora.

\* Obraz na ekranie telewizora w systemie PAL składa się z 25 Kadrów na sekundę. 1 Kadr jest zbudowany z 2 Pól.

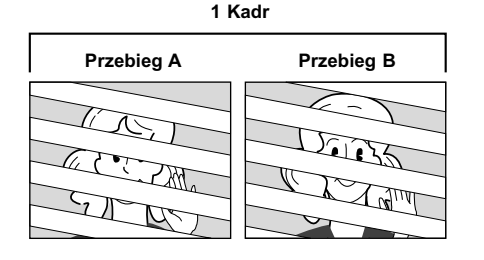

#### 1. Zwyczajne filmowanie ruchomych obrazów

Nagrywanych jest 25 nieparzystych i 25 parzystych Pól obrazowych, co w sumie daje 50 na sekundę. Ponieważ między Polem parzystym i nieparzystym jest odstęp czasowy, gdy są one połączone w 1 Kadr, część ruchoma obrazu pojawia się jako fluktuacja. Jednakże, podczas normalnego odtwarzania, ruchomy obraz wygląda gładko i naturalnie.

## 2. Filmowanie ruchomych obrazów w trybie progresywnym (Nagrywanie w Trybie Progresywnym III) str. 20)

Przebieg A zostaje nagrany, podzielony na Pole o liczbie nieparzystej i parzystej, a następnie Przebieg B zostaje przeskoczony. Przebiegi C i D zostają potraktowane w ten sam sposób, co Przebiegi A i B, jak zilustrowano poniżej, nagranych jest zatem 25 Kadrów na sekundę.

Ponieważ każde nagrane Pole o liczbie nieparzystej i parzystej pochodzi z tego samego Przebiegu, nie ma między nimi odstępu czasowego, tak więc gdy zostają połączone w Kadr i **na telewizorze lub monitorze PC zostanie wyświetlony unieruchomiony obraz, nie będzie on przejawiał fluktuacji.** Jednakże, gdy są odtwarzane ruchome obrazy, mogą one wyglądać nienaturalnie.

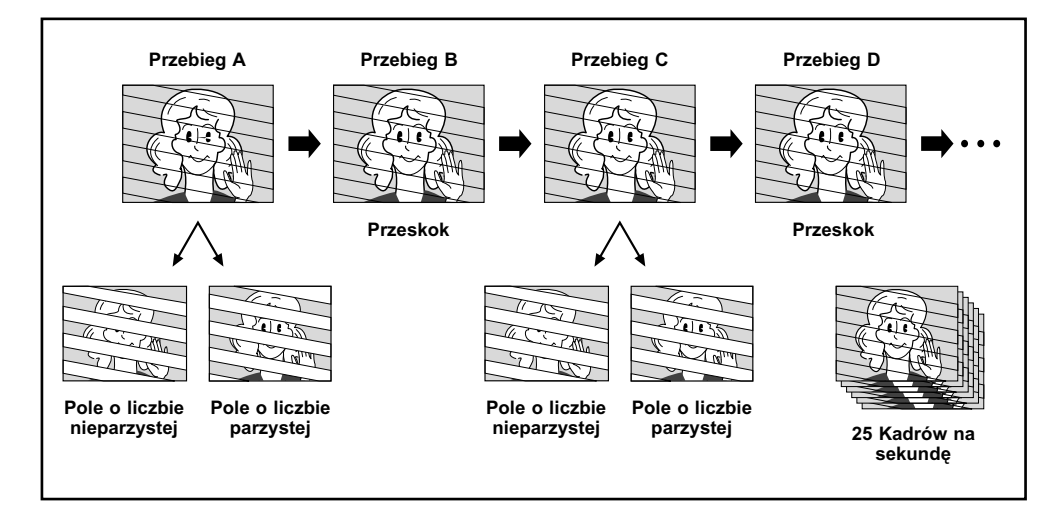

## $22_{PO}$ NAGRRYWANIE Rozwiązainia zaawansowane (ciąg dalszy)

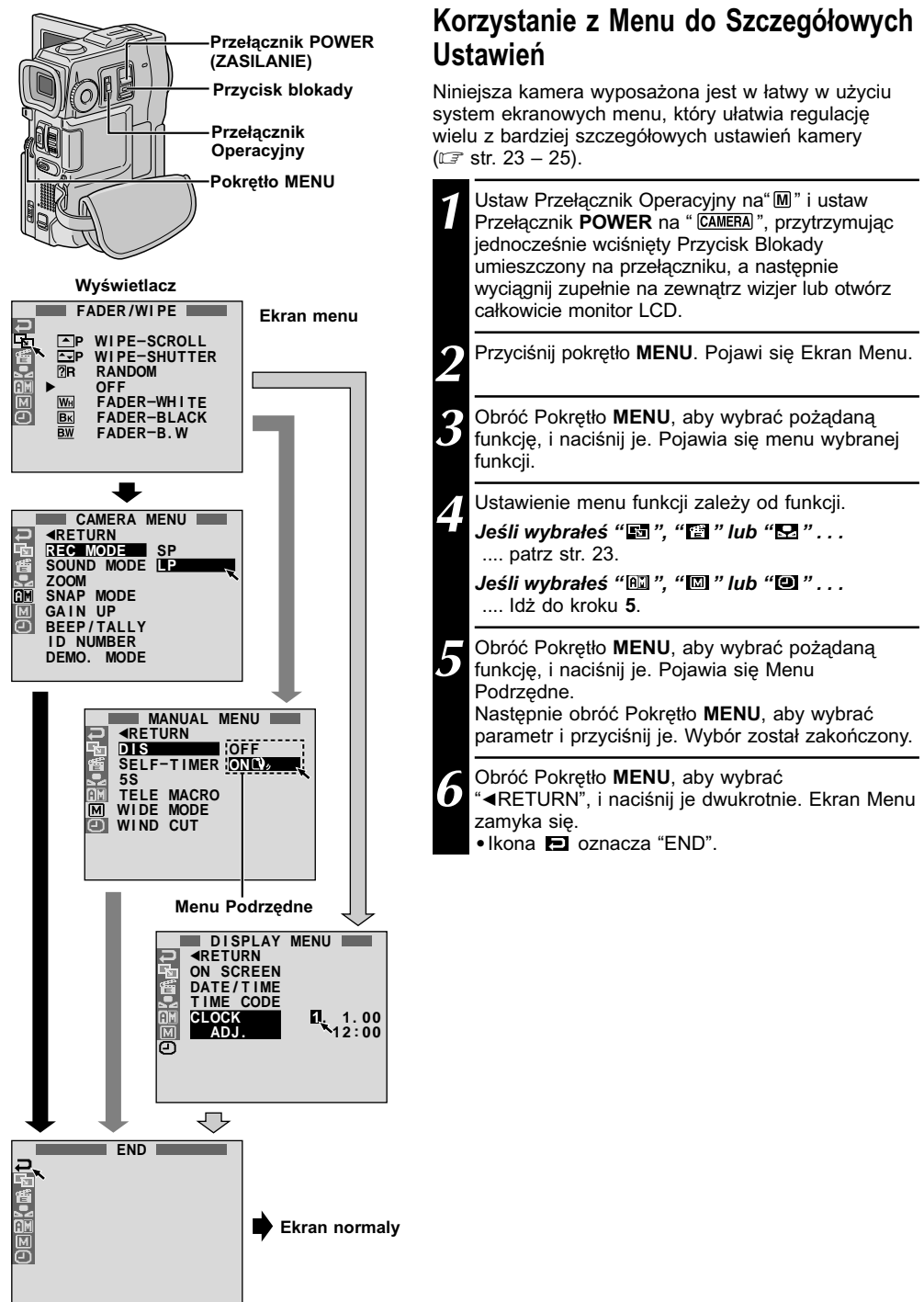

#### Wyjaśnienia dot. Ekranu Menu

| Ŀs   | FADER/W                                      | IPE                 | Patrz "Efekty ściemnianie/roletka" (IIF str. 28, 29).                                                                                                    |
|------|----------------------------------------------|---------------------|----------------------------------------------------------------------------------------------------|
| 麠    | P.AE/EFFECT                                  |                     | Patrz "Program AE ze specjalnymi efektami" (EF str. 30, 31).                                                                                                    |
| 9    | 🗠 W.BALANCE                                  |                     | Patrz "Regulacja balansu bieli" i "Operacja ręcznego balansowania bieli" (III str. 33).                                                                                                    |
|      | REC MODE<br>(Tryb nagrywania)                |                     | Umożliwia ustawienie trybu nagrywanie (SP lub LP) w zależności od twojego wyboru (III).                                                                                                    |
|      | SOUND<br>MODE                                | 12 BIT              | Umożliwia nagrywanie dźwięku stereo na czterech oddzielnych kanałach i<br>zalecany jest podczas dubbingu dźwięku przy użyciu drugiej kamery<br>cyfrowej. (Równoważne trybowi 32 kHz w poprzednich modelach)                                                                                                    |
|      |                                              | 16 BIT              | Umożliwia nagrywanie dźwięku stereo na dwóch oddzielnych kanałach.<br>(Równoważne trybowi 48 kHz w poprzednich modelach)                                                                                                    |
|      | ZOOM                                         | 10X                 | Kiedy ustawiony jest na "10X" w czasie stosowania cyfrowego zoom,<br>powiększanie zoom ustawi się na "10X" po wyłączeniu działania zoom<br>cyfrowego.                                                                                                    |
|      |                                              | 40X                 | Pozwala posługiwać się cyfrowym zoom. Poprzez przetwarzanie cyfrowe i powiększanie obrazów, możliwy zakres wynosi od 10X (granica zoom optycznego) do 40X powiększenia cyfrowego.                                                                                                    |
|      |                                              | 200X                | Pozwala posługiwać się cyfrowym zoom. Poprzez przetwarzanie cyfrowe i powiększenie obrazów, możliwy zakres wynosi od 10X (granica zoom optycznego) do 200X powiększenia cyfrowego.                                                                                                    |
| Ę    | SNAP MODE<br>(TRYB ZDJĘĆ<br>MIGAWKOWYCH)     | FULL<br>(PEŁEN)     | Dotyczy rozdziału "Migawka" (🖙 str. 16).                                                                                                    |
| MEN  |                                              | PIN-UP<br>(Z RAMKĄ) |                                                                                                    |
| RA   | GAIN UP                                      | OFF                 | Pozwala filmować ciemne sceny bez regulowania jaskrawości obrazu.                                                                                                    |
| ME   |                                              | AGC                 | Ogólny wygląd jest wystrzępiony, ale obraz jest wyraźny.                                                                                                    |
| R CA |                                              | AUTO<br>A≹€         | Szybkość migawki regulowana jest automatycznie (1/25 – 1/200 sek.).<br>Ujęcie obiektu przy słabym lub nikłym oświetleniu i przy szybkości<br>migawki ustawionej na 1/25 sek. daje obraz bardziej jaskrawy niż w trybie<br>AGC, ale ruchy obiektu nie są płynne i są nienaturalne. Wygląd ogólny<br>może być ziarnisty. Kiedy, w trybie tym, podmiot filmowany jest przy<br>słabym oświetleniu, wyświetlany jest napis "A≥t5". |
|      | BEEP/<br>TALLY<br>(Lampka<br>sygnalizacyjna) | ON: MEL.            | Lampka sygnalizacyjna zapala się, aby zasygnalizować rozpoczęcie nagrywania. Sygnał dwikowy zabrzmi przy włączaniu i wyłączaniu zasilania, oraz przay rozpoczęciu i zakończeniu nagrywania. Zabrzmi również przy uruchomieniu efektu dźwiękowego migawki (III) str. 16).                                                                                                    |
|      |                                              | ON:BEEP             | Lampka sygnalizacyjna zapala się, aby zasygnalizować rozpoczęcie nagrywania. Sygnał dwikowy zabrzmi przy włączaniu zasilania, oraz przay rozpoczęciu i zakończeniu nagrywania. Zabrzmi również przy uruchomieniu efektu dźwiękowego migawki (III) str. 16).                                                                                                    |
|      |                                              | OFF                 | Lampka sygnalizacyjna pozostaje przez cały czas wyłączona.<br>Nawet jeżeli trzask migawki nie jest słyszalny podczas filmowania,<br>rejestrowany jest na taśmie.                                                                                                    |
|      | ID NUMBER<br>(Numer identyfikacyjny)         |                     | Numer ten jest niezbędny przy podłączaniu takiego urządzenia jak<br>komputer współdziałający z terminalem J (JLIP). Zakres numerów od 01<br>do 99. Ustawienie fabryczne jest 06.                                                                                                    |

: Ustawienie fabryczne

#### UWAGA:

Ustawienia "I CAMERA MENU" są skuteczne, kiedy Przełącznik Operacyjny jest ustawiony zarówno na "I "i "II".

### Wyjaśnienia dot. Ekranu Menu (ciąg dalszy)

| A CAMERA MENU | DEMO.<br>MODE                              | ON        | <ul> <li>Demonstruje działanie niektórych funkcji programu AE z efektami specjalnymi, itd. i tryb ten może być zastosowany do potwierdzenia sposobu działania tych funkcji. Kiedy tryb "DEMO. MODE" ustawiony jest na "ON" i Ekran Menu jest zamknięty, rozpoczyna się działanie trybu pokazowego. Wykonanie dowolnej czynności podczas demonstracji czasowo wstrzymuje demonstracje. Jeśli potem nie jest wykonywana żadna czynność przez dłużej niż jedną minutę, demonstracja zostanie wznowiona.</li> <li>UWAGI:</li> <li>Jeżeli w kamerze umieszczona jest kaseta, nie jest możliwe uruchomienie trybu pokazowego.</li> <li>"DEMO. MODE" pozostaje w pozycji "ON", nawet gdy zostanie wyłączone zasilanie kamery.</li> <li>Jeśli "DEMO. MODE" pozostaje w pozycji "ON", niektóre funkcje nie będą dostępne. Po przejrzeniu demonstracji, ustaw na "OFF".</li> </ul> |
|---------------|--------------------------------------------|-----------|----------------------------------------------------------------------------------------------------|
|               |                                            | OFF       | Nie nastąpi automatyczny pokaz działania funkcji.                                                                                                    |
| L MENU        | DIS<br>(Cyfrowy<br>stabilizator<br>obrazu) | OFF       | <ul> <li>Dla skompensowania spowodowanego drganiem kamery niestabilności obrazu występującej szczególnie przy znacznym zbliżeniu.</li> <li>UWAGI:</li> <li>Nie sposób uzyskać odpowiedniej stabilizacji obrazu przy znacznych ruchach ręki podtrzymującej kamerę, a także w następujących sytuacjach:</li> <li>Podczas filmowania obiektów o poziomych lub o niewyraźnych konturach.</li> <li>Podczas filmowania obiektów o nadmiernym oświetleniu.</li> <li>Podczas filmowania scen z obiektami poruszającymi się w różnych kierunkach.</li> <li>Podczas filmowania scen o nikłym kontraście tła.</li> <li>Wyłącz ten tryb, gdy filmujesz z kamery ustawionej na statywie.</li> <li>Wskaźnik "Q, miga lub gaśnie, jeśli nie jest możliwe uruchomienie stabilizatora.</li> </ul>                                                                                         |
|               | SELF-TIMER                                 |           | Patrz "Samowyzwalacz" (IF str. 26).                                                                                                    |
|               | 55                                         | OFF       | Patrz "Nagrywanie 5-Sekundowe" (IF str. 27).                                                                                                    |
|               |                                            | 5S        |                                                                                                    |
|               |                                            | ANIM.     | Umożliwia nagranie tylko kilku klatek. Filmując martwy przedmiot i zmieniając jego pozycję między ujęciami, możesz nagrać go tak jakby się poruszał (🖙 str. 27).                                                                                                    |
|               | TELE<br>MACRO                              | OFF<br>ON | Zwykle odległość od obiektu na który nakierowany jest obiektyw zależy od<br>powiększenia zoom. Chyba, że odległość od obiektu wynosi ponad 1 m, obiektyw<br>traci ostrość przy ustawieniu teleobiektywu na maksimum. Przy ustawieniu na<br>"ON", możesz sfilmować obiekt możliwie najszerzej w odległości około 60 cm.<br>• W zależności od ustawienia zoom. obiektyw może utracić ostrość.                                                                                                    |
| ANUA          | WIDE<br>MODE                               | OFF       | Nagrywa bez zmian w proporcjach ekranu. Do odtwarzania na telewizorach ze zwykłymi proporcjami ekranu.                                                                                                    |
|               | (Tryb<br>szeroko<br>ekranowy)              | CINEMA    | Wstawia czarne pasy na dole i na górze ekranu. Podczas odtwarzania na szerokoekranowym telewizorze, czarne pasy na dole i na górze ekranu są wycinane i format obrazu staje się 16:9. Pojawia się □. W przypadku używania tego trybu, zapoznaj się z instrukcją obsługi twojego telewizora szerokoekranowego. Podczas odtwarzania/nagrywania w formacie 4:3, na ekranie TV, monitorze LCD i w wizjerze wstawione zostają na dole i na górze ekranu czarne pasy i obraz wygląda jak film w formacie 16:9.<br>• Tryb "CINEMA" działa tylko wtedy, kiedy Pokritło <b>MODE</b> jest ustawione w pozycji "VIDEO" lub " IS ".                                                                                                    |
|               |                                            | SQUEEZE   | <ul> <li>Służy do odtwarzania na telewizorach o formacie 16:9. Poszerza w sposób naturalny obraz tak, aby pasował do ekranu nie ulegając zniekształceniom. Pojawia się <u>m</u>. Przypadku używania tego trybu, zapoznaj się z instrukcją obsługi twojego telewizora szerokoekranowego. Podczas odtwarzania/ nagrywania w formacie 4:3, na ekranie TV, monitorze LCD i w wizjerze obraz zostaje wydłużony pionowo.</li> <li>Tryb "SQUEEZE" działa tylko wtedy, kiedy Pokrĺto MODE jest ustawione w pozycji "VIDEO" lub " ES ".</li> </ul>                                                                                                    |
|               |                                            | PS-WIDE   | Pojawia się (SW). Zakres powiększenia zoom jest rozszerzony poza<br>maksymalny zakres szerokokątnego optycznego powiększenia zoom.<br>Ustawienie szerokokątne tego trybu jest równoważne użyciu soczewki<br>przejściowej szerokokątnej 0.7X. Możliwe jest powiększenie od 0.7X do 10X.<br>Ten tryb jest odpowiedni do filmowania w małym pokoju.<br>• Tryb "PS-WIDE" jest skuteczny tylko, jeśli Pokrętło <b>MODE</b> jest ustawione na "                                                                                                    |

| JAL MENU     | WIND<br>CUT<br>(Wycinanie<br>wiatru) | OFF              | Wyłącza działanie funkcji, która wycina szum wiat.                                                                                                    |
|--------------|--------------------------------------|------------------|----------------------------------------------------------------------------------------------------|
| MANU         | wiatruj                              | on 🖎             | Umożliwia wyciszenie szumu spowodowanego wiatrem. Pojawia się " <b>《</b> ``.<br>Zmieni się jakość dźwięku. Nie jest to anomalia.                                                                                                    |
|              | ON<br>SCREEN                         | LCD              | Uniemożliwia pojawienie się wskazań kamery (z wyjątkiem daty, czasu i kodu czasowego) na ekranie podłączonego telewizora.                                                                                                    |
|              | (Na<br>ekranie)                      | LCD/TV           | Powoduje wyświetlenie komunikatów wywietlacza kamery na ekranie przyłączonego telewizora.                                                                                                    |
| DISPLAY MENU |                                      | SIMPLE           | Zapobiega pojawianiu się w kamerze wskazań (poza wskaźnikiem<br>biegnącej taśmy, ostrzeżeń, daty, czasu, kodu czasowego, etc.). Również<br>uniemożliwia pojawianie się wyświetleń kamery (poza datą, czasem i<br>kodem czasowym) na ekranie podłączonego telewizora.                                                                 |
|              | DATE/<br>TIME<br>(Data/czas)         | AUTO             | <ul> <li>Wyświetla datę/czas przez ok. 5 sekund w następujących przypadkach:</li> <li>Gdy Przełącznik POWER jest ustawiony z "OFF" na " [CAMERA]" lub "(PLAY/PC]".</li> <li>Gdy rozpoczyna się odtwarzanie. Kamera wyświetla datę/czas podczas nagrywania scen.</li> <li>Gdy zmieniona zostanie data podczas odtwarzania.</li> </ul> |
| 9            |                                      | OFF              | Nie pojawia się data/czas.                                                                                                    |
|              |                                      | ON               | Data/czas są zawsze wyświetlane.                                                                                                    |
|              | TIME                                 | OFF              | Kod czasowy nie jest wyświetlany.                                                                                                    |
|              | (KOD<br>CZASOWY)                     | ON               | Na kamerze i na podłączonym telewizorze wyświetlany jest kod czasowy.<br>Numery klatek nie są wyświetlane podczas nagrywania.                                                                                                    |
|              | CLOCK AD.<br>(USTAWIEN               | J.<br>IE ZEGARA) | Pozwala ustawić bieżącą datę i czas (धَ≇ str. 9).                                                                                                    |

: Ustawienie fabryczne

#### UWAGI:

- Ustawienia "MANUAL MENU" są skuteczne tylko, jeśli Przełącznik Operacyjny jest ustawiony na "M".
- Funkcje trybu "DISPLAY MENU", które są ustawione, gdy Przełącznik POWER jest ustawiony na "CAMERA", są również zastosowane, kiedy Przełącznik POWER jest ustawiony na "(PLAYIPC)" (CF str. 35). Wskazanie "CLOCK ADJ." pojawia się tylko wtedy, gdy Przełącznik POWER jest ustawiony na "CAMERA".
- Ustawienia "DISPLAY MENU" są skuteczne nawet jeśli, Przełącznik Operacyjny jest ustawiony na " A ".
- stawienie "ON SCREEN" może być również zmienione przez naciśnięcie Przycisku DISPLAY na zdalnym pilocie (dostarczonym) (IIII) str. 39, 42, 49).

## $26_{ t PO}$ NAGRRYWANIE Rozwiązainia zaawansowane (ciąg dalszy)

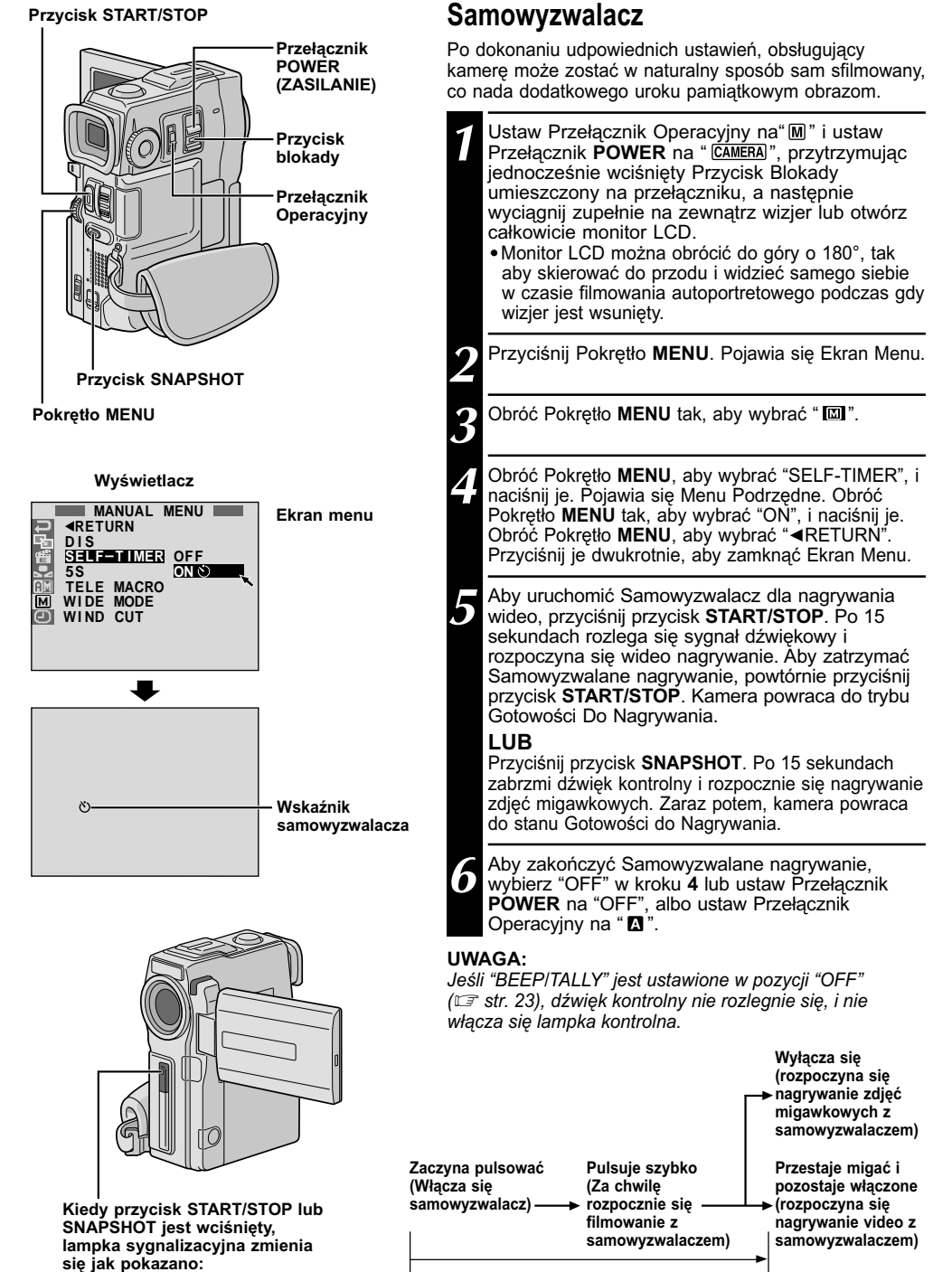

Po ok. 15 sek.

## ро27

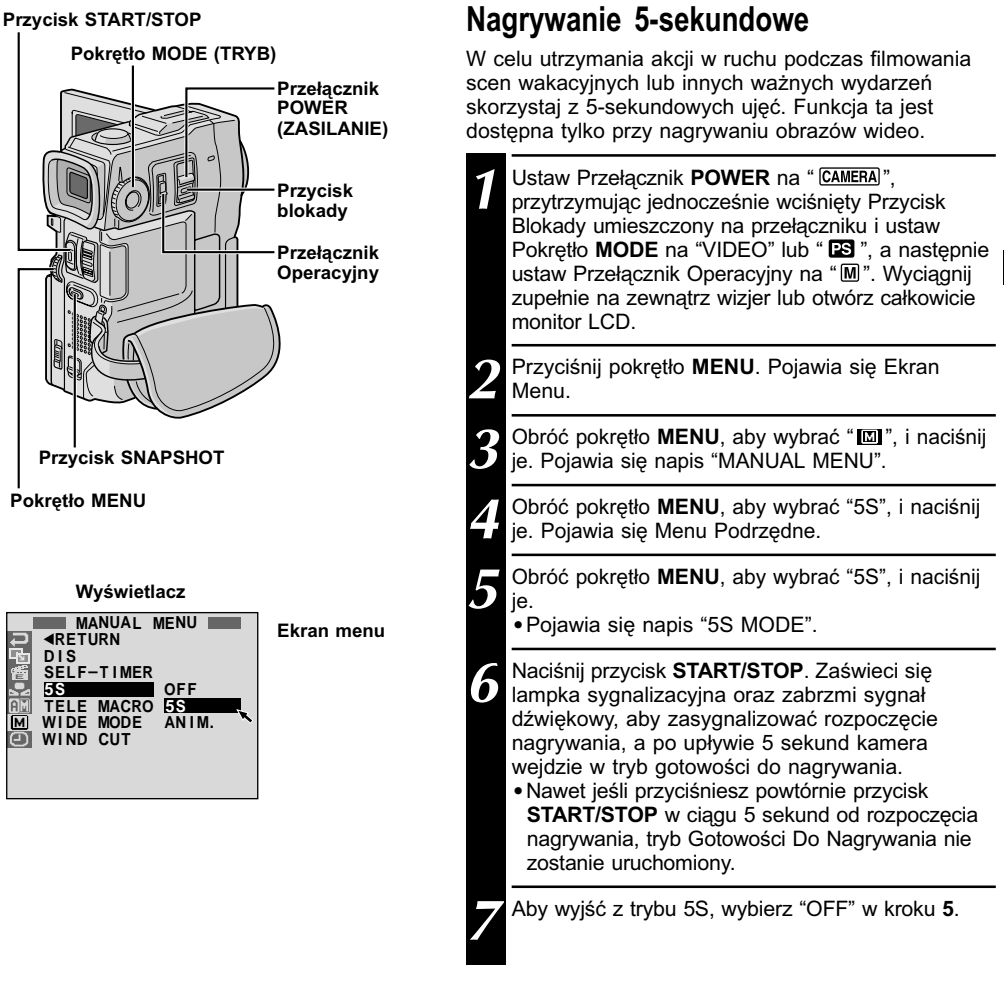

### Aby wykonać zdjęcie migawkowe w trybie nagrywania 5-sekundowego . . .

.... zamiast przyciskać przycisk START/STOP w kroku 6, wybierz w Ekranie Menu pożądany tryb Zdjęć Migawkowych, a następnie przyciśnij przycisk SNAPSHOT. Kamera zarejestruje 5-sekundowe nieruchome ujęcie (III) str. 16). Przy ustawieniu "5S" na "ANIM." (III) str. 24) funkcja ta nie jest dostępna.

#### UWAGA:

Kiedy tryb "5S" jest ustawiony na "ANIM." w Ekranie Menu, tryb nagrywania 5-sekundowego nie jest dostępny. Zamiast niego, wykonywane jest animowane nagranie tylko kilku kadrów (III) str. 24).

## $28_{\scriptscriptstyle extsf{PO}}$ NAGRRYWANIE Rozwiązainia zaawansowane (ciąg dalszy)

### Efekty ściemnianie/roletka

Efekty te umożliwiają stylizowane przechodzenie z jednej sceny do drugiej. Używaj ich do nadania odcienia stylizacji przy przechodzeniu z jedej sceny do innej. Możesz również urozmaicać przechodzenie z jednej sceny do drugiej.

#### WAŻNE:

Niektóre efekty Ściemniania/Roletki nie mogą być użyte w połączeniu z niektórymi trybami Programu AE ze specjalnymi efektami (IIIF str. 30). Jeśli wybrany zostanie niewykonalny Efekt Ściemniania/Roletki, jego wskaźnik będzie migał lub zniknie.

#### Przycisk START/STOP

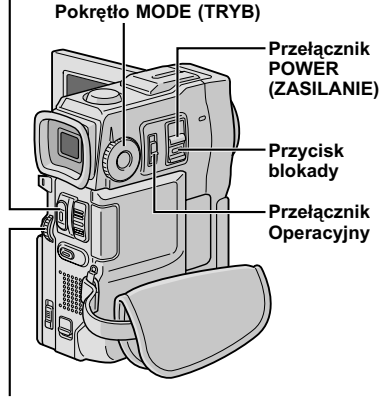

#### Pokrętło MENU

#### Aby Wyłączyć Wybrany Tryb . . . .... wybierz "OFF" w kroku 4.

#### UWAGI:

- Możesz wydłużyć działanie efektu Ściemniania lub Roletki przez przyciśnięcie i przytrzymanie przycisku START/STOP.
- Jeżeli wyłączysz zasilanie po skończeniu nagrywania, miejsce zachowane w pamięci zostaje z niej wymazane, uniemożliwia to zastosowanie kombinacji Picture Wipel Dissolve. Jeżeli tak się zdarzy, wskaźnik Picture Wipe/Dissolve zaczyna pulsować. Pamiętaj, że zasilanie również samo wyłącza się automatycznie po upływie 5 minut w trybie gotowości nagrywania.
- Tryb Roletka/Przenikanie Obrazu nie może być zastosowane, kiedy Pokrętło MODE jest ustawione na " IS ".
- Dźwięk pod koniec ostatniej nagranej sceny nie jest zachowany.

## SELEKCJA FADE/WIPE $(\mathbb{W}_{H}, \mathbb{B}_{K}, \mathbb{B}_{V}, \mathbb{C}, \square, \square, \mathbb{C}, \square, \square, \square, \square, \square, \square, \square, \square$

Tryb Fade oraz Wipe działają po rozpoczęciu nagrywania oraz po zatrzymaniu nagrywania.

- Ustaw Przełącznik POWER na " CAMERA)", przytrzymując jednocześnie wciśnięty Przycisk Blokady umieszczony na przełączniku i ustaw Pokrętło MODE na "VIDEO" lub " 3", a następnie ustaw Przełącznik Operacyjny na " 1". Wyciągnij zupełnie na zewnątrz wizjer lub otwórz całkowicie monitor LCD.
  Przyciśnij pokrętło MENU. Pojawia się Ekran Menu.
  Obróć pokrętło MENU tak, aby wybrać " 1" i naciśnij je.
  Obróć pokrętło MENU, aby wybrać pożądany tryb i naciśnij je. Wybór zostaje zakończony.
  - Menu FADER/WIPE znika a dany efekt zostaje uaktywniony. Pojawia się wskaźnik przedstawiający wybrany efekt.
  - Naciśnij przycisk **START/STOP**, aby uaktywnić tryb Ściemniania/Rozjaśniania lub Zwijania/Rozwijania Roletki.

#### SELEKCJA ROLETKI/PRZENIKANIA OBRAZU (⑮P, ⊾P, □P, ᠃P, ⑭P, ▲P oraz ⊷P)

Roletka i przenikanie obrazu działają po rozpoczęciu nagrywania.

Wykonaj kolejno kroki od 1 do 4 powyżej.

- Uruchom tryb Gotowości do Nagrywania. Jeżeli wybrałeś roletkęlprzenikanie obrazu podczas nagrywania
  - .... przyciśnij przycisk **START/STOP**, kiedy zakończona jest jedna scena. Miejsce zakończenia sceny zachowane jest w pamięci.

Jeżeli wybrałeś roletkę/przenikanie obrazu podczas gotowości do nagrywania . . .

.... przyciśnij przycisk START/STOP, aby rozpocząć nagrywanie i naciśnij go ponownie, kiedy zakończona jest jedna scena. Miejsce zakończenia sceny zachowane jest w pamięci.

Jeżeli wybrałeś roletkę/przenikanie obrazu podczas gotowości do nagrywania i po wykonaniu efektu roletki/przenikania obrazu . . .

.... miejsce zakończenia sceny już zachowane jest w pamięci.

Jeżeli przystąpisz do nagrywania nowej sceny w przeciągu 5 min. od zakończenia filmowania sceny poprzedniej (nie wyłączając w międzyczasie kamery), poprzednia scena zanika ustępując nowej.

#### Menu ściemniania i roletki

| Menu                                                | Działanie                                                                                                    |
|-----------------------------------------------------|----------------------------------------------------------------------------------------------------|
| FADER – WHITE<br>(ŚCIEMNIACZ BIAŁY)                 | "Ściemnia" lub "rozjaśnia" do białego ekranu.                                                                                                    |
| <b>BK</b> FADER – BLACK<br>(ŚCIEMNIACZ CZARNY)      | "Ściemnia" lub "rozjaśnia" do czarnego ekranu.                                                                                                    |
| <b>B.W</b> FADER – B.W<br>(ŚCIEMNIACZ CZARNO-BIAŁY) | "Rozjaśnia" się do ekranu kolorowego startując od ekranu czarno-<br>białego, albo "ściemnia" się od ekranu kolorowego do czarno-białego.                                                                            |
| WIPE – CORNER<br>(ROLETKA NAROŻNIKOWA)              | Scena nadchodzi na czarny ekran z narożnika górnego prawego<br>lub dolnego lewego, lub jest wypychana w kierunku narożnika<br>górnego prawego lub dolnego lewego pozostawiając czarny ekran.                        |
| WIPE – WINDOW<br>(ROLETKA OKIENNA)                  | Scena rozpoczyna się na środku czarnego ekranu i rozchodzi się w kierunku<br>brzegów, lub nachodzi z brzegów i ścieśnia się w kierunku środka ekranu.                                                               |
| WIPE – SLIDE<br>(ROLETKA BOCZNA)                    | Scena nasuwa się od strony prawej do lewej, lub odchodzi od strony lewej do prawej.                                                                                                    |
| WIPE – DOOR<br>(ROLETKA DRZWIOWA)                   | Scena pojawia się jakby czarne połówki ekranu otwierały się na prawo i na lewo, lub jakby czarny ekran nasuwał się od strony lewej oraz prawej pozostawiając czarny ekran.                                          |
| (ROLETKA ZWIJANA)                                   | Scena pojawia się od dołu w kierunku góry czarnego ekranu,<br>lub usuwa się od góry do dołu pozostawiając czarny ekran.                                                                                             |
| WIPE – SHUTTER<br>(ROLETKA MIGAWKOWA)               | Scena nasuwa się od środka czarnego ekranu w kierunku jego<br>górnej i dolnej części, lub zanika poczynając od środka ekranu w<br>kierunku jego górnej i dolnej części, pozostawiając czarny ekran.                 |
|                                                     | Nowa scena pojawia się stopniowo, a stara stopniowo zanika.                                                                                                    |
| WIPE – CORNER<br>(ROLETKA NAROŻNIKOWA)              | Nowa scena nasuwa się na poprzednią od górnego prawego narożnika od lewego dolnego.                                                                                                    |
| WIPE – WINDOW<br>(ROLETKA OKIENNA)                  | Następna scena rozwija się stopniowo poczynając od środka ekranu w kierunku narożników, przykrywając poprzednią scenę.                                                                                              |
| WIPE – SLIDE<br>(ROLETKA BOCZNA)                    | Następna scena stopniowo wypiera poprzednią przesuwając się od strony prawej do lewej.                                                                                                    |
| WIPE – DOOR<br>(ROLETKA DRZWIOWA)                   | Poprzednia scena jest wypychana od środka na lewo i na<br>prawo na podobieństwo otwierania drzwi, za którymi znajduje<br>się następna scena.                                                                        |
| <b>P</b> WIPE – SCROLL<br>(ROLETKA ZWIJANA)         | Nowa scena nadchodzi na poprzednią w kierunku od dołu do góry ekranu.                                                                                                    |
| <b>WIPE – SHUTTER</b><br>(ROLETKA MIGAWKOWA)        | Nowa scena nasuwa się na poprzednią poczynając od środka<br>w kierunku do góry i dołu ekranu.                                                                                                    |
| <b>RANDOM</b><br>(KOLEJNOŚĆ<br>PRZYPADKOWA)         | Gdy ta funkcja zostaje zaktywizowana, kamera wideo<br>przypadkowo wybiera efekt wykorzystany do przejścia scen<br>(spośród B₩, Μ₩, B⋉, ➡, ➡, ♠, ♠, ♠, ♠, oraz ►).<br>Funkcja ścielniania/roletki nie jest dostępna. |

## $30_{ t PO}$ NAGRRYWANIE Rozwiązainia zaawansowane (ciąg dalszy)

#### WAŻNE:

Niektóre tryby Programu AE ze specjalnymi efektami nie mogą być użyte w połączeniu z niektórymi efektami Ściemniania/Roletki (IIIF str. 29). Jeżeli został waybrany niedostępny efekt, jego wskaźnik pulsuje.

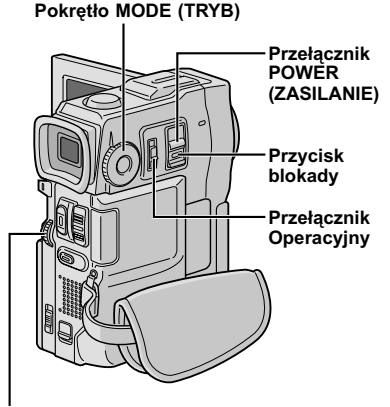

Pokrętło MENU

Wyświetlacz

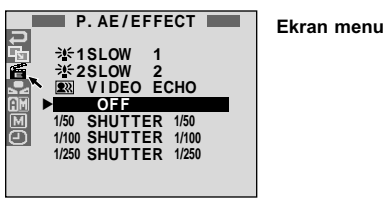

### Program AE ze specjalnymi efektami

Ustaw Przełącznik Operacyjny na "[M]" i ustaw Przełącznik **POWER** na " [CAMERA]", przytrzymując jednocześnie wciśnięty Przycisk Blokady umieszczony na przełączniku, a następnie wyciągnij zupełnie na zewnątrz wizjer lub otwórz całkowicie monitor LCD.

Przyciśnij pokrętło **MENU**. Pojawia się Ekran Menu.

Obróć pokrętło **MENU** tak, aby wybrać " 🗃 " i naciśnij je.

Obróć pokrętło **MENU**, aby wybrać pożądany tryb i naciśnij je. Wybór zostaje zakończony.

 Menu P.AE/EFFECT (Program AE ze specjalnymi efektami) znika i uaktywnia się wybrany tryb.
 Pojawia się symbol wybranego efektu.

#### Aby Wyłączyć Wybrany Tryb . . .

.... wybierz "OFF" w kroku 4.

#### UWAGA:

Program AE ze specjalnymi efektami można zmienić podczas filmowania oraz w stanie gotowości do nagrywania.

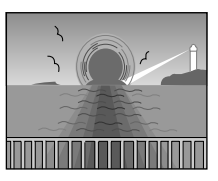

## TWILIGHT (ZMIERZCH)

Pozwala na uzyskanie bardziej naturalnych scen wieczornych. Ustawienie bieli (☞ str. 33) jest początkowo ustawione na 🄶, lecz może być zmienione według twojego życzenia. Po wybraniu trybu "zmierzch", kamera automatyczniue ustawia ostrość z ok. 10 m na nieskończoność. Przy ostrości ustawionej na mniej niż 10 m, dokonaj ręcznie regulacji ostrości. W tym trybie nie włącza się lampa błyskowa.

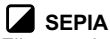

Filmowanie sceny uzyskują brązowy odcień podobny do koloru starych fotografii. Aby uzyskać klasyczny wygląd połącz to z trybem Cinema.

#### B/W MONOTONE (MONOTONIA CZARNO-BIAŁA)

Podobnie jak w przypadku filmów czarnobiałych, twój stopaż jest nakręcony jako czarno-biały. Zastosowany razem z trybem Cinema uwydatnia efekt "filmu klasycznego".

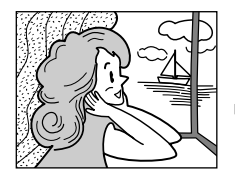

#### 

Nadaje nagraniu efekt stroboskopowy.

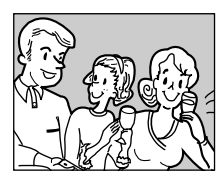

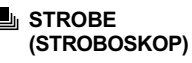

Nagranie wygląda jak seria zdjęć migawkowych.

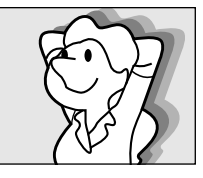

#### VIDEO ECHO\* (ECHO WIDEO)

"Dołącza" do filmowanego obiektu "ducha", dodając do nagrania fantazyjny akcent. Powiększenie zoom większe niż 10X jest niedostępne.

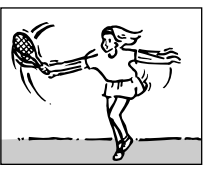

#### SLOW (Slow Shutter) (Wolna migawka)

Możesz rozświetlić ciemne fotografowane przedmioty i obszary tak, że staną się jaśniejsze niż przy dobrym naturalnym oświetleniu. Używaj trybu "SLOW" jedynie w ciemnych obszarach.

#### **洋1** SLOW 1

Wolna Migawka zwiększa wrażliwość na światło, umożliwiając filmowanie w ciemnych warunkach.

#### **३€2** SLOW 2

Wolna Migawka zwiększa jeszcze bardziej wrażliwość na światło, umożliwiając filmowanie w jeszcze bardziej ciemnych warunkach.

#### UWAGI:

- Gdy użyjesz trybu "SLOW" (Wolna migawka), obraz nabierze charakteru stroboskopowego.
- Jeśli w trybie "SLOW" miga wskaźnik manualnej ostrości, wyreguluj ostrość manualnie i użyj statywu.

#### SHUTTER (MIGAWKA) (Zmienna szybkość migawki)

1/50–Szybkość migawki jest ustalona na 1/50 sekundy. Czarne pasy, które się pojawiają podczas filmowania ekranu telewizyjnego stają się węższe.
1/100–Szybkość migawki jest ustalona na 1/100 sekundy. Znacznie zmniejsza się migotanie, które powstaje podczas filmowanie światła fluoroscencyjnego lub lamp próżniowo-rtęciowych.
1/250–Ustawienia te umożliwiają fotografowanie szybko poruszających się obrazów klatka po klatce, co prowadzi do wyraźnego, stabilnego odtwarzania. Im szybsza jest migawka, tym bardziej ciemny jest otrzymany obraz. Funkcję migawki stosuj tylko w dobrych warunkach oświetleniowych.

\* Dostępny jest tylko wtedy, gdy Pokrętło MODE jest ustawiony na "VIDEO".

## $32_{ t PO}$ NAGRRYWANIE Rozwiązainia zaawansowane (ciąg dalszy)

### Sterowanie ekspozycją

Ręczne korygowanie ekspozycji zalecane jest w następujących sytuacjach:

- podczas filmowania pod światło lub gdy tło jest zbyt jasne;
- podczas filmowania silnie odbijającego się tła naturalnego jak plaża czy śnieg;
- gdy tło jest zbyt ciemne lub obiekt zbyt jasny.

Ustaw Przełącznik Operacyjny na "M" i ustaw Przełącznik **POWER** na "CAMERA", przytrzymując jednocześnie wciśnięty Przycisk Blokady umieszczony na przełączniku, a następnie wyciągnij zupełnie na zewnątrz wizjer lub otwórz całkowicie monitor LCD.

Przyciśnij przycisk **EXPOSURE**. Pojawia się "EXP." i wskaźnik sterowania ekspozycją.

Obróć pokrętło **MENU** w kierunku "+", aby rozjaśnić obraz, lub w kierunku "–", aby ściemnić obraz. (maksymalnie ±6)

Przyciśnij pokrętło **MENU**. Regulacja ekspozycji jest zakończona. Wskaźnik "EXP." wygasa.

#### Aby zmienić na automatyczną regulację ekspozycji . . .

..... naciśnij przycisk **EXPOSURE** lub ustaw Przełacznik Operacyjny na " A".

#### Aby szybko oświetlić obiekt . . .

- m. przyciśnij BACKLIGHT (Przeciwoświetlenie).
   Wyświetla się i biekt zostaje oświetlony. Po ponownym przyciśnięciu, znika i oświetlenie powraca do uprzedniego poziomu.
- Ekspozycja +3 daje ten sam efekt, jak Przycisk **BACKLIGHT** (Rozjaśnienie Tła).
- Używanie funkcji BACKLIGHT może spowodować, że światło otaczające podmiot będzie zbyt intensywne, a sam podmiot stanie sie biały.

### Zamykanie przesłony

Korzystaj z tej funkcji w następujących sytuacjach: • Podczas filmowania obiektu ruchomego;

- Kiedy zmienia się odległość od filmowanego obiektu (jak również jego rozmiar podglądany na monitorze LCD lub w wizjerze) oraz gdy obiekt się oddala;
- Podczas filmowania silnie odbijającego się tła naturalnego jak plaża czy śnieg;
- Podczas filmowania w świetle reflektora;
- Podczas korzystania z zoomu.

Gdy przedmiot filmowany znajduje się blisko zamykaj przesłonę. Nawet jeżeli obiekt oddala się od ciebie, obraz nie będzie ani ciemniejszy ani jaskrawszy. Przed następującymi krokami, wykonaj kroki 1 i 2 z rozdziału "Sterowanie ekspozycją".

Wyreguluj zoom tak, aby obiekt wypełniał monitor LCD lub wizjer, następnie przyciśnij i przytrzymaj wciśnięte przez ponad 2 sekundy pokrętło **MENU**. Pojawia się wskaźnik sterowania ekspozycja i napis "**D**". Przyciśnij **MENU**. Wskazanie "**D**" zmienia się na "**D**" i przesłona jest zamknięta. Wskaźnik "EXP." wygasa.

#### Przycisk BACKLIGHT (ROZJAŚNIENIE TŁA) (◄◄)

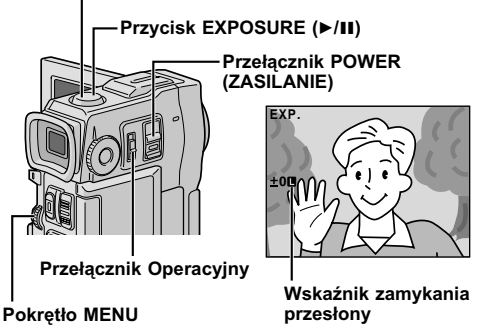

#### Aby powrócić do automatycznego sterowania przesłoną . . .

..... naciśnij przycisk EXPOSURE tak, aby zniknął wskaźnik sterowania ekspozycją oraz wskazanie " I". Albo, ustaw Przełącznik Operacyjny na " I".

#### Aby sterować zamykaniem przesłony i ekspozycja . . .

..... po wykonaniu kroku 2, wyreguluj ekspozycję obracając pokrętło MENU. Następnie zablokuj przysłonę w kroku 3. W celu automatycznego zablokowania, powtórnie przyciśnij przycisk EXPOSURE w kroku 2. Przysłona działać będzie automatycznie po upływie ok. 2 sekund.

#### Przesłona

Podobnie jak źrenica oka ludzkiego, kurczy się w dobrze oświetlonym otoczeniu, aby nie dopuścić do pochłonięcia nadmiernego światła, a rozszerza się przy słabym oświetleniu, aby pochłonąć więcej światła.

### Regulacja balansu bieli

Termin ten dotyczy prawidłowości reprodukcji kolorów przy różnym oświetleniu. Jeżeli balans bieli został uregulowany właściwie, wszystkie inne kolory zostaną odtworzone właściwie. Zazwyczaj regulacja balansu bieli odbywa się automatycznie. Jednak bardziej zaawansowany operator kamery lubi sterować tą funkcją ręcznie, co umożliwia uzyskanie bardziej profesjonalną reprodukcję koloru/odcienia.

- Ustaw Przełącznik Operacyjny na "M" i ustaw Przełącznik **POWER** na "CAMERA", przytrzymując jednocześnie wciśnięty Przycisk Blokady umieszczony na przełączniku, a następnie wyciągnij zupełnie na zewnątrz wizjer lub otwórz całkowicie monitor LCD.
  - Przyciśnij pokrętło **MENU**. Pojawia się Ekran Menu.
  - Obróć pokrętło **MENU**, aby wybrać " 🛂 ", i naciśnij je. Pojawia się Menu "W.BALANCE".
  - Obróć pokrętło **MENU**, aby wybrać "MANUAL", i naciśnij je. Zgaśnie Ekran Menu oraz napis "W.BAL", i aktualnie wybrany tryb zostanie wyświetlony. Obróć pokrętło, aby wybrać pożądany tryb.
    - \* MAN." Balansowanie bieli regulowane jest ręcznie.
    - " " Filmowanie w plenerze w pogodnym dniu.
    - "-ilmowanie w plenerze w pochmurny dzień.
    - "余" Filmowanie przy użyciu lampy video lub podobnego typu oświetlenia.

Przyciśnij pokrętło **MENU**. Wybór zostaje zakończony.

#### Aby powrócić do automatycznego balansu bieli . . .

.... wybierz "AUTO" w kroku 4. Albo, ustaw Przełącznik Operacyjny na " 🛽 ".

#### UWAGA:

Balans bieli nie może być regulowany przy uaktywnionej funkcji Sepia lub Monotonia (II) str. 31).

## Operacja ręcznego balansowania bieli

Dokonaj ręcznego balansowania bieli kiedy filmowanie odbywa się przy różnorodnych typach oświetlenia.

Wykonaj kroki 1 do 4 regulacji balansu bieli, i wybierz "⊠ MAN.".

Przytrzymaj biała czystą kartkę papieru przed filmowanym obiektem. Wyreguluj zoom lub zajmij pozycję taką, aby biały papier wypełnił cały ekran.

- Przyciskaj **MENU**, aż zacznie pulsować ⊠. Gdy ustawienia zostaną zakończone, ⊠ przestaje pulsować.
- Przyciśnij pokrętło **MENU**. Jest wyświetlany jedynie wskaźnik Ręcznej Regulacji Bieli 🗠.

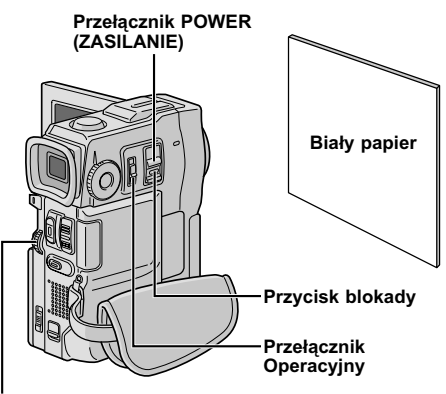

#### Pokrętło MENU

#### Aby zmienić odcień podczas nagrywania . . .

.... zmień w kroku 2 papier kolorowy na biały. Ustawienie bieli jest korygowane na kolory zmieniając odcień. Papier czerwony = głęboka zieleń; papier niebieski = kolor pomarańczowy; papier żółty = głęboki fiolet.

- W kroku 2, mogą wystąpić trudności przy ustawianiu ostrości na białym papierze. W takiej sytuacji, wyreguluj ostrość ręcznie (IF str. 19).
- W pomieszczeniu zamkniętym obiekt może być filmowany w różnych warunkach oświetlenia (naturalne, fluoroscencyjne, świece itp.). Ponieważ kolor jest różny w zależności od źródła światła, odcień filmowanego obiektu może się różnić w zależności od ustawienia bieli. Skorzystaj z tej funkcji, gdy chcesz uzyskać bardziej naturalne rezultaty.
- Po dokonaniu recznego balansowania bieli, ustawienie pozostanie nawet po wyłączeniu zasilania i wyjęciu akumulatora.

## 34PO

### ODTWARZANIE Podstawy odtwarzania

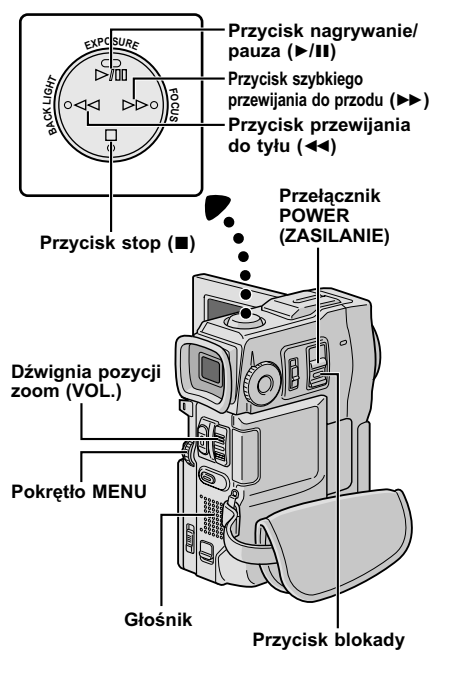

Włóż taśmę (🕼 str. 10).

#### Ustaw przełącznik POWER na "PLAY/PC",

przytrzymując jednocześnie wciśnięty Przycisk Blokady umieszczony na przełączniku. Aby rozpocząć odtwarzanie, przyciśnij ▶/II.

- Aby zatrzymać odtwarzanie, przyciśnij I.
- Przyciśnij przycisk <<, aby przewinąć taśmę do tyłu, lub przycisk >>, aby przewinąć ją szybko do przodu przy ustawieniu w trybie stop.

#### Aby ustawić głośność głośnika . . .

..... przesuń przycisk sterowania zoom (VOL.) w kierunku "+", aby zwiększyć głośność, natomiast w kierunku "-" aby głośność zmniejszyć.

#### UWAGI:

- Jeżeli kamera pozostaje w trybie stop przez 5 minut przy zasilaniu dostarczanym z akumulatora, wyłącza się ona automatycznie. Aby włączyć ponownie, ustaw przybeznik POWEP na "DEE" a postopnio na "DI WIEC"
- Przełacznik POWÉR na "ÓFF", a następnie na "PLAY/PC)".
   Odtwarzany obraz można oglądać na monitorze LCD, w wizjerze lub na podłączonym telewizorze (III str. 38).
- Možesz również oglądać odtwarzany obra z na monitorze LCD, gdy jest przekręcony na odwrót i przyciśnięty do korpusu kamery.
- Wskazania monitora LCD/wizjera:
  - Przy zasilaniu z akumulatora: wyświetlony jest wskaźnik " " " stanu naładowania akumulatora. Kiedy zasilanie dostarczane jest przy użyciu kabla DC prądu stałego: wskaźnik " " nie wyświetla się.
  - Przy ustawieniu na tryb stop, żadne wskazanie nie wyświetla się.
- Kiedy do gniażda AV OUT podłączony jest kabel, dźwięk nie jest słyszany z głośnika.

#### Unieruchomienie odtwarzania: Aby dokonać przerwy w odtwarzaniu.

- 1) Przyciśnij ►/II w trakcie odtwarzania.
- Aby wznowić odtwarzanie, przyciśnij ponownie ►/II.
- Jeżeli tryb unieruchomienia odtwarzania trwa ponad 3 minuty, uaktywania się automatycznie tryb stop kamery. Po 5 minutach trwania trybu stop, zasilanie kamery automatycznie się wyłącza.
- Przy wciśnięciu ►/II, obraz może nie zatrzymać się natychmiast, aby kamera wyświetliła unieruchomiony obraz.

Wyszukiwanie zwrotne: Aby wyszukiwać z dużą szybkością w obydwu kierunkach.

- Przyciśnij ►►, aby przesuwać się do przodu lub ◄◄, aby przesuwać się do tyłu w trakcie odtwarzania.
- 2) Aby wznowić odtwarzanie, przyciśnij ►/II.
- Podczas odtwarzania, przyciśnij i przytrzymaj wciśnięty ◄< lub ►>. Poszukiwanie trwa tak długo jak pozostaje przyciśnięty przycisk. Po zwolnieniu przycisku, powraca normalne odtwarzanie.
- Efekt drobnej mozaiki pojawia się na ekranie w czasie wyszukiwania zwrotnego. Nie jest to anomalia.

Odtwarzanie klatka po klatce: Umożliwia wyszukiwanie klatka po klatce.

- 1) Włącz Odtwarzanie Unieruchomione.
- 2) Obróć pokrętło MENU w kierunku "+" dla odtwarzania do przodu Klatka Po Klatce lub w kierunku "-" dla odtwarzania do tyłu Klatka po Klatce, podczas Unieruchomionego Odtwarzania.
- Aby wznowić normalne odtwarzanie, naciśnij ►/II.
- Mozesz również wykorzystać dostarczony pilot zdalny do Odtwarzania Klatka-Po-Klatce (III str. 46).

## Odtwarzanie w Zwolnionym Tempie, Odtwarzanie w Powiększeniu i Efekty Specjalne przy Odtwarzaniu

Dostępne tylko za pomocą pilota zdalnego (dostarczonego) (III str. 46, 47).

### **ODTWARZANIE** Rozwiązainia zaawansowane

#### Przycisk START/STOP

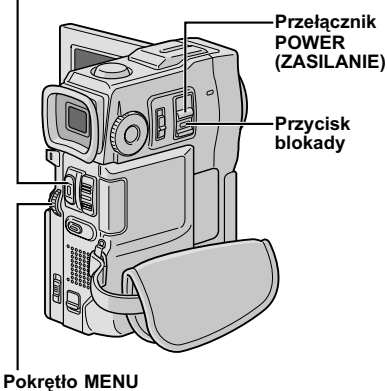

#### Wyświetlacz

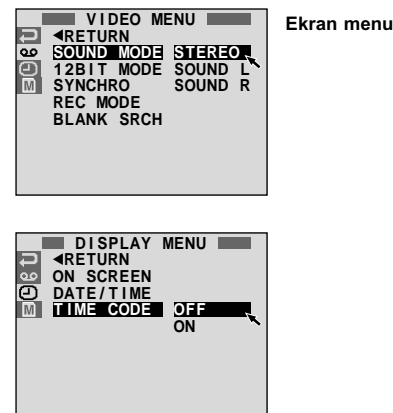

#### UWAGI:

- Jest również możliwa zmiana ustawień opcji ON SCREEN poprzez naciśnięcie przycisku DISPLAY na zdalnym pilocie (dostarczonym).
- Wskazanie "RÉC MODE" może być ustawione, kiedy Przełącznik Operacyjny ustawiony jest na "M" ("str. 11, 23).
- Jeśli opcja "ON SCREEN" ustawiona jest na "SIMPLE", uniemożliwione jest pojawienie się wyświetleń kamery (poza datą, czasem i kodem czasowym) na podłączonym telewizorze. Znikają również wskazania trybu odtwarzania dźwięku przy odtwarzaniu i szybkości taśmy.

## Używanie menu dla dokładnego ustawienia

Podaną poniżej procedurę stosuje się do wszystkich funkcji za wyjątkiem Synchro Comp (II str. 52, 53).

PO.Y

| 1 | Ustaw przełącznik <b>POWER</b> na "(PLAY/PC)",<br>przytrzymując jednocześnie wciśnięty Przycisk<br>Blokady umieszczony na przełączniku. |
|---|----------------------------------------------------------------------------------------------------|
| 2 | Przyciśnij pokrętło <b>MENU</b> . Pojawi się Ekran Menu.                                                                                |
| 3 | Obróć pokrętło <b>MENU</b> , aby wybrać pożądaną<br>funkcję, i naciśnij je. Pojawia się menu wybranej<br>funkcji.                       |
| 4 | Obróć pokrętło <b>MENU</b> , aby wybrać pożądaną<br>funkcję, i naciśnij je. Pojawia się Menu<br>Podrzędne.                              |

Obróć pokrętło **MENU**, aby wybrać parametr, i naciśnij je. Wybór zostaje zakończony.

Obróć Pokrętło **MENU**, aby wybrać "**∢**RETURN". Przyciśnij je dwukrotnie, aby zamknąć Ekran Menu.

| MENU WIDEO)                         | SOUND MODE | 🖙 str. 36.                                                                                              |
|-------------------------------------|------------|----------------------------------------------------------------------------------------------------|
|                                     | 12BIT MODE | <i>⊑</i> ? str. 36.                                                                                     |
|                                     | SYNCHRO    | 🖙 str. 53.                                                                                              |
|                                     | REC MODE   | Pozwala ustawić tryb nagrywania<br>wideo (SP lub LP) zależnie od<br>swoich upodobań (I str. 11).        |
|                                     | BLANK SRCH | Pomaga odznaleźć miejsce z<br>luką na taśmie, kiedy chcesz<br>nagrywać od środka taśmy<br>(II str. 37). |
| DISPLAY MENU<br>(MENU WYŚWIETLACZA) | ON SCREEN* | Powoduje pojawienie się/<br>zniknięcie wskazań kamery z<br>ekranu podłączonego telewizora.              |
|                                     | DATE/TIME* | Powoduje pojawianie się/<br>gaśnięcie daty/czasu na kamerze.                                            |
|                                     | TIME CODE* | Powoduje pojawienie się/<br>gaśnięcie kodu czasowego na<br>kamerze.                                     |

\* Każde ustawienie jest powiązane ze wskazaniem "DISPLAY MENU", które pojawia się, gdy Przełącznik Operacyjny ustawiony jest na "M" (I str. 25). Parametry są takie same jak w opisie ze str. 25.

## $36_{ t PO}$ ODTWARZANIE Rozwiązainia zaawansowane (ciąg dalszy)

### Odtwarzany dźwięk

Podczas odtwarzania, kamera wykrywa tryb dźwiękowy, w którym zostało dokonane nagranie oraz odtwarza ten dźwięk. Wybierz rodzaj dźwięku, który ma akompaniować odtwarzanemu obrazowi. Zgodnie z objaśnieniami ze str. 35 dotyczącymi dostępu do menu, wybierz ustawienie "SOUND MODE" lub "12BIT MODE" z Ekranu Menu oraz ustaw je na pożądany parametr.

|            | STEREO  | Z obu kanałów "L" i "R" wydobywa się dźwięk w stereo.                                                                                    |
|------------|---------|----------------------------------------------------------------------------------------------------|
| SOUND MODE | SOUND L | Z kanału "L" (lewego) wydobywa się dźwięk w stereo.                                                                                      |
|            | SOUND R | Z kanału "R" (prawego) wydobywa się dźwięk w stereo.                                                                                     |
|            | SOUND 1 | Z obu kanałów "L" i "R" wydobywa się dźwięk w pierwotnym brzmieniu, w stereo.                                                            |
| 12BIT MODE | SOUND 2 | Z obu kanałów "L" i "R" wydobywa się dźwięk po dubbingu, w stereo.                                                                       |
|            | MIX     | Z obu kanałów "L" i "R" wydobywa się dźwięk w stereo, będący kombinacją dźwięku po dubbingu, i dźwięku w pierwotnym brzmieniu, w stereo. |

#### : Ustawienie fabryczne

#### UWAGI:

- Tryb "SOUND MODE" jest dostępny zarówno dla dźwięku 12-bitowego, jak i dla 16-bitowego. (W funkcjach poprzednich modeli, funkcja "12-bit" jest nazywana "32 kHz", a funkcja "16-bit" jest nazywana "48 kHz".)
- Kamera nie jest w stanie odczytać trybu dźwięku w jakim zostało dokonane nagranie przy uaktywnionym szybkim przewijaniu do przodu lub przewijaniu do tyłu. Podczas odtwarzania, tryb dźwięku wyświetla się w lewym górnym rogu.

### Wyświetlacz

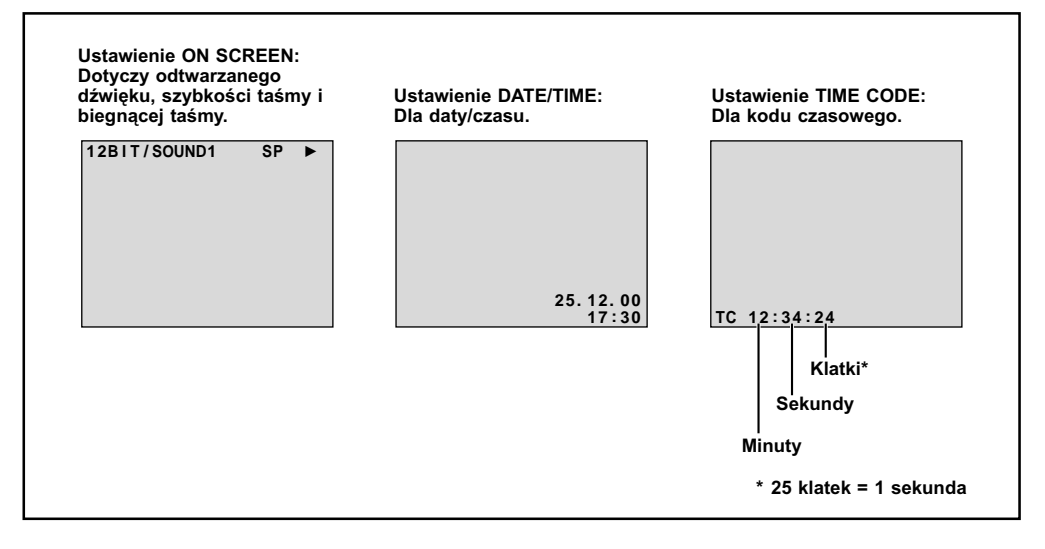
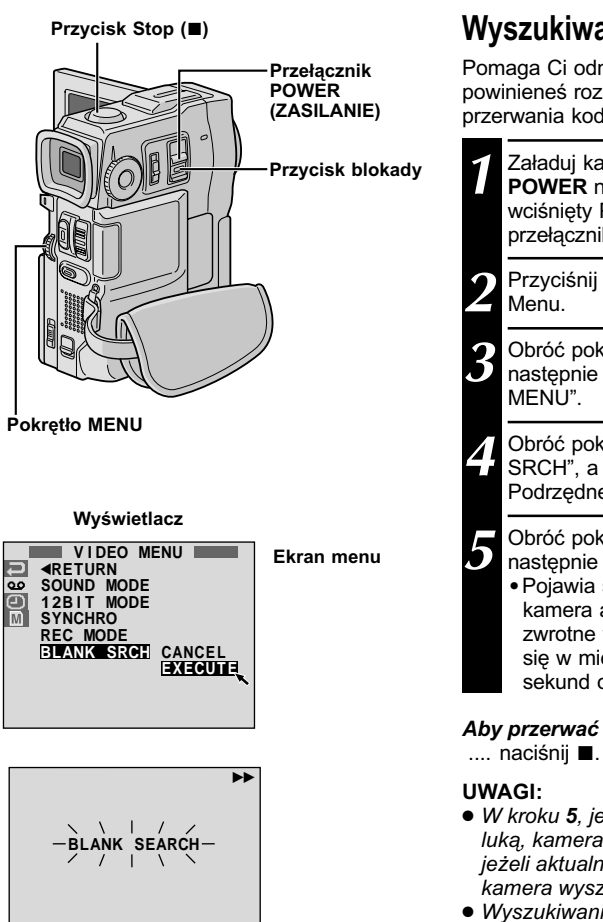

## Wyszukiwanie Luki

Pomaga Ci odnaleźć miejsce w środku taśmy, gdzie powinieneś rozpoczać nagrywanie, aby uniknać przerwania kodu czasowego (I str. 18).

| Załaduj kasetę (🖙 str. 10) i ustaw Przełącznik  |
|-------------------------------------------------|
| POWER na "PLAY/PC]", przytrzymując jednocześnie |
| wciśnięty Przycisk Blokady umieszczony na       |
| przełączniku.                                   |

Przyciśnii pokretło **MENU**. Pojawia sie Ekran

Obróć pokretło MENU, aby wybrać " . a nastepnie naciśnii ie. Pojawia sie napis "VIDEO

Obróć pokretło MENU, aby wybrać "BLANK SRCH", a nastepnie naciśnii ie. Pojawia sie Menu Podrzedne.

Obróć pokretło MENU, aby wybrać "EXECUTE", a nastepnie naciśnii ie.

• Pojawia się migający napis "BLANK SEARCH" i kamera automatycznie rozpoczyna wyszukiwanie zwrotne w przód lub w tył, następnie zatrzymuje sie w miejscu, które jest w odległości około 3 sekund od początku wyszukanego miejsca z luką.

Aby przerwać Wyszukiwanie Luki w trakcie . . .

- W kroku 5. jeżeli aktualne ustawienie jest w miejscu z luką, kamera wyszukuje w przeciwnym kierunku, a ieżeli aktualne ustawienie iest w nagranym miejscu. kamera wyszukuje w kierunku do przodu.
- Wyszukiwanie Luki nie działa, jeżeli pojawił sie napis "HEAD CLEANING REQUIRED. USE CLEANING CASSETTE" ("WYMAGANE JEST CZYSZCZENIE GŁOWIC. UŻYJ KASETY CZYSZCZACEJ").
- Jeżeli poczatek lub koniec taśmy zostanie osiagniety podczas Wyszukiwania Luki, kamera zatrzymuje się automatvcznie.
- Miejsce z luka, które jest krótsze niż 5 sekund taśmy, nie może być odszukane.
- Odszukane miejsce z luka może być umieszczone pomiędzy nagranymi scenami. Zanim rozpoczniesz nagrywanie, upewnij się, że po miejscu z luką nie ma żadnej nagranej sceny.

# POŁĄCZENIA Podstawowe połączenia

Oto kilka podstawowych typów podłączeń. Podczas dokonywania podłączeń, posługuj się również instrukcją obsługi twojego magnetowidu i telewizora.

# A. Przyłączenie do telewizora lub magnetowidu wyposażonego w złącze SCART kompatybilne jedynie ze standardowym sygnałem wideo

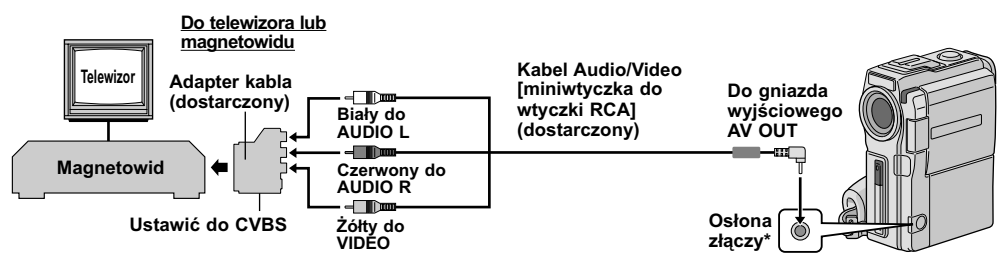

- \* Podczas przyłączania kabli, otwórz tę osłonę.
  - B. Przyłączenie do telewizora lub magnetowidu wyposażonego w złącze SCART kompatybilne z sygnałem Y/C

#### Zamocowanie stacji podłączeniowejt

- Dopasuj kierunek ustawienia bolca i śrubę na stacji podłączeniowej z otworem na śrubę i gniazdkiem mocowania statywu w kamerze.
- 2 Dokręć śrubę.
- Przy odłączaniu kamery, odkręć śrubę i wyjmij kamerę.

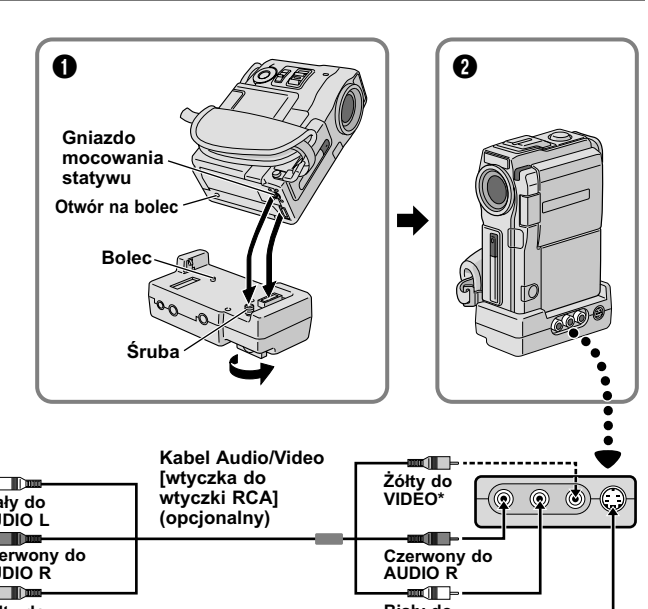

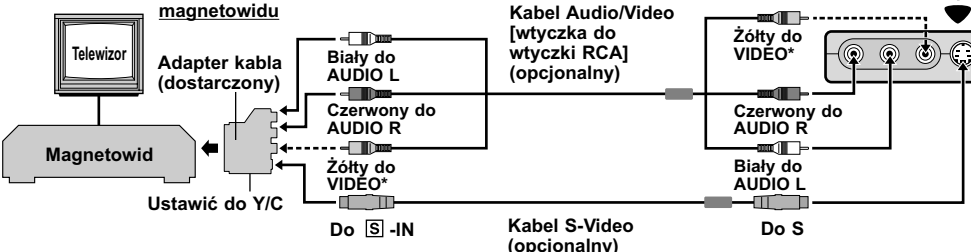

\* Podłącz, kiedy nie jest używany kabel S-Video.

Do telewizora lub

#### C. Przyłączenie do telewizora lub magnetowidu wyposażonego w złącza wejściowe S-VIDEO IN i/lub A/V (typu RCA)

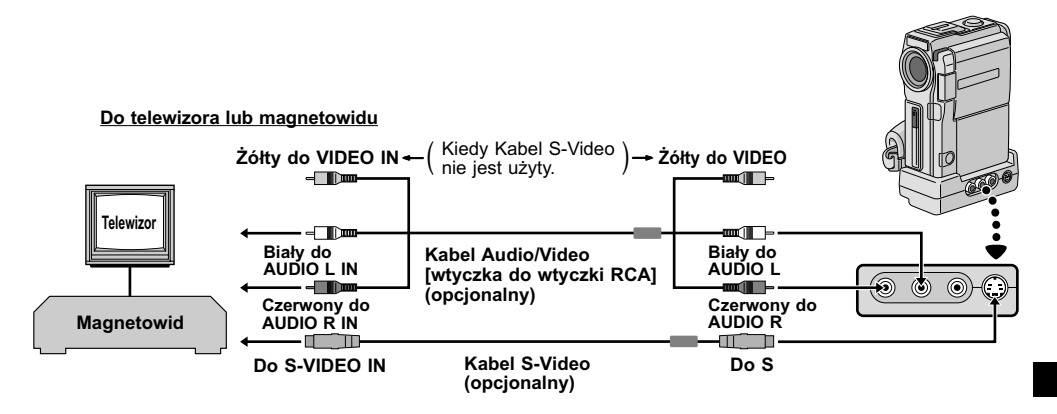

| 1          | Upewnij się, że wszystkie urządzenia są<br>wyłączone.                                                                                                    |
|------------|----------------------------------------------------------------------------------------------------|
| 2          | Podłącz kamerę do telewizora lub<br>magnetowidu jak pokazano na ilustracji<br>(IIIF) str. 38, 39).<br>Jeżeli korzystasz z<br>magnetowidu przejdź do kroku 3.<br>Jeżeli nie korzystasz z<br>magnetowidu przejdź do kroku 4. |
| 3          | Podłącz wyjście magnetowidu do wejścia<br>telewizora, postępując zgodnie z posiadaną<br>instrukcją obsługi magnetowi.                                                                                                    |
| 4          | Włącz kamerę, magnetowid i telewizor.                                                                                                    |
| 5          | Ustaw magnetowid na jego tryb wejściowy<br>AUX, a telewizor ustaw na tryb VIDEO.                                                                                                    |
| Aby<br>lub | wybrać wskaźniki, które mają się wyświetlić<br>nie na podłączynym telewizorze                                                                                                    |

- Data/czas
  - .... ustaw "DATE/TIME" (data/czas) na "AUTO", "ON" lub "OFF" w ekran menu (II)" str. 35).
- Kod czasu

   .... ustaw "TIME CODE" (Kod czasu) na "ON" lub "OFF" w ekran menu (II) str. 35).
- Wskazania Trybu Odtwarzania Dźwięku, Szybkości Taśmy i Biegnącej Taśmy
  - .... ustaw opcję "ON SCREEN" na "LCD" lub "SIMPLE" w Ekranie Menu (II) str. 35). Albo, naciśnij **DISPLAY** na zdalnym pilocie.

- Zaleca się używać zasilaczalładowarki zasilanej prądem zmiennym AC jako źródła zasilania zamiast akumulatorów (III) str. 7).
- Przy podłączaniu kabli, upewnij się, że końcówki z filtrem rdzeniowym podłączone są do kamery. Filtr rdzeniowy redukuje interferencje.
- Aby śledzić obraz i dźwięk z kamery bez ładowania taśmy, ustaw Przełącznik POWER na "(CAMERA)", a następnie swój odbiornik telewizyjny na odpowiedni tryb wejściowy.
- Upewnij się, że ustawiłeś głośność telewizora na najniższym poziomie, aby uniknąć nagłego wybuchu dźwięku w chwili włączenia kamery.
- Jeżeli twój telewizor i głośniki nie mają specyficznej osłony, nie umieszczaj głośników obok telewizora jako, że mogą wystąpić zakłócenia w obrazie odtwarzanym z kamery.
- Jeżeli kabel Audio/Video jest podłączony do złącza wyjściowego AV OUT, dźwięk wychodzący z głośnika nie jest słyszalny.
- Ustaw odpowiednio na adapterze kabla przełącznik wyjściowy selektora wideo:
  - Y/C : Przy podłączaniu do telewizora lub magnetowidu, który akceptuje sygnały Y/C i stosuje się do tego kabel S-Video.
  - CVBS: Przy podłączaniu do telewizora lub magnetowidu, który nie akceptuje sygnałów Y/C i stosuje się do nego kabel audio/video.

# 40PC

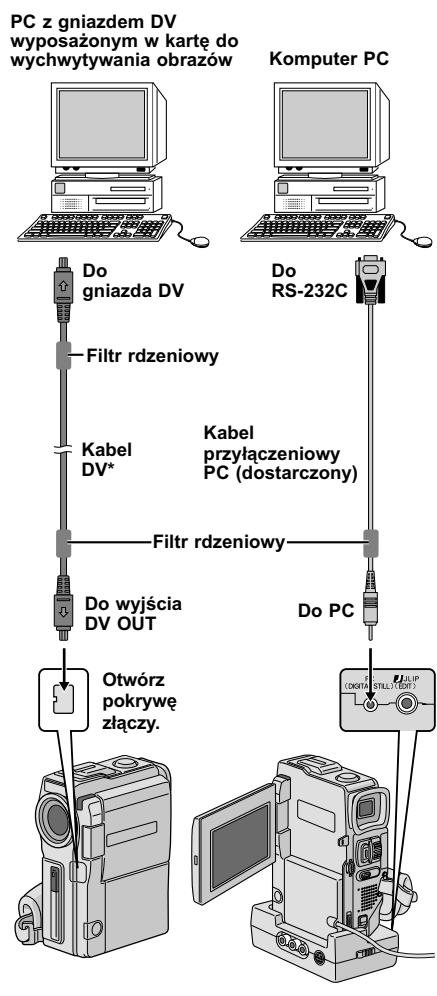

 \* Zastosuj kabel DV dostarczony z płytą do wychwytywania obrazów.

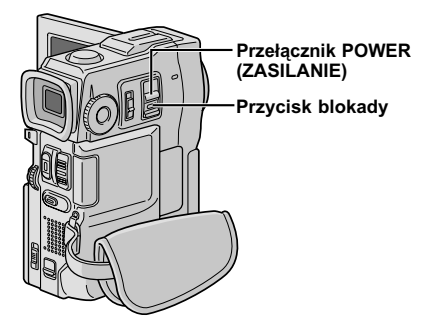

## Podłączenie do komputera PC

Kamera ta może przekazywać do komputera PC nieruchuchome obrazy, jeżeli zostanie podłączona jak pokazano na ilustracji. Możliwe jest w ten sposób przekazywanie nieruchomych obrazów do komputera osobistego wyposażonego w gniazdo DV z zainstalowaną kartą do wychwytywania obrazów.

Upewnij się, że kamera i komputer PC są wyłączone.

- Podłącz kamerę lub stację podłączeniową do twojego komputera używając odpowiednich kabli jak pokazano na ilustracji.
  - Aby przyłączyć kamerę do stacji podłączeniowej, patrz "Zamocowanie stacji podłączeniowej" na str. 38.
- Umieść Przłącznik **POWER** (ZASILANIE) w kamerze na "<u>PLAY/PC</u>" przytrzymując wciśnięty przycisk blokady umieszczony na tym przełączniku oraz włącz komputer PC.

- Zaleca się używanie jako źródła zasilania zasilaczalładowarki zasilanej prądem zmiennym zamiast akumulatorów (IIF str. 7).
- Nigdy nie podłączaj jednocześnie do kamery kabla przyłączeniowego PC i kabla DV. Podłącz do kamery jedynie ten kabel, którego zamierzasz używać.
- Wskazania data/czas nie są wychwytywane przez komputer PC.
- Zapoznaj się z instrukcją obsługi dostarczonego oprogramowania.
- Zapoznaj się również z instrukcją obsługi producenta dotyczącą karty wychwytywania obrazówwyposażoną w gniazdo DV.

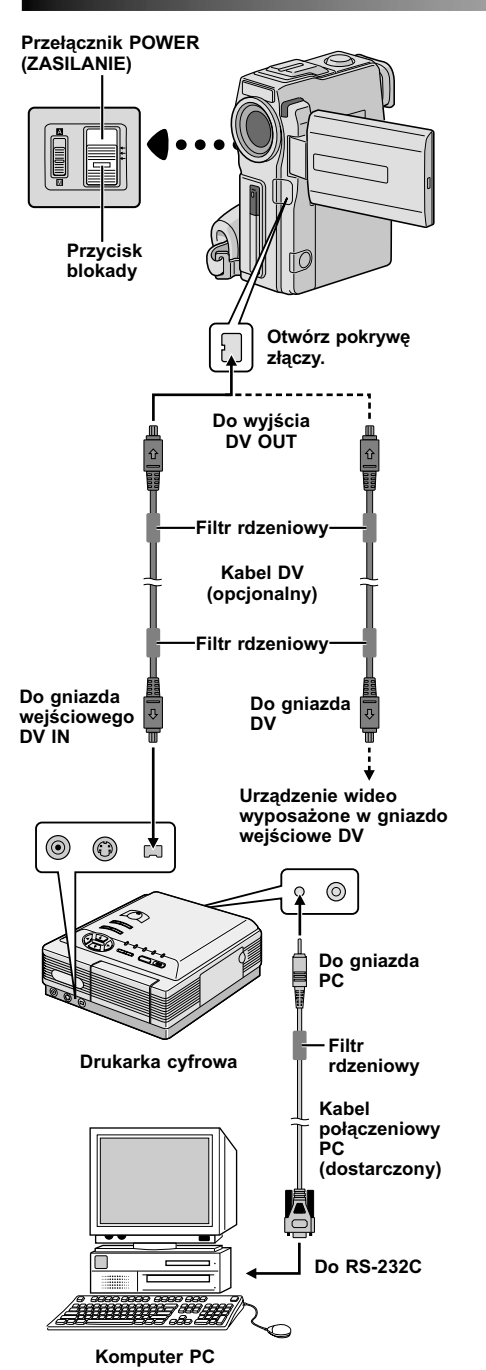

# Podłączanie do urządzenia wideo wyposażonego w gniazdo DV

Podłączenie do (opcjonalnej) drukarki cyfrowej GV-DT3 umożliwi wydrukowanie obrazów oraz przekazanie ich na komputer PC. Możliwe jest również przegranie zarejestrowanych scen z kamery do innego urządzenia wideo wyposażonego w gniazdo DV. Funkcja ta zwana jest dubbingiem cyfrowym (III) str. 43), które odbywa się bez zniekształceń dźwięku i obrazu.

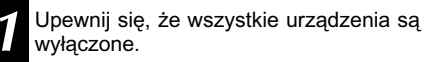

Postępując jak pokazano na ilustracji, dokonaj podłączeń do wybranego urządzenia używając kabla DV.

Jeżeli konieczne, podłącz kabel podłączeniowy PC do złącza komputerowego w drukarce i do złącza RS-232C w komputerze.

Przekręć Przełącznik **POWER** kamery na "[PLAY/PC]", przytrzymując jednocześnie wciśnięty Przycisk Blokady umieszczony na przełączniku i włącz drugą jednostkę.

- Zaleca się używanie jako źródła zasilania zasilaczalładowarki zasilanej prądem zmiennym zamiast akumulatorów (I str. 7).
- Kiedy używasz kamery do dubbingu, upewnij się, że używasz jej jako odtwarzacza. Złącze DV w kamerze służy jedynie do wyjścia.
- Jeżeli usiłowano uruchomić stopklatkę, odtwarzanie w zwolnionym tempie, szybkie przewijanie do przodu lub przewijanie do tyłu podczas gdy kamera jest podłączona do urządzenia wideo poprzez kabel DV, obraz nabierze efektu podobnego do kolorowej mozaiki lub stanie się czarny.
- Zapoznaj się również z instrukcją obsługi podłączonych urządzeń.
- Kiedy używasz kabla DV, upewnij się, że używasz kabla JVC VC-VDV204U.

S-Video.

# PRZEGRYWANIE

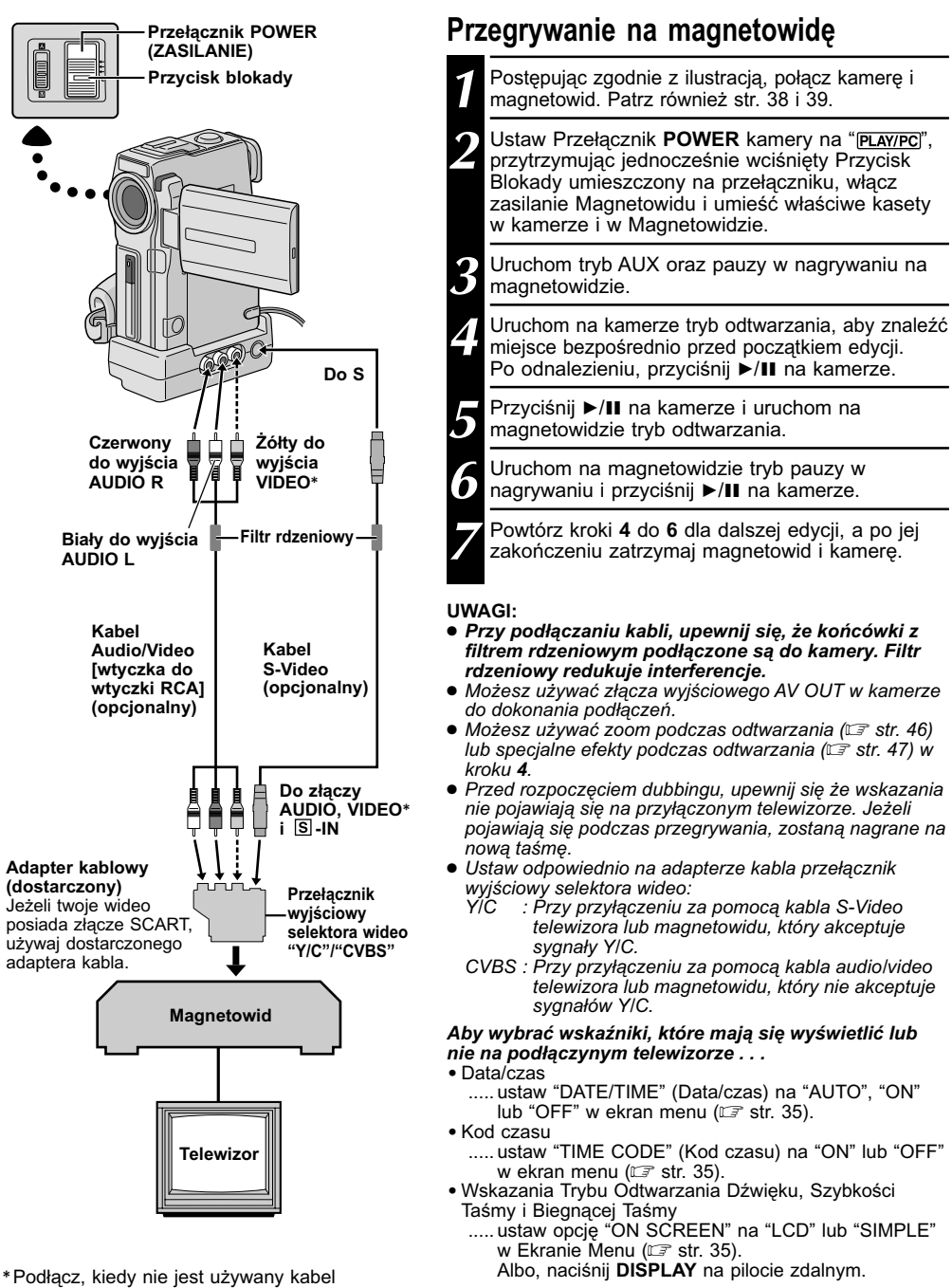

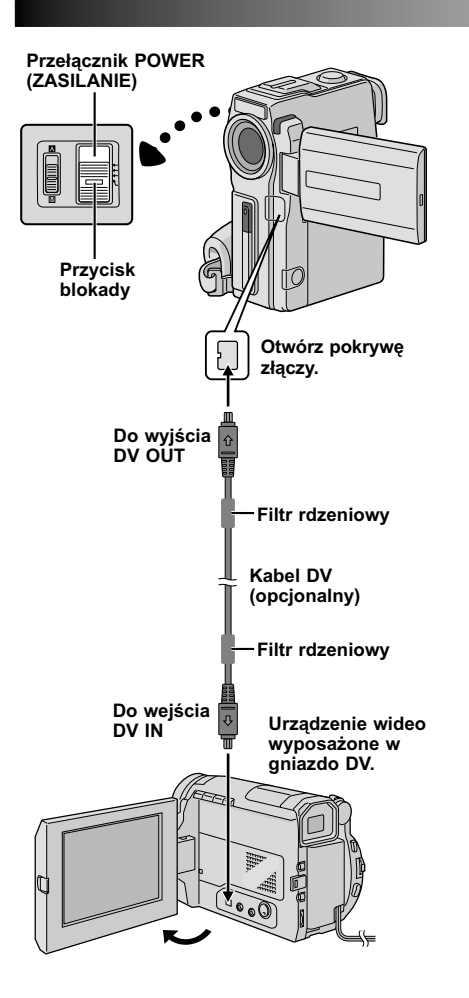

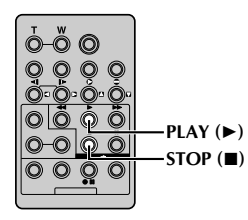

# Przegrywanie na magnetowid wyposażony w gniazdo DV (Przegrywanie cyfrowe)

Możliwe jest również przegrywanie zarejestrowanych scen z kamery na inne urządzenia wideo wyposażone w gniazdo DV. Ponieważ polega ono na przesłaniu sygnału cyfrowego, może nastąpić nieznaczne zniekształcenie dźwięku lub obrazu.

Upewnij się, że wszystkie urządzenia są wyłączone.

Podłącz kamerę do urządzenia wideo wyposażonego w gniazdo wejściowe DV, używając kabla DV, jak pokazano na ilustracji.

Ustaw Przełącznik **POWER** kamery na "<u>PLAY/PC</u>]", jednocześnie przytrzymując wciśnilty Przycisk Blokady umieszczony na przełączniku. Przyciśnij ▶, aby rozpocząć odtwarzanie taśmy źródłowej.

Podglądając odtwarzanie na monitorze, w miejscu od którego chcesz rozpocząć przegrywanie uruchom tryb nagrywania w urządzeniu wideo wyposażonym w gniazdo DV.

- Zaleca się używanie jako źródła zasilania zasilaczalładowarki zasilanej prądem zmiennym zamiast akumulatorów (I str. 7).
- Jeśli zdalny pilot jest używany, gdy zarówno odtwarzacz jak i nagrywarka są urządzeniami wideo firmy JVC, oba urządzenia będą wykonywały tę samą czynność. Aby temu zapobiec, naciśnij przyciski na obu urządzeniach.
- W przypadku Dubbingu Cyfrowego, niniejsza kamera może być podłączona tylko do jednego urządzenia naraz.
- Jeżeli w czasie dubbingu z odtwarzacza odtwarzany jest pusty odcinek taśmy lub obraz zakłócony, dubbing zatrzyma się, tak więc ten obraz niezwyczajny nie zostanie przegrany.
- Nawet jeżeli kabel DV jest odpowiednio podłączony, może się czasami zdarzyć, że obraz nie pojawi się w kroku 3. W takiej sytuacji, wyłącz zasilanie i dokonaj podłączeń ponownie.
- Jeżeli podczas odtwarzania usiłowano uruchomić "Zoom w odtwarzaniu" (IIF str. 46), "Efekty specjalne w odtwarzaniu" (IIF str. 47) lub "Migawka", na wyjściu złącza DV OUT pojawia się jedynie oryginalny obraz taki jak został nagrany na taśmie.
- Kiedy używasz kabla DV, upewnij się, że używasz kabla JVC VC-VDV204U.

# 

UŻYWANIE PILOTA

Wielofunkcyjny pilot może sterować na odległość twoją kamerą oraz podstawowymi funkcjami magnetowidu (odtwarzanie, zatrzymanie, pauza, szybkie przewijanie do przodu i do tyłu). Pilot ten umożliwia wykonywanie dodatkowych funkcji odtwarzania.

# Zakładanie baterii

Zdalny pilot korzysta z dwóch baterii typu "R03 (AAA)". Patrz "Ogólne Zalecenia Dotyczące Użytkowania Baterii" (III str. 69).

Zdejmij pokrywkę przegródki na baterie, jednocześnie odchylając zatyczkę, tak jak pokazane na rysunku.

Włóż dwie baterie typu "R03 (AAA)" we właściwym kierunku.

Zaczep ponownie pokrywkę przegródki na baterie.

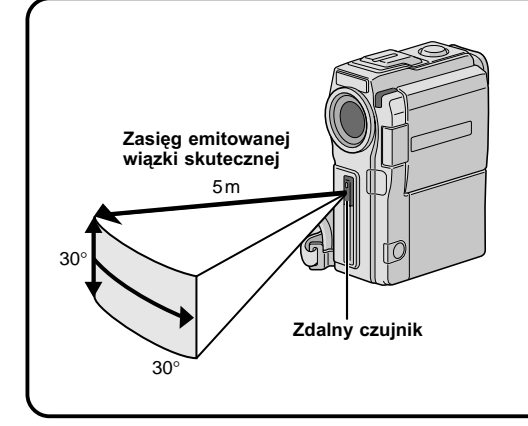

Używając pilota, zważaj aby skierowany był na czujnik zdalnego sterowania. Ilustracja ukazuje przybliżony zasięg emitowanej wiązki skutecznej podczas używania w pomieszczeniu.

Emitowana wiązka może nie być skuteczna lub spowodować niewłaściwe funkcjonowanie w plenerze lub gdy czujnik zdalnego sterowania wystawiony jest bezpośrednio na działanie promieni słonecznych lub silne światło.

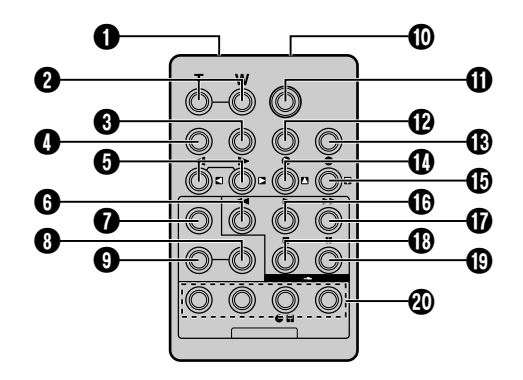

|                                                                                                    | Funkcje                                                                         |                                                                                     |
|----------------------------------------------------------------------------------------------------|---------------------------------------------------------------------------------|-------------------------------------------------------------------------------------|
| Przyciski                                                                                                    | Z Przełącznikiem POWER<br>kamery ustawionym w pozycji<br>kamery (" [CAMERA] "). | Z Przełącznikiem POWER<br>kamery, ustawionym na<br>"[PLAY/PC]".                     |
| Okno emitowania wiązki podczerwieni                                                                                                    | Wysyła sygnał wiązki.                                                           |                                                                                     |
| Przyciski zoom (T/W)                                                                                                    | Zoom przybliżanie/oddalanie<br>(ध्र् str. 17)                                   | Zoom przybliżanie/oddalanie<br>(ध्र् str. 46)                                       |
| Przycisk DISPLAY                                                                                                    | _                                                                               | <i>⊑</i> 7 str. 49                                                                  |
| Przycisk SHIFT                                                                                                    |                                                                                 | <i>⊑</i> 7 str. 46, 48                                                              |
| Przyciski SLOW (powolnego)<br>przewijapia do prz odu/do tyku                                                                                                    | —                                                                               | <i>⊑</i> 7 str. 46                                                                  |
| Przyciski lewy/prawy                                                                                                    | —                                                                               | <i>⊑</i> 7 str. 46                                                                  |
| Przycisk REW (przewijania do tyłu)                                                                                                    | _                                                                               | Przewijanie, Przeszukiwanie zwrotne do tyłu (III str. 34)                           |
| Przycisk FADE/WIPE (ściemniacz/roletka)                                                                                                    | _                                                                               | <i>⊑</i> 7 str. 50                                                                  |
| Przycisk EFFECT ON/OFF                                                                                                    | _                                                                               | <i>⊑</i> 7 str. 47                                                                  |
| Przycisk EFFECT                                                                                                    |                                                                                 | <i>⊑</i> 7 str. 47                                                                  |
| Classical Control Control C | _                                                                               | <i>⊑</i> 7 str. 49                                                                  |
| Przycisk START/STOP                                                                                                    | Funkcje takie same jak w przycisku <b>S</b>                                     | TART/STOP nagrywania w kamerze.                                                     |
| Przycisk MBR SET                                                                                                    | _                                                                               | <i>⊑</i> 7 str. 48                                                                  |
| Przycisk SNAPSHOT                                                                                                    | Działa tak samo jak SNAPSHOT w k                                                | amerze.                                                                             |
| Przycisk "do góry"<br>Przycisk INSERT (WSTAWKA) *                                                                                                    | —                                                                               | <i>⊑</i> 7 str. 46<br>—                                                             |
| Przycisk "do dołu"<br>Przycisk A.DUB                                                                                                    | —                                                                               | <i>⊑</i> 7 str. 46<br><i>⊑</i> 7 str. 54                                            |
| Przycisk PLAY (odtwarzanie)                                                                                                    | _                                                                               | Rozpoczęcie odtwarzania<br>(ICF str. 34)                                            |
| Przycisk FF<br>(szybkie przewijanie do przodu)                                                                                                    | _                                                                               | Szybkie przewijanie do przodu,<br>Przeszukiwanie skokowe do<br>przodu (II) str. 34) |
| Przycisk STOP                                                                                                    | _                                                                               | Stop (🖙 str. 34)                                                                    |
| Przycisk PAUSE                                                                                                    | _                                                                               | Pauza (🖙 str. 46)                                                                   |
| Przyciski R.A.EDIT (edycja w<br>przypadkowej kolejności)                                                                                                    | _                                                                               | <i>⊑</i> 7 str. 48 — 53                                                             |

\* Niniejsza funkcja nie jest dostępna w tej kamerze.

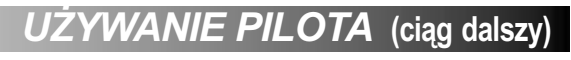

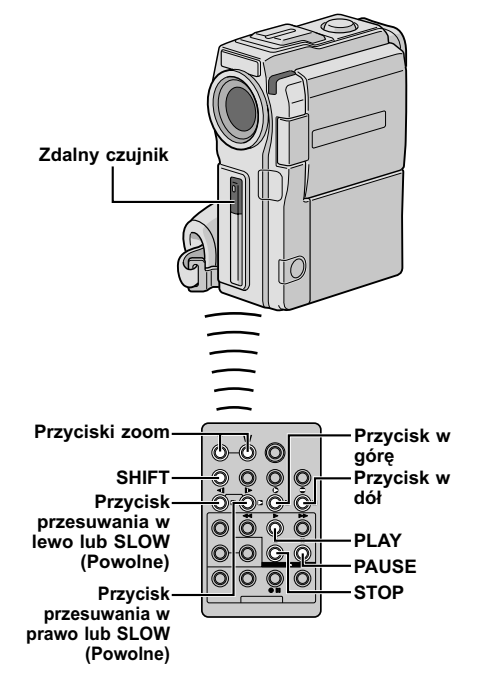

#### Odtwarzanie

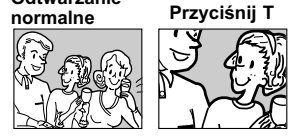

Aby obraz przesunąć, przyciśnij ☑ (w prawo) przytrzymując wciśnięty SHIFT

#### FUNKCJA: Odtwarzanie powolne

#### CEL:

Umożliwia powolne wyszukiwanie w obydwu kierunkach, podczas odtwarzania.

#### DZIAŁANIE:

- Aby przełączyć z normalnego odtwarzania na Odwarzanie w Zwolnionym Tempie, przyciśnij przycisk SLOW (◄ lub ►) przez dłużej niż ok. dwie sekundy. Po ok. 1 minucie Przewijania do Tyłu w Zwolnionym Tempie lub po ok. 2 minutach Przewijania do Przodu w Zwolnionym Tempie, zostaje wznowione normalne odtwarzanie.
- Aby zatrzymać odtwarzanie w zwolnionym tempie, przyciśnij przycisk PLAY (►).

#### UWAGI:

- Można również uruchomić Odtwarzanie w Zwolnionym Tempie, będąc w trybie Odtwarzania Unieruchomionego poprzez naciśniecie przycisku SLOW przez dłużej niż ok. 2 sekundy.
- Podczas powolnego odtwarzania, z powodu cyfrowego przetwarzania obrazu, może on przybrać efekt mozaikowy.
- Po przyciśnięciuprzycisku SLOW (◄ lub ►), może się zdarzyć, że pojawi się unieruchomiony obraz przez kilka sekund a następnie, przez kilka sekund pojawia się ekran zabarwiony na niebiesko. Nie jest to usterka.
- Może wystąpić niewielki odstęp pomiędzy wybranym punktem odtwarzania w zwolnionym tempie i punktem faktycznego odtwarzania w zwolnionym tempie.
- Podczas odtwarzania w zwolnionym tempie, mogą wystąpić zakłócenia w wizji i obraz może wydać się niestabilny, szczególnie w przypadku obrazów jednostajnych. Nie jest to usterka.
- Podczas odtwarzania w zwólnionym tempie, przyciśnij PAUSE (III), aby odtwarzanie chwilowo przerwać.

#### FUNKCJA: Odtwarzanie klatka po klatce

#### CEL:

Umożliwia wyszukiwanie klatka po klatce, podczas odtwarzania.

#### DZIAŁANIE:

 Aby przełączyć z normalnego odtwarzania na Odtwarzanie Klatka po Klatce, przyciśnij przycisk SLOW (I►) wielokrotnie, aby uzyskać kierunek do przodu, lub SLOW (◄) wielokrotnie, aby uzyskać kierunek do tyłu. Za każdym przyciśnięciem przycisku, odtwarzana jest klatka.

#### UWAGA:

Można również uruchomić Odtwarzanie Klatka-Po-Klatce, będąc w trybie Odtwarzania Unieruchomionego, wielokrotnie naciskając przycisk **SLOW** (◄I lub ►).

#### FUNKCJA: Zoom w odtwarzaniu

#### CEL:

Aby powiększyć zarejestrowany obraz do 10x w każdej chwili podczas odtwarzania.

#### DZIAŁANIE:

- 1) Przyciśnij PLAY (►), aby wyszukać pożądaną scenę.
- Przyciskaj na pilocie zdalnego sterowania przyciski zoom (T/W). Upewnij się, że pilot nakierowany jest na zdalny czujnik kamery. Przyciskając T, przybliżasz obraz.
- Aby zakończyć działanie zoom, przyciśnij i przytrzymaj przycisk W, aż powiększenie powróci do normalnych rozmiarów. Albo też, przyciśnij STOP (■), a następnie przyciśnij PLAY (►).

- Zoom można używać również w czasie odtwarzania w zwolnionym tempie lub w czasie unieruchomienia obrazu.
- Z powodu cyfrowego przetwarzania obrazu, obraz może ucierpieć na jakości.
- Odtwarzanie w Powilkszeniu nie może zostać użyte na obrazach, które były nagrane z pokrętło MODE (TRYB) ustawionym na "IS".

# РО47

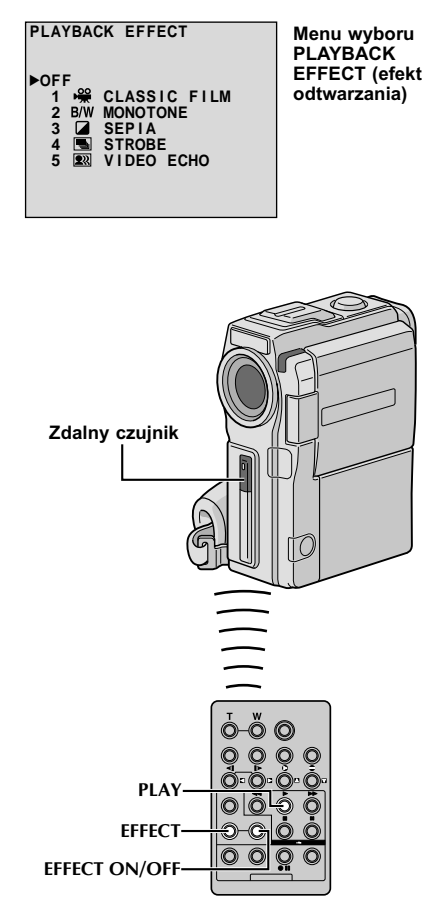

#### FUNKCJA : Efekty specjalne w odtwarzaniu

#### CEL:

Umożliwia kreowanie dodatkowych efektów w odtwarzanym obrazie.

#### DZIAŁANIE:

- Przyciśnij PLAY (►), aby rozpocząć odtwarzanie.
- Nakieruj pilota zdalnego sterowania na zdalny czujnik kamery i przyciśnij EFFECT. Pojawia się menu wyboru PLAYBACK EFFECT (Efekt w odtwarzaniu).
- Przenieś pasek podświetlenia na pożądany efekt przez przyciśnięcie przycisku EFFECT. Uaktywniona zostaje wybrana funkcja i po około 2 sekundach menu znika.
- Aby skasować wybrany efekt, przyciśnij EFFECT ON/OFF na pilocie zdalnego sterowania.
   Ponowne przyciśnięcie tego przycisku przywróci wybrany efekt.
- Aby zmienić wybrany efekt, powtórz od kroku 2 powyżej.

#### UWAGA:

Efekty, których można użyć podczas odtwarzania to: Classic Film (Film klasyczny), Monotone (Monotonia), Sepia (Sepii), Strobe (Stroboskop) oraz Video Echo (Echo wideo). Efekty w odtwarzaniu działają tak samo jak to odbyło się podczas nagrywania. Obszerniejsze informacje na stronie 31.

# UŻYWANIE PILOTA (ciąg dalszy)

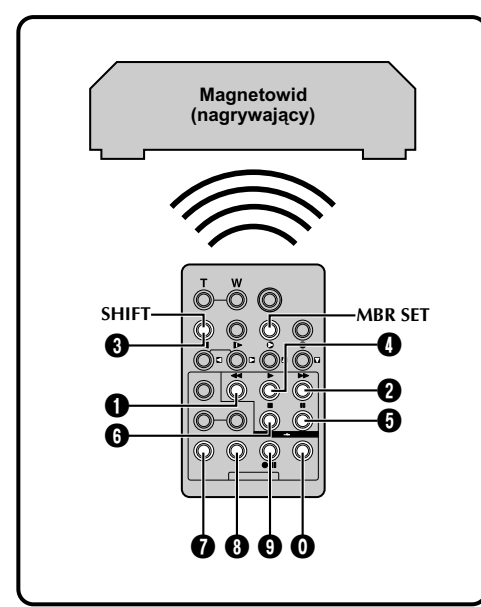

#### LISTA KODÓW MAGNETOWIDU

| NAZWA MARKI<br>MAGNETOWIDU | PRZYCISKI<br>(A) (B) | NAZWA MARKI<br>MAGNETOWIDU        | PRZYCISKI<br>(A) (B) |
|----------------------------|----------------------|-----------------------------------|----------------------|
| AKAI                       | 0 0<br>0 0<br>0 0    | PHILIPS                           |                      |
| BLAUPUNKT                  | 00                   |                                   | 99                   |
| FERGUSON                   | 9 0<br>9 0<br>8 0    |                                   |                      |
| GRUNDIG                    | 00<br>80             | SANYO                             | 00                   |
| HITACHI                    | 00<br>00             | SELECO,<br>REX                    |                      |
| JVC A<br>B<br>C            | 00<br>90<br>00       | SHARP                             | 00                   |
| MITSUBISHI                 | 6 0<br>6 0           | SONY                              | 6 6<br>6 0<br>8 9    |
| NEC                        | 80                   | THOMOON                           | ÖÖ                   |
| PANASONIC                  |                      | TELEFUNKEN,<br>SABA,<br>NORDMENDE | 5 C C C              |
|                            | 00<br>00             | TOSHIBA                           |                      |

# Montaż w dowolnej kolejności [R.A.Edit]

W prosty sposób możesz dokonać kreatywnej edycji obrazów używając twojej kamery jako źródła odtwarzania. Możesz wybrać do ośmiu "cięć" podczas automatycznej edycji w dowolnie wybranej kolejności. Łatwiej jest dokonać montażu w dowolnej kolejności, kiedy twój uniwersalny pilot MBR (Uniwersalny pilot) ustawiony jest na współpracę z twoim markowym magnetowidem (Patrz LISTA KODÓW MAGNETOWIDU), chociaz możesz tego dokonać również sterując magnetowidem ręcznie. Przed przystąpieniem do działania, upewnij się, że bateria została zainstalowana w pilocie (III) str. 44).

## USTAW KOD PILOT/MAGNETOWID

- Wyłącz zasilanie magnetowidu i skieruj urządzenie zdalnego sterowania w kierunku czujnika podczerwieni umieszczonego w magnetowidzie. Następnie, w oparciu o LISTA KODÓW MAGNETOWIDU, przyciśnij i przytrzymaj wciśnięty przycisk **MBR SET**, przyciśnij przycisk (A) a następnie (B). Kod ustawia się automatycznie po uwolnieniu przycisku **MBR SET** i włącza się zasilanie magnetowidu.
- 2 Upewnij się czy zasilanie magnetowidu zostało włączone. Potem przytrzymując SHIFT, naciśnij przycisk na pilocie zdalnego sterowania odpowiadający danej funkcji. Można zdalnie sterować następującymi funkcjami: PLAY, STOP, PAUSE, FF, REW oraz VCR REC STBY (w przypadku tej ostatniej nie trzeba naciskać SHIFT). Jesteś teraz przygotowany do wypróbowania montażu w przypadkowej kolejności.

#### WAŻNE!

Chociaż MBR jest kompatybilny z magnetowidami JVC i wielu innych producentów, może nie współpracować z twoim magnetowidem, albo może oferować ograniczony repertuar funkcji.

- Jeżeli w kroku 1 zasilanie magnetowidu nie włącza się, popróbuj inny kod z LISTA KODÓW MAGNETOWIDU.
- Niektóre marki magnetowidów nie włączają się automatycznie. W tym przypadku, włącz zasilanie ręcznie i przejdź do kroku 2.
- Jeżeli nie jest możliwe sterowanie magnetowidem za pomocą pilota, używaj przycisków sterujących umieszczonych na magnetowidzie.
- Gdy bateria urządzenia zdalnego sterowania wyczerpie się, ustawiona marka magnetowidu zostanie wymazana. W tym przypadku zastąp starą baterię przez nową i ponownie ustaw markę magnetowidu.

POA

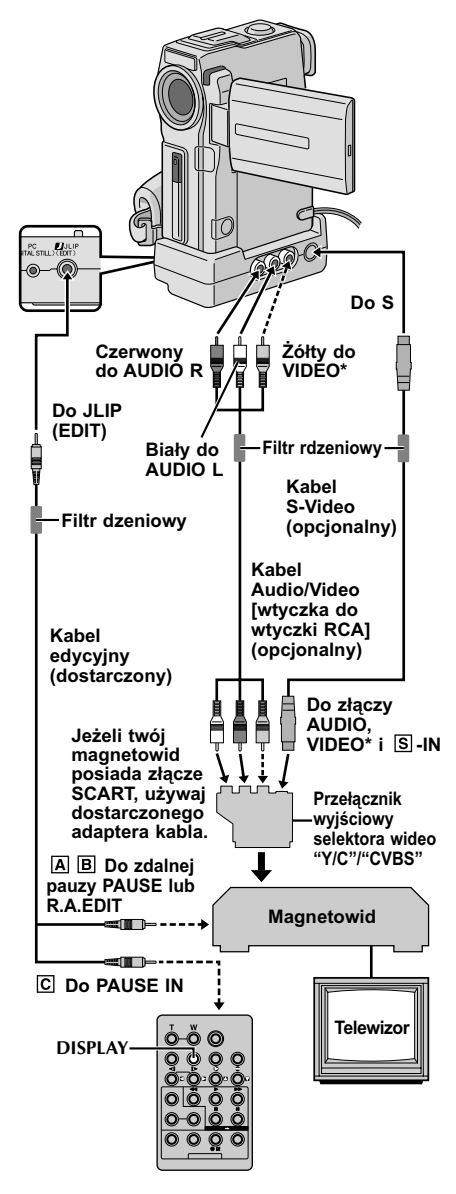

\* Podłącz, kiedy nie jest używany kabel S-Video.

#### UWAGA NA KABEL EDYCYJNY

- Uważaj, żeby go nie pomylić z kablem JLIP (🖙 str. 4).
- Upewnij się, że do kamery została podłączona końcówka z filtrem rdzeniowym.

## DOKONAJ PODŁĄCZEŃ

Patrz również strona 38 i 39.

- A Magnetowidu JVC wyposażonego w złącze zdalnej pauzy . . . ... podłącz kabel edycyjny do złącza zdalnej
  - pauzy PAUSE.
  - B Magnetowidu JVC nie wyposażonego w złącze zdalnej pauzy ale wyposażonego w złącze R.A.EDIT....
    - ... podłącz kabel edycyjny do złącza R.A.EDIT.
  - C Magnetowidu innego niż wymienione powyżej . . .
    - ... podłącz kabel edycyjny do złącza PAUSE IN na pilocie.

Umieść nagraną taśmę wewnątrz kamery i ustaw Przełącznik **POWER** na "(PLAY/PC)", przytrzymując jednocześnie wciśniety Przycisk Blokady umieszczony na przełączniku.

Włącz zasilanie magnetowidu, włóż taśmę przeznaczoną do nagrania i uruchom tryb AUX (odnieś się do instrukcji obsługi magnetowidu).

#### UWAGI:

 Przed rozpoczęciem montażu w przypadkowej kolejności, upewnij się, że na ekranie telewizora nie pojawią się wskazania. Jeżeli są wyświetlone, zostaną nagrane na nowej taśmie.

Aby wybrać czy wymienione poniżej wskazania mają się wyświetlić na podłączonym telewizorze, czy nie . . . • Data/czas

- ..... ustaw "DATE TIME" (Wyświetlacz) na "AUTO", "ON" lub "OFF" w ekran menu (II str. 35).
- Kod czasu
  - ..... ustaw "TIME CODE" (Kod czasu) na "ON" lub "OFF" w ekran menu ( 🖙 str. 35).
- Wskazania Trybu Odtwarzania Dźwięku, Szybkości Taśmy i Biegnącej Taśmy
  - ..... ustaw opcję "ÓN SCŔEEN" na "LCD" lub "SIMPLE" w Ekranie Menu (☞ str. 35) lub naciśnij przycisk **DISPLAY** na zdalnym pilocie.
- Przy podłączaniu kabli, upewnij się, że końcówki z filtrem rdzeniowym podłączone są do kamery. Filtr rdzeniowy redukuje interferencje.
- Ustaw odpowiednio na adapterze kabla przełącznik wyjściowy selektora wideo:
  - Y/C : Przy przyłączeniu za pomocą kabla S-Video telewizora lub magnetowidu, który akceptuje sygnały Y/C.
  - CVBS : Przy podłączeniu do telewizora lub magnetowidu, który nie akceptuje sygnałów Y/C przy wykorzystaniu kabla audio/wideo.
- Podczas montażu na magnetowidzie, wyposażonym w złącze wejściowe DV, można podłączyć kabel DV zamiast kabla S-VIDEO i kabla Audio/Video.
- Możesz używać złącza wyjściowego AV OUT w kamerze do dokonania podłączeń.

#### CIĄG DALSZY NA NASTĘPNEJ STRONIE

# UŻYWANIE PILOTA (ciąg dalsz

WYBIERZ SCENY

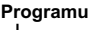

2345678

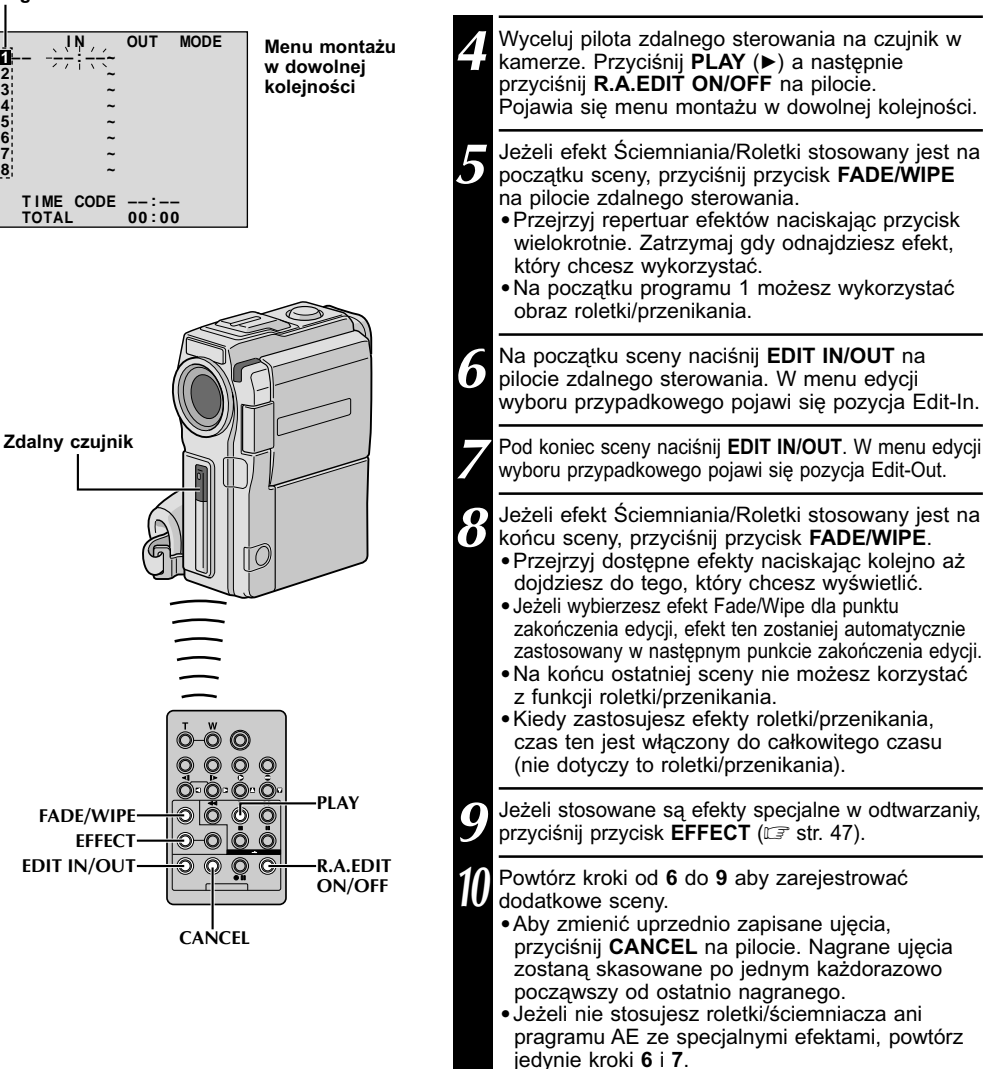

- Wybierając scenę, ustaw punkty początku i końca edycji tak, aby była między nimi znaczna różnica.
- Jeżeli okres poszukiwania punktu początkowego przekracza 5 minut, tryb nagrywania-gotowości zostanie skasowany, a edycja nie będzie przeprowadzona.
- Jeżeli między punktami początkowymi i końcowymi znajdują się puste elementy, w wersji edycyjnej może pojawić się niebiesko-czarny ekran.
- Ponieważ kody godziny rejestrują godziną z dokładnością tylko co do sekundy, całkowity czas kodu godziny może nie odpowiadać dokładnie całkowitemu czasu programu.
- Wyłączenie kamery skasuje wszystkie ustawione punkty początku i końca edycji.
- Jeżeli wybierasz z programu AE ze specjalnymi efektami efekt sepia lub monotonia, nie możesz używać przenikania ani czarnego i białego ściemniacza. W takim przypadku wskaźniki przenikania i ściemniacza zaczynają pulsować. Kiedy zostanie zarejestrowany kolejny punkt początkowy edycji, efekt ten jest wyłączony. Aby połączyć efekty, użyj Sepia lub Monotone podczas nagrywania, a potem Dissolve lub Black & White Fader podczas edycji w trybie dowolnej kolejności.
- Nie jest możliwe użycie efektów Ściemniania/Roletki i Programu AE ze specialnymi efektami w czasie montażu w przypadkowej kolejności jeżeli używa się kabla DV.

-51

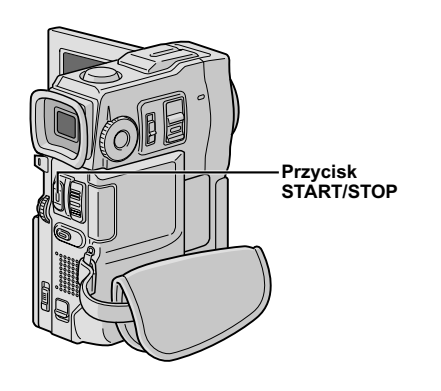

| IN<br>1 ₩ -00:25-<br>2 ⊡ P 07:18~<br>3 03:33~<br>4 09:30~<br>5 15:55~<br>7 | OUT MODE<br>02:05@P<br>08:31<br>05:53 B/W<br>13:15<br>16:20 | Menu montażu<br>w dowolnej<br>kolejności |
|----------------------------------------------------------------------------|-------------------------------------------------------------|------------------------------------------|
| TIME CODE<br>TOTAL                                                         | 16:30<br>9:39                                               |                                          |

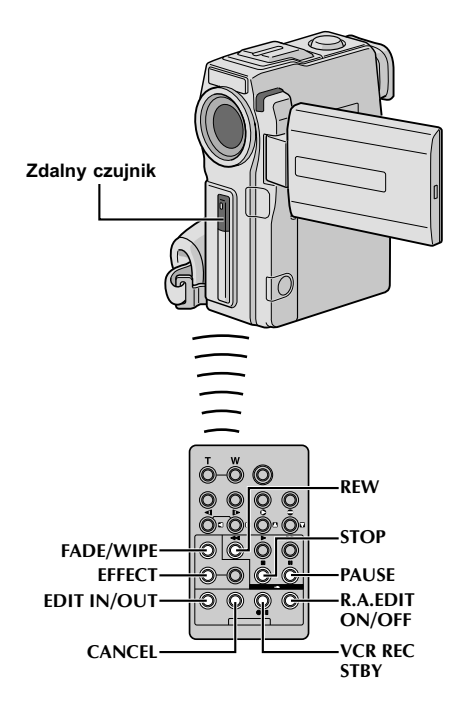

## AUTOMATYCZNA EDYCJA NA MAGNETOWID

Przewiń taśmę w kamerze do miejsca, od którego chcesz rozpocząć edycję i przyciśnij **PAUSE** (II).

Skieruj pilot zdalnego sterowania na czujnik zdalnego sterowania w magnetowidzie i naciśnij VCR REC STBY (III) lub ręcznie włącz tryb nagrywania-pauzy w magnetowidzie.

3 Naciśnij przycisk **START/STOP** na kamerze. Montaż odbywa się jak zaprogramowano, dokładnie do końca ostatnio nagranej sceny.

- Przyciśnięcie przycisku **START/STÓP** na pilocie nie powoduje rozpoczęcia edycji.
- Po zakończeniu przegrywania, kamera wchodzi w tryb pauzy w nagrywaniu.
- Jeżeli nie zarejestrujesz punktu Edit-Out, cała taśma zostanie skopiowana od początku do końca automatycznie.
- Jeśli użyjesz kamery podczas montażu automatycznego, magnetowid wejdzie w stan Pauzy przed Nagrywaniem i zostanie przerwany montaż automatyczny.
- Uruchom tryby stop na kamerze i na magnetowidzie. Aby usunąć zobrazowanie licznika R.A.Edit, naciśnij R.A.EDIT ON/OFF na pilocie zdalnego sterowania.

- Przyciśnięcie R.A.EDIT ON/OFF na urządzeniu zdalnego sterowania podświetla wszystkie ustawienia zarejestrowane podczas montażu w przypadkowej kolejności.
- Jeżeli w czasie przegrywania kabel edycyjny podłączony jest do złącza pauzy na pilocie zdalnego sterowania, upewnij się, że pilot ustawiony jest na czujnik magnetowidu a przestrzeń między nimi jest wolna od przeszkód.
- Edycja w przypadkowej kolejności może nie działać należycie podczas stosowania taśmy zawierającej kilka skopiowanych kodów godzin (🖙 str. 18).

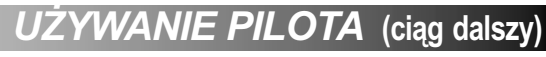

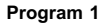

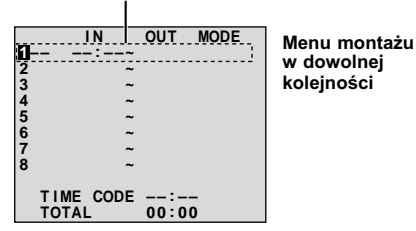

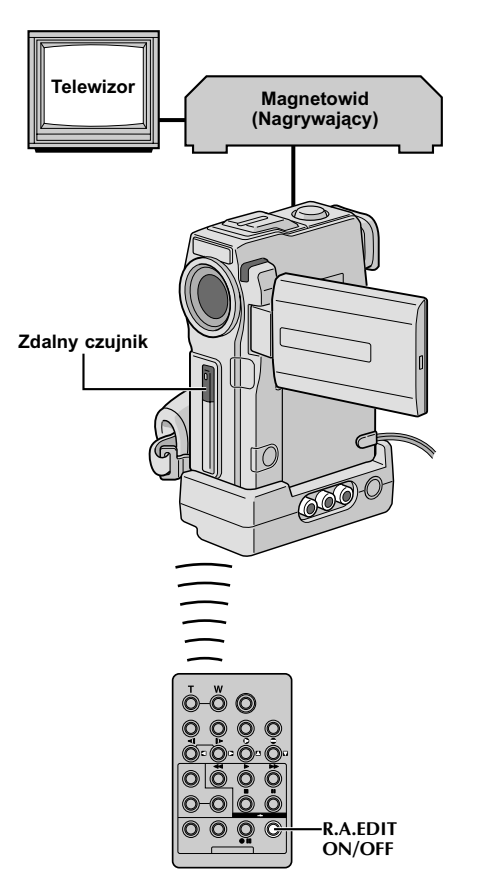

## Dokładniejsza edycja

Niektóre magnetowidy przechodzą z trybu pauzy w nagrywaniu w tryb nagrywania szybciej niż inne. Nawet jeżeli rozpoczniesz edycję w kamerze i magnetowidzie jednocześnie, możesz stracić sceny, nad którymi pracujesz, lub odkryć, że nagrałeś sceny, których nie chciałeś nagrywać. Aby zapewnić sprawną edycję taśmy, potwierdź i dostosuj czas kamery i magnetowidu.

#### SPRAWDZANIE SYNCHRONIZACJI CZASOWEJ MAGNETWID/KAMERA

Odtwórz kasetę w kamerze, następnie skieruj urządzenie zdalnego sterowania na czujnik podczerwieni na kamerze i naciśnij **R.A.EDIT ON/OFF.** 

Pojawia się "Menu montażu w dowolnej kolejności".

Wykonaj edycję w dowolnej kolejności tylko w Programie 1. W celu sprawdzenia czasu nastawionego w magnetowidzie i kamerze, wybierz początek przejścia sceny zgodnie z punktem początkowym edycji.

- Odtwórz przegraną scenę.
  - Jeżeli dowolne obrazy ze sceny poprzedzającej przejście, którą wybrałeś jako punkt początkowy edycji, co oznacza, że magnetowid szybko przechodzi z trybu pauzy w nagrywaniu w tryb nagrywania.
  - Jeżeli scena, którą próbujesz przegrać rozpoczyna się w ruchu, magnetowid wolniej uruchomi nagrywanie.

 $\circ 53$ 

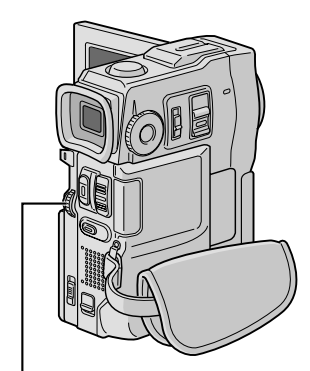

Pokrętło MENU

#### Wyświetlacz

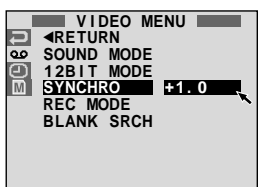

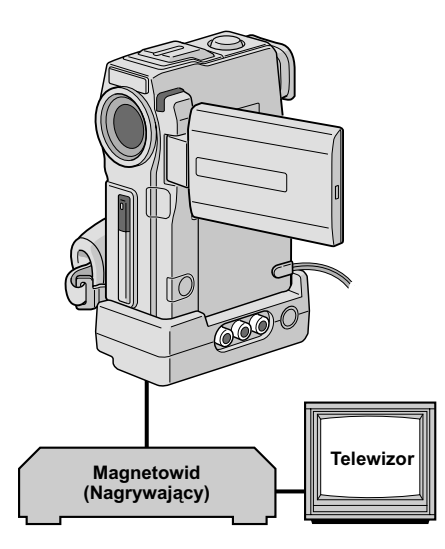

#### ZGRANIE SYNCHRONIZACJI CZASOWEJ MAGNETWID/KAMERA

Skieruj urządzenia zdalnego sterowania na czujnik kamery i przyciśnij **R.A.EDIT ON/OFF,** aby zniknęło menu edycji w dowolnej kolejności, po czym przyciśnij **MENU**. Pojawia się ekran menu.

Obróć pokrętło **MENU**, aby wybrać " 2", i naciśnij je. Pojawi się Menu "VIDEO MENU". Następnie obróć je tak, aby wybrać "SYNCHRO" i naciśnij. Wyświetlona zostaje wartość "SYNCHRO".

- Na podstawie wykonanej diagnostyki (I str. 52), możesz teraz przyśpieszyć synchronizację nagrywania na magnetowid, kręcąc pokrętłem MENU w kierunku "+". Możesz również opóźnić synchronizację nagrywania na magnetowid, kręcąc pokrętłem MENU w kierunku "-". Zakres korekty wynosi od -1,3 do +1,3 sekundy, w przedziałach 0,1 sekundy. Naciśnij MENU, aby zakończyć ustawianie.
  - Obróć pokrętło **MENU**, aby wybrać "≺RETURN", i naciśnij je dwukrotnie. Teraz wykonaj edycję w dowolnej kolejności, rozpoczynając od kroku **4** opisanego na str. 50.

- Przed wykonaniem edycji w dowolnej kolejności, przeprowadź kilka prób edycji, aby sprawdzić czy wartość, którą zadałeś, jest odpowiednia czy nie oraz wprowadź odpowiednie korekty.
- W zależności od urządzenia nagrywającego mogą zaistnieć sytuacje, w których różnica w zadanym czasie nie może być całkowicie skorygowana.

# 54 PC

Wvświetlacz

112

Tryb gotowości dubbingu audio UŻYWANIE PILOTA (ciąg dalszy)

# Dubbing dźwięku

Ścieżka dźwiękowa również może być ustawiona wyłącznie wtedy, gdy jest nagrywana w trybie 12-bitowym (II) str. 23).

#### UWAGI:

- Dubbing dźwięku nie jest możliwy na kasecie nagranej w 16-bitowym lub w trybie LP, lub na pustej części kasety.
- Aby dokonać dubbingu audio podczas oglądania telewizji, dokonaj odpowiednich podłączeń (IIII) str. 38).

Odtwórz taśmę w celu zlokalizowania punktu, w którym ma się rozpocząć edycja, a potem naciśnij **PAUSE** (**II**).

- Przytrzymując **A.DUB** (€) na pilocie zdalnego sterowania, naciśnij **PAUSE** (**II**). Pojawi się "**II**€".
- Naciśnij **PLAY** (►), potem rozpocznij "komentarz". Mów do mikrofonu.
  - Aby zatrzymać chwilowo przegrywanie, przyciśnij przycisk PAUSE (II).

Aby zakończyć przegrywanie dźwięku, przyciśnij **PAUSE** (**II**), a następnie **STOP** (**■**).

#### Aby usłyszeć przegrany dźwięk podczas odtwarzania . . .

.... ustaw "12BIT MODE" na "SOUND 2" lub "MIX" w Ekranie Menu (III)" str. 35, 36).

- Dubbing Dźwięku jest możliwy również przy zastosowaniu opcjonalnego mikrofonu połączonego z gniazdem MIC na Urządzeniu Dokującym.
- Dźwięk nie dochodzi z głośnika w czasie dubbingu audio. Aby dźwięk był słyszalny, podłącz opcjonalne słuchawki do gniazda wyjściowego AV OUT.
- Gdy podłączony jest dodatkowy mikrofon, mikrofon, który jest wbudowany, jest odłączony.
- Stara i nowa ścieżka dźwiękowa są nagrane odrębnie podczas edycji na taśmę nagraną w trybie 12bitowym.
- Jeżeli nagrywasz na puste miejsce na taśmie, dźwięk może zostać przerwany. Upewnij się, że prowadzisz edycję tylko miejsc nagranych.
- Jeżeli podczas odtwarzania na telewizorze pojawi się sprzężenie zwrotne lub wycie, przesuń mikrofon kamery dalej od telewizora lub zmniejsz głośność telewizora.
- Jeżeli przełączysz z trybu 12-bitowego na 16-bitowy w trakcie nagrywania i potem wykorzystasz taśmę do dubbingu dźwięku, operacja ta nie uda się od miejsca, w którym rozpocząłeś nagrywanie w trybie 16-bitowym.
- Podczas Dubbing Dźwięku, kiedy taśma przesuwa się do scen nagranych w trybie LP, scen nagranych w trybie dźwięku 16-bitowego lub w miejscu z luką, Dubbing Dźwięku zatrzymuje się (III) str. 68).

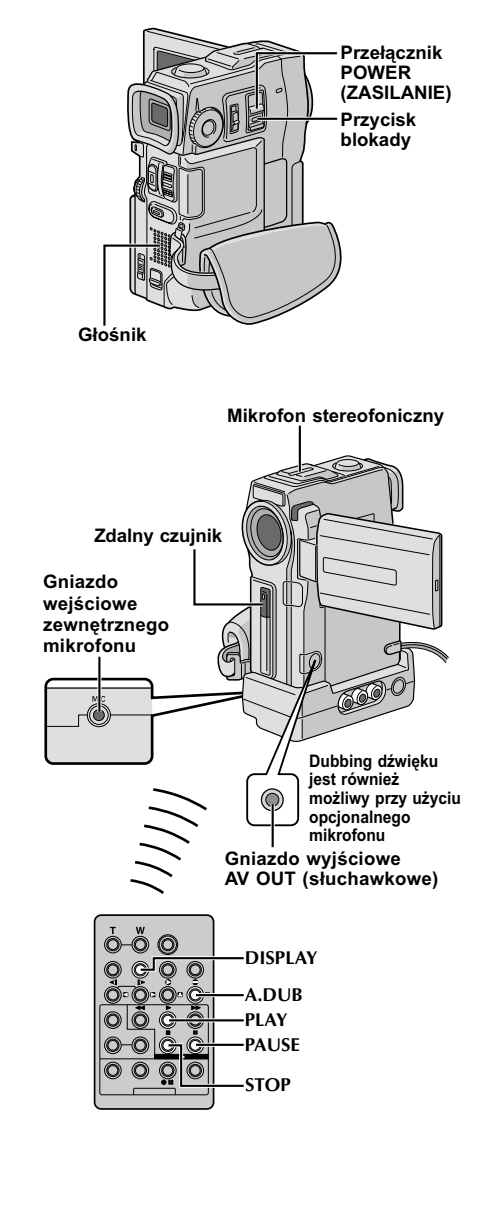

# OBCHODZENIE SIĘ UŻYTKOWNIKA ZE SPRZĘTE

# Po zakończeniu użytkowania

Wyłącz kamerę.

Przesuń w dół i przytrzymaj przycisk **OPEN/ EJECT** w kierunku strzałki, następnie pociągnij pokrywę kieszeni kasety, aż do zatrzaśnięcia mechanizmu. Kieszeń kasety otwiera się automatycznie. Wyciągnij kasetę.

Przyciśnij "PUSH HERE", aby zamknąć kieszeń kasety.

 Po zamknięćiu kieszeni kasety, wsuwa się ona automatycznie. Zaczekaj, aż wsunie się całkowicie, zanim zamkniesz pokrywę kieszeni kasety.

Przesuń w dół przełącznik **BATT. RELEASE** ① i wyciągnij akumulator ②③.

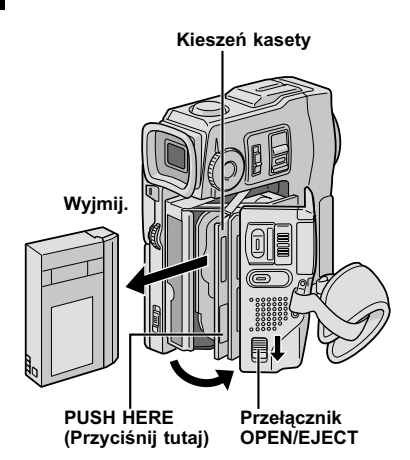

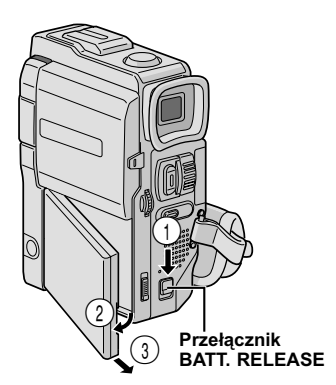

# Czyszczenie kamery

 Aby oczyścić kamerę z zewnątrz, przetrzyj delikatnie miękką szmatką. Zmocz szmatkę w roztworze delikatnego mydła i dobrze wyciśnij, aby oczyścić z zabrudzeń. Następnie przetrzyj suchą szmatką.
 Otwórz monitor LCD. Lekko przetrzyj miękką szmatką. Uważaj, aby nie uszkodzić monitora. Zamknij monitora LCD.
 Aby oczyścić obiektyw, przedmuchaj szczoteczką z dmuchawką, następnie przetrzyj delikatnie papierem czyszczącym do obiektywu.
 Wyciągnij wizjer całkowicie na zewnątrz.
 Otwórz klapkę czyszczącą wizjera w

kierunku strzałki **①**. Włóż dmuchawkę obiektywu lub miękką szmatkę do szparki u boku wizjera i wyczyść nią wnętrze wizjera **②**.

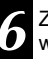

Zamknij klapkę do zatrzaśnięcia w miejscu u wepchnij z powrotem wizjer.

#### UWAGI:

- Unikaj stosowania silnych środków czyszczących takich jak benzyna lub alkohol.
- Należy czyścić dopiero po wyjęciu akumulatorów i odłączeniu innych źródeł zasilania.
- Może utworzyć się pleśń, jeżeli pozostawi się obiektyw zabrudzony.
- W przypadku stosowania środka czyszczącego lub ściereczki nasączonej chemikaliami, postępuj zgodnie z zasadami ostrożności dla każdego produktu.

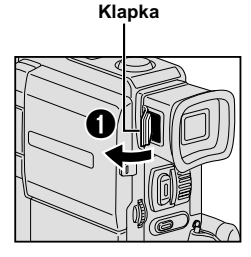

#### Dmuchawka obiektywu

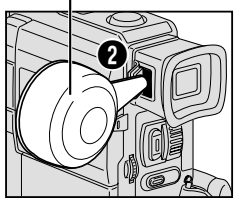

# WYKRYWANIE I USUWANIE USTEREK

Jeżeli po podjęciu podanych niżej kroków problem istnieje w dalszym ciągu, prosimy o skontaktowanie się z najbliższym dealerem JVC.

Kamera jest urządzeniem sterowanym za pomocą mikrokomputera. Zewnętrzne szumy oraz interferencje (pochodzące z odbiornika telewizyjnego, radia, itd...) mogą zakłócić właściwe jej działanie. W takiej sytuacji, odłącz najpierw źródło zasilania (akumulator, zasilacz/ładowarkę zasilaną prądem zmiennym, itd...) i odczekaj kilka minut, następnie ponownie podłącz i dalej postępuj jak zazwyczaj od samego początku.

| OBJAWY                                                                     | MOŻLIWE PRZYCZYNY                                                                                                    | ŚRODKI ZARADCZE                                                                                                    |
|----------------------------------------------------------------------------|----------------------------------------------------------------------------------------------------|----------------------------------------------------------------------------------------------------|
| 1. Brak zasilania.                                                         | <ol> <li>Zasilanie nie zostało<br/>właściwie podłączone.</li> <li>Baterie są wyczerpane.</li> <li>Podczas nagrywania, nie<br/>jest otwarty zupełnie<br/>monitor LCD lub wizjer nie<br/>jest całkowicie wysunięty.</li> </ol>               | <ol> <li>Podłącz solidnie zasilacz/<br/>ładowarkę AC (IIF str. 7).</li> <li>Wymień zużyty<br/>akumulatorek na nowy<br/>całkowicie naładowany<br/>(IIF str. 6, 7).</li> <li>Otwórz zupełnie monitor<br/>LCD lub wysuń całkowicie<br/>wizjer.</li> </ol> |
| <ol> <li>Pojawia się "SET DATE/<br/>TIME!".</li> </ol>                     | <ul> <li>2. • Bateria litowa jest nie założona lub wyczerpała się.</li> <li>• Uprzednio ustawienia daty/czasu zostały skasowane.</li> </ul>                                                                                                | <ol> <li>Podłącz kamerę na ok. 24<br/>godz. do gniazda<br/>sieciowego za pomocą<br/>zasilacza/ładowarki<br/>zasilanej prądem<br/>zmiennym, aby naładować<br/>litową baterię zegara<br/>(III str. 9).</li> </ol>                                        |
| <ol> <li>Nie odbywa się<br/>nagrywanie.</li> </ol>                         | <ul> <li>Płytka zabezpieczająca przed nagraniem jest ustawiona w pozycji "SAVE".</li> <li>Przełącznik POWER jest ustawiony na "PLAY/PC" lub "OFF".</li> <li>Pojawia się napis "TAPE END".</li> <li>Obudowa kasety jest otwarta.</li> </ul> | <ul> <li>3. • Ustaw płytkę zabezpieczenia przed nagraniem na "REC" (IEF str. 10).</li> <li>• Ustaw Przełącznik POWER na "CAMERA" (IEF str. 12).</li> <li>• Wymień kasetę na nową (IEF str. 10).</li> <li>• Zamknij pokrywę kieszeni kasety.</li> </ul> |
| 4. Brak obrazu.                                                            | <ol> <li>Kamera nie jest zasilana<br/>lub wystąpiła inna usterka.</li> </ol>                                                                                                    | <ol> <li>Wyłącz zasilanie kamery i<br/>włącz je ponownie<br/>(IF str. 14).</li> </ol>                                                                                                    |
| <ol> <li>Niektóre funkcje nie są<br/>dostępne poprzez<br/>MENU.</li> </ol> | <ol> <li>Przełącznik Operacyjny<br/>jest ustawiony na " ▲".</li> </ol>                                                                                                    | <ol> <li>5. • Ustaw Przełącznik<br/>Operacyjny na "M"<br/>(ℂ͡ str. 12).</li> </ol>                                                                                                    |

| OBJAWY                                                                                                    | MOŻLIWE PRZYCZYNY                                                                                                    | ŚRODKI ZARADCZE                                                                                                    |
|----------------------------------------------------------------------------------------------------|----------------------------------------------------------------------------------------------------|----------------------------------------------------------------------------------------------------|
| <ol> <li>Ostrość nie jest<br/>regulowana<br/>automatycznie.</li> </ol>                                          | <ul> <li>6. • Regulacja Ostrości jest<br/>ustawiona na tryb<br/>Manualny.</li> <li>• Nagranie zostało<br/>wykonane w ciemnym<br/>miejscu lub kontrast był<br/>niewielki.</li> <li>• Obiektyw jest brudny lub<br/>zaparowany.</li> </ul>                                                                              | <ul> <li>6. • Ustaw Regulację Ostrości na tryb Automatyczny (ℂ♂ str. 19).</li> <li>• Oczyść obiektyw i sprawdź ponownie ostrość (ℂ♂ str. 55).</li> </ul>                                                                                                    |
| <ol> <li>Kaseta nie ładuje się<br/>właściwie.</li> </ol>                                                        | <ul> <li>7. • Kaseta została źle<br/>wstawiona.</li> <li>• Akumulatorki zostały źle<br/>naładowane.</li> </ul>                                                                                                    | <ul> <li>7. • Ustaw kasetę prawidłowo<br/>(II) str. 10).</li> <li>• Wstaw całkowicie<br/>naładowany akumulatorek<br/>(II) str. 6, 7).</li> </ul>                                                                                                    |
| <ol> <li>W trybie 5-sekundowym,<br/>nagrywanie kończy się<br/>przed upływem 5<br/>sekund.</li> </ol>            | <ol> <li>Tryb 5-Sekundowy w<br/>Ekranie Menu ustawiony<br/>jest na "ANIM.".</li> </ol>                                                                                                    | <ol> <li>Wybierz "5S" w Ekranie<br/>Menu (II str. 27).</li> </ol>                                                                                                    |
| <ol> <li>Nie można skorzystać z<br/>trybu migawki.</li> </ol>                                                   | <ol> <li>•Wybrany jest tryb<br/>Squeeze.</li> </ol>                                                                                                    | 9. •Wyłącz tryb Squeeze<br>(ᡅ͡͡͡͡ str. 24).                                                                                                    |
| <i>10.</i> Kolor ujęcia<br>migawkowego wygląda<br>dziwnie.                                                      | <ul> <li>10. • Oświetlenie źródłowe lub<br/>obiekt nie zawiera bieli.<br/>Lub istnieją różnorodne<br/>źródła oświetlenia za<br/>obiektem.</li> <li>• Uaktywniony jest tryb<br/>Sepii lub Monotonii.</li> </ul>                                                                                                    | <ul> <li>10. • Wyszukaj biały obiekt i ustaw kadr do sfilmowania w taki sposób, aby obiekt ten też został ujęty (III) str. 16).</li> <li>• Zamknij tryb Sepii lub Monotonii (III) str. 30).</li> </ul>                                                                                                    |
| <ol> <li>Ujęcie wykonane z<br/>użyciem migawki jest<br/>zbyt ciemne.</li> </ol>                                 | <ul><li>11. • Dokonano filmowania w<br/>warunkach<br/>podświetlonego tła.</li></ul>                                                                                                    | 11. • Naciśnij Przycisk<br>BACKLIGHT (☞ str. 32).                                                                                                    |
| <i>12.</i> Nie pracuje cyfrowy zoom.                                                                            | <ul> <li>12. • Wybrany jest zoom<br/>optyczny 10x.</li> <li>"P.AE/EFFECT" jest<br/>ustawiony na "VIDEO<br/>ECHO" w Ekranie Menu.</li> <li>• Opcja "WIDE MODE" jest<br/>ustawiona na "PS-WIDE"<br/>w Ekranie Menu.</li> <li>• W scenie przejściowej<br/>stosowana jest roletka lub<br/>przenikanie obrazu.</li> </ul> | <ul> <li>12. • Ustaw "ZOOM" na "40X"<br/>lub "200X" w Ekranie<br/>Menu (IIIF str. 23).</li> <li>• Wyłącz tryb "VIDEO<br/>ECHO" (IIIF str. 17, 31).</li> <li>• Wyłącz tryb "PS-WIDE"<br/>(IIIF str. 24).</li> <li>• Odczekaj, aż zakończy się<br/>działanie efektu roletki i<br/>przenikania obrazu<br/>(IIIF str. 17, 28).</li> </ul> |
| <ol> <li>Program AE z efektami<br/>specjalnymi oraz efekty<br/>ściemniania/roletki nie<br/>działają.</li> </ol> | <ol> <li>Przełącznik Operacyjny<br/>jest ustawiony na " <sup>™</sup>."</li> </ol>                                                                                                    | <ul> <li>13. • Ustaw Przełącznik<br/>Operacyjny na "M"<br/>(IIF str. 28, 30).</li> </ul>                                                                                                    |
| 14. Nie pracuje ściemniacz<br>biało-czarny.                                                                     | <ol> <li>14. • Tryb Sepia lub Monotonia<br/>jest uaktywniony.</li> </ol>                                                                                                    | <ul> <li>14. • Wyłącz efekty Sepia i<br/>Monotonia (III str. 28, 30).</li> </ul>                                                                                                    |

РО57

# 58<sub>PO</sub> WYKRYWANIE I USUWANIE USTEREK (ciąg dalszy)

| OBJAWY                                                           | MOŻLIWE PRZYCZYNY                                                                                                    | ŚRODKI ZARADCZE                                                                                                    |
|------------------------------------------------------------------|----------------------------------------------------------------------------------------------------|----------------------------------------------------------------------------------------------------|
| <i>15.</i> Funkcja przenikania<br>(Dissolve) nie<br>funkcjonuje. | <ul> <li>15. • Uaktywniony jest tryb<br/>Sepia, Monotonia lub<br/>Wolna migawka spośród<br/>efektów programu AE ze<br/>specjalnymi efektami.</li> <li>• Tryb "WIDE MODE" jest<br/>ustawiony na "SQUEEZE"<br/>lub "PS-WIDE" w Ekranie<br/>Menu.</li> <li>• Uprzednio wybrany tryb z<br/>programu AE ze<br/>specjalnymi efektami<br/>został zmieniony po<br/>zarejestrowaniu ostatniej<br/>sceny w edycji.</li> </ul> | <ul> <li>15. • Wyłącz tryb Sepia,<br/>Monotonia lub Wolna<br/>migawka zanim<br/>wybierzesz Przenikanie<br/>dla przejścia między<br/>scenami (IIF str. 28, 30).</li> <li>• Ustaw "WIDE MODE" na<br/>tryb "CINEMA" lub "OFF"<br/>(IIF str. 24).</li> <li>• Upewnij się, czy wybrałeś<br/>pożądany tryb z programu<br/>AE ze specjalnymi efektami<br/>przed rozpoczęciem edycji<br/>(IIF str. 28, 30).</li> </ul>                                                                                                    |
| 16. Funkcje roletki i<br>przenikania obrazu nie<br>funkcjonują.  | <ul> <li>16. • Ostatnia wybrana scena kończy się.</li> <li>• Na końcu ostatnio wybranej do montażu sceny, Przełącznik <b>POWER</b> był ustawiony na "OFF".</li> <li>• Wystąpiła przerwa w zasilaniu.</li> </ul>                                                                                                    | <ul> <li>16. • Przed rozpoczęciem nagrywania wybierz roletkę/przenikanie obrazu. Te efekty są aktywizowane automatycznie (IIF str. 28).</li> <li>• Nie wyłączaj zasilania kamery po ustawieniu punktów wejścia do edycji i wyjścia z niej (Edit-in, Edit-out), ponieważ zostaną one wymazane (IIF str. 28).</li> <li>• Kamera automatycznie wyłącza się po upływie 5 minut przebywania w trybie gotowości do nagrywania. Upewnij się, czy podejmiesz kontynuację operacji przed upływem 5 minut po włączeniu trybu gotowości do nagrywania (IIF str. 28).</li> </ul> |
| <i>17.</i> Funkcja roletki obrazu<br>nie funkcjonuje.            | <ul> <li>17. • Uaktywniona jest Wolna<br/>migawka.</li> <li>"WIDE MODE" nie jest<br/>ustawione na "OFF".</li> </ul>                                                                                                    | 17. • Wyłącz tryb Wolnej<br>Migawki lub ustaw "WIDE<br>MODE" na "OFF" przed<br>przygotowaniami do trybu<br>Roletki Obrazu<br>(III str. 24, 28, 30).                                                                                                    |
| 18. Scena przejściowa nie<br>przebiega jak się<br>spodziewano.   | 18. • Przy zastosowaniu "roletka/<br>przenikania obrazu" (I str.<br>28) istnieje odstęp rzędu<br>ułamka skundy pomiędzy<br>końcowym punktem<br>poprzedniego nagrania i<br>początkowym punktem<br>przenikania. Jest to<br>normalne, ale ten<br>nieznaczny odstęp staje się<br>szczególnie zauważalny<br>przy filmowaniu obiektów w<br>szybkiej akcji lub szybkich<br>ujęciach panoramicznych.                        | 18.                                                                                                    |

|                                                                                                 |                                                                                                    | PO $oldsymbol{\partial}$                                                                                                    |
|-------------------------------------------------------------------------------------------------|----------------------------------------------------------------------------------------------------|----------------------------------------------------------------------------------------------------|
| OBJAWY                                                                                          | MOŻLIWE PRZYCZYNY                                                                                                    | ŚRODKI ZARADCZE                                                                                                    |
| <i>19.</i> Nie działa tryb Video<br>Echo.                                                       | <ul> <li>19. • Uaktywniona jest funkcja roletki lub przenikania obrazu.</li> <li>• Opcja "WIDE MODE" jest ustawiona na "SQUEEZE" lub "PS-WIDE" w Ekranie Menu.</li> <li>• Rozjaśnianie lub ściemnianie jest uaktywnione.</li> </ul> | <ul> <li>19. • Ustaw "WIDE MODE" na tryb "CINEMA" lub "OFF" (II str. 24).</li> <li>• Nie próbuj używać trybu Video Echo podczas Ściemniania lub Rozjaśniania (II str. 28, 30).</li> </ul> |
| 20. Nawet jeśli nie włączono<br>wolnej migawki, obraz<br>wygląda tak jakby była<br>uaktywniona. | 20. • Podczas filmowania w<br>ciemności zestaw staje się<br>bardzo czuły na światło i<br>obraz wykazuje efekty<br>wolnej migawki.                                                                                                   | 20. • realizowany przy<br>sztucznym oświetleniu<br>wyglądał bardziej<br>naturalnie, ustaw "GAIN<br>UP" z ekran menu na<br>"AGC" lub "OFF"<br>(III str. 23).                               |
| 21. Nie ma efektu<br>stroboskopowego, gdy<br>włączony jest tryb filmu                           | <ol> <li>Uaktywniona jest funkcja<br/>roletki lub przenikania<br/>obrazu.</li> </ol>                                                                                                    | 21. • Nie próbuj używać trybu<br>filmu klasycznego czy<br>stroboskopu w czasie                                                                                                    |

| 21. Nie ma efektu<br>stroboskopowego, gdy<br>włączony jest tryb filmu<br>klasycznego lub<br>stroboskop.                                                  | <ul> <li>21. • Uaktywniona jest funkcja<br/>roletki lub przenikania<br/>obrazu.</li> </ul>                                     | 21. • Nie próbuj używać trybu<br>filmu klasycznego czy<br>stroboskopu w czasie<br>przejścia scen<br>(III str. 28, 30).                                                      |
|----------------------------------------------------------------------------------------------------|----------------------------------------------------------------------------------------------------|----------------------------------------------------------------------------------------------------|
| <ol> <li>Nie można uruchomić<br/>regulacji balansu bieli.</li> </ol>                                                                                     | <ul><li>22. • Uaktywniony jest tryb<br/>Sepia lub Monotonia.</li></ul>                                                         | <li>22. • Wyłącz efekty Sepia lub<br/>Monotonia przed<br/>regulowaniem balansu<br/>bieli (II) str. 30, 33).</li>                                                            |
| 23. Podczas filmowania<br>obiektów oświetlonych<br>jasnym światłem,<br>pojawiają się pionowe<br>linie.                                                   | <li>23. • Jest to skutek wyjątkowo<br/>silnego kontrastu i nie jest<br/>usterką.</li>                                          |                                                                                                    |
| 24. Kiedy podczas filmowania,<br>ekran wyeksponowany<br>jest bezpośrednio na<br>oświetlenie słoneczne,<br>staje się przez chwilę<br>czerwony lub czarny. | 24. • Nie jest to usterka.                                                                                                    | 24.                                                                                                    |
| 25. Podczas nagrywania nie<br>pojawia się data/czas.                                                                                                    | <ul> <li>25. • W ekran menu "DATE/<br/>TIME" jest ustawiony na<br/>"OFF".</li> <li>• Ma miejsce<br/>Samonagrywanie.</li> </ul> | <ul> <li>25. • Ustaw "DATE/TIME" z<br/>ekran menu na "ON"<br/>(II str. 25).</li> <li>Podczas<br/>Samonagrywania, nie<br/>pojawia sie data/czas<br/>(II str. 15).</li> </ul> |
| <b>26.</b> Wskaźniki i komunikaty<br>nie pojawiają się na<br>ekranie.                                                                                    | 26. • W ekran menu "ON<br>SCREEN" jest ustawiony<br>na "SIMPLE" lub "TIME<br>CODE" jest ustawiony na<br>"OFF".                 | 26. • Ustaw opcje "ON<br>SCREEN" na "LCD" lub<br>"LCD/TV" oraz ustaw<br>opcje "TIME CODE" na<br>"ON" w Ekranie Menu<br>(III str. 25, 35).                                   |

# 60<sub>PO</sub> WYKRYWANIE I USUWANIE USTEREK (ciąg dalszy)

| OBJAWY                                                                                           | MOŻLIWE PRZYCZYNY                                                                                                    | ŚRODKI ZARADCZE                                                                                                    |
|--------------------------------------------------------------------------------------------------|----------------------------------------------------------------------------------------------------|----------------------------------------------------------------------------------------------------|
| <i>27.</i> Wskaźniki i komunikaty<br>nie pojawiają się na<br>ekranie.                            | <ul> <li>27. • W miejscach narażonych na niskie temperatury, obrazy stają się ciemne wskutek charakterystyk monitora LCD. Gdy się to wydarzy, wyświetlane kolory różnią się od nagranych. Nie jest to uszkodzenie kamery.</li> <li>• Gdy monitor LCD zbliża się do swojego okresu żywotności jego światło fluorescencyjne i obrazy na nim ciemnieją. Skonsultuj się ze swoim najbliższym dealerem JVC.</li> </ul>          | 27. • Skoryguj jaskrawość i kąt<br>monitora LCD<br>(☞ str. 14, 15).                                                                                                    |
| 28. Tylna ścianka monitora<br>LCD pozostaje gorąca.                                              | 28. •Światło wykorzystywane do<br>oświetlenia monitora LCD<br>powoduje podniesienie<br>jego temperatury.                                                                                                    | 28. • Zamknij monitor LCD, aby<br>wyłączyć go, lub ustaw<br>Przełącznik POWER na<br>"OFF" i pozwól, aby<br>jednostka ochłodziła się.                                                                  |
| <ol> <li>Wskaźniki i kolor obrazu<br/>na monitorze LCD nie są<br/>przejrzyste.</li> </ol>        | 29. • Może się to wydarzyć gdy<br>naciśnie się krawędź<br>monitora LCD.                                                                                                    | 29.                                                                                                    |
| <i>30.</i> Wskazania na monitorze<br>LCD i w wizjerze pulsują.                                   | <ul> <li>30. • Niektóre efekty<br/>ściemnianie/roletka,<br/>niektóre trybu programu<br/>AE z efektami specjalnymi,<br/>cyfrowy stabilizator obrazu<br/>"DIS" oraz inne funkcje,<br/>które nie mogą być razem<br/>stosowane, zostały<br/>uruchomione w tym<br/>samym czasie.</li> </ul>                                                                                                    | 30. • Zapoznaj się raz jeszcze z<br>rozdziałami dotyczącymi<br>funkcji ściemnianie/roletka,<br>program AE z efektami<br>specjalnymi i cyfrowy<br>stabilizator obrazu "DIS"<br>(III str. 24, 28 – 31). |
| <i>31.</i> Kolorowe jaskrawe plamy<br>pojawiają się na całym<br>monitorze LCD lub w<br>wizjerze. | 31. • Monitor LCD i wizjer<br>wykonane są z<br>zastosowaniem technologii<br>o najwyższej precyzji.<br>Jednakże plamy czarne<br>lub jaskrawe plamy światła<br>(czerwone, zielone lub<br>niebieskie) mogą stale<br>pojawiać sie na ekranie<br>LCD lub w wizjerze. Te<br>plamki nie są zapisywane<br>na taśmie. Nie jest to<br>spowodowane żadnym<br>uszkodzeniem zespołu<br>(ilość efektywnych kropek<br>przekracza 99,99%). | 31.                                                                                                    |

| OBJAWY                                                                                                    | MOŻLIWE PRZYCZYNY                                                                                                    | ŚRODKI ZARADCZE                                                                                                    |
|----------------------------------------------------------------------------------------------------|----------------------------------------------------------------------------------------------------|----------------------------------------------------------------------------------------------------|
| 32. Podczas nagrywania nie słychać dźwięku.                                                                                                    | <ul> <li>32. • Opcjonalne słuchawki nie zostały podłączone do gniazda słuchawkowego.</li> <li>• Głośność dźwięku w słuchawkach nie została odpowiednio uregulowana. Głośność w tym miejscu jest na poziomie na jakim została wyregulowana podczas odtwarzania.</li> </ul> | <ul> <li>32. • Podłącz opcjonalne<br/>słuchawki do gniazda<br/>słuchawkowego<br/>(IIF str. 64, 65).</li> <li>• Wyreguluj głośność<br/>dźwięku podczas<br/>odtwarzania (IIF str. 34).</li> </ul> |
| 33. Funkcje odtwarzanie,<br>przewijanie do tyłu i<br>szybkie przewijanie do<br>przodu nie działają.                                                    | <li>33. • Przełącznik POWER nie<br/>jest ustawiony na "(PLAY/PC)".</li>                                                                                                    | <i>33.</i> • Ustaw Przełącznik<br>POWER na " <u>PLAV/PC</u> "<br>(ℂℱ str. 34).                                                                                                    |
| <i>34.</i> Taśma przesuwa się, ale<br>brak obrazu.                                                                                                    | <ul> <li>34. • Twój telewizor posiada<br/>gniazda wejściowe AV, ale<br/>nie jest ustawiony w trybie<br/>VIDEO.</li> <li>• Pokrywa kieszeni kasety<br/>jest otwarta.</li> </ul>                                                                                            | <ul> <li>34. • Ustaw telewizor na tryb<br/>lub kanał przeznaczony do<br/>odtwarzania wideo<br/>(III) str. 38, 39).</li> <li>• Zamknij pokrywę kieszeni<br/>kasety (III) str. 10).</li> </ul>    |
| <i>35.</i> Wskazania na monitorze<br>LCD są zniekształcone.                                                                                            | 35. • Podczas odtwarzania<br>odcinka nie nagranego,<br>Przeszukiwania z Dużą<br>Prędkością oraz<br>unieruchomionego<br>odtwarzania, wskazania<br>monitora LCD pojawiają<br>się w sposób<br>zniekształcony. Nie<br>świadczy to o uszkodzeniu.                              | 35.                                                                                                    |
| <i>36.</i> Obrazy na monitorze LCD są drżące.                                                                                                    | 36. • Głośnik ustawiony jest<br>zbyt głośno.                                                                                                    | 36. • Zmniejsz poziom głośności głośnika (☞ str. 34).                                                                                                    |
| <i>37.</i> Podczas odtwarzania,<br>pojawiają się bloki<br>szumu, lub odtwarzany<br>obraz w ogóle nie<br>pojawia się, zaś ekran<br>staje się niebieski. | 37.                                                                                                    | 37. •Wyczyść głowice video za<br>pomocą opcjonalnej kasety<br>czyszczącej (III str. 71).                                                                                                    |
| <i>38.</i> Monitora LCD, wizjer i<br>obiektyw są zabrudzone<br>(np. widoczne odciski<br>palców).                                                       | 38.                                                                                                    | 38. • Wytrzyj je delikatnie<br>miękką ściereczką. Silne<br>przecieranie może<br>spowodować uszkodzenia<br>(IIIF str. 55).                                                                       |
| <i>39.</i> Pojawiają się niewykłe<br>znaki.                                                                                                    | 39.                                                                                                    | 39. • Przejrzyj rozdział instrukcji,<br>w którym objaśniono<br>wskazania monitora LCD/<br>wizjera (IP str. 66 – 68).                                                                            |

CIĄG DALSZY NA NASTĘPNEJ STRONIE

# 62<sub>PO</sub> WYKRYWANIE I USUWANIE USTEREK (ciąg dalszy)

| OBJAWY                                                                                            | MOŻLIWE PRZYCZYNY                                                                                                    | ŚRODKI ZARADCZE                                                                                                    |
|---------------------------------------------------------------------------------------------------|----------------------------------------------------------------------------------------------------|----------------------------------------------------------------------------------------------------|
| <i>40.</i> Pojawia się komunikat<br>błędu (E01 — E06).                                            | 40. • Nastąpiła swego rodzaju<br>ustarka. Niedostępne są<br>wówczas funkcje kamery.                                                                                                    | <ul> <li>40. • Odłącz źródło zasilania<br/>(akumulator, itp) i<br/>odczekaj kilka minut na<br/>zniknięcie wskazań.</li> <li>Po czym możesz dalej<br/>posługiwać się kamerą.</li> <li>Jeżeli pomimo dwu- czy<br/>trzykrotnego powtórzenia<br/>powyższej operacji<br/>wskazania nadal pozostają,<br/>skontaktuj się z najbliższym<br/>autoryzowanym dealerem<br/>JVC.</li> </ul> |
| 41. Nie świeci się wskaźnik<br>ładowania na zasilaczu/<br>ładowarce zasilanej<br>prądem zmiennym. | <ul> <li>41. • Temperatura<br/>akumulatorków jest<br/>skrajnie wysoka/niska.</li> <li>• Ładowanie jest utrudnione<br/>w miejscach narażonych<br/>na skrajnie niskie/wysokie<br/>temperatury.</li> </ul> | <ul> <li>41. • W celu ochrony<br/>akumulatorków, zaleca się<br/>je ładować w miejscach o<br/>temperaturze pomiędzy<br/>10°C a 35°C (IF str. 69).</li> </ul>                                                                                                    |
| <i>42.</i> Obraz nie pojawia się na monitorze LCD.                                                | <ul> <li>42. • Wysunięty jest wizjer.</li> <li>• Została ustawiona zbyt<br/>mała jaskrawość monitora<br/>LCD.</li> </ul>                                                                                | <ul> <li>42. • Wsuń z powrotem wizjer.</li> <li>• Wyreguluj jaskrawość monitora LCD (I str. 14).</li> <li>• Jeżeli monitor jest odchylony do góry o 180°, otwórz go całkowicie (I str. 14).</li> </ul>                                                                                                    |
| 43. Podczas drukowania<br>obrazu, czarny pas<br>pojawia się na dole<br>ekranu.                    | 43. • Nie jest to usterka.                                                                                                    | <ul> <li>43. • Poprzez nagrywanie przy<br/>uruchomionym cyfrowym<br/>stabilizatorze obrazu "DIS"<br/>(ℂ☞ str. 24) można tego<br/>uniknąć.</li> </ul>                                                                                                    |
| <i>44.</i> Kiedy kamera<br>podłączona jest za<br>pomocą kabla DV,<br>kamera nie działa.           | 44. • Kabel DV został<br>przyłączony/odłączony<br>przy włączonej kamerze.                                                                                                    | 44. • Wyłącz zasilanie kamery i<br>ponownie włącz, a<br>następnie możesz się nią<br>posługiwać.                                                                                                    |
| <i>45.</i> Podczas transportu,<br>otwiera się pokrywa<br>obiektywu.                               | 45.                                                                                                    | <ul> <li>45. • Nie dopuść do uderzenia kamery lub nadmiernej wibracji w trakcie transportu.</li> <li>• Włącz i wyłącz kamerę. Pokrywa obiektywu zostaje zamknięta.</li> </ul>                                                                                                    |

# INDEKS Stacja podłączeniowa

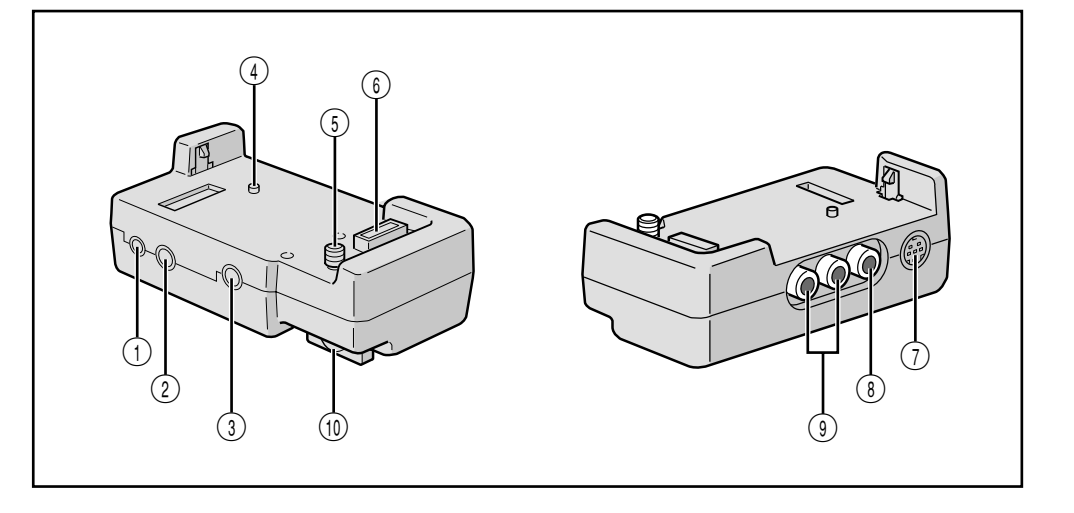

- 1 Złącze komputera [DIGITAL STILL] .. 🖙 str. 40
- ② Terminal J [Gniazdko Protokołu Interfejsu JLIP]/Złącze edycyjne [EDIT] ...... 3 str. 49
  - Podłącz do kamery lub magnetowidu kompatybilnego z JLIP, aby sterować tymi urządzenia z komputera z zainstalowanym dostarczonym oprogramowaniem.

#### UWAGA:

Upewnij się, że kamera jest włączona kiedy podłączasz ją do komputera PC używając złącza JLIP w stacji podłączeniowej. Jeżeli kamera jest wyłączona (ponieważ przełącznik **POWER** jest ustawiony na "OFF" lub w związku z Automatycznym Wyłączeniem Zasilania\* etc.) podczas gdy używasz oprogramowania JLIP, nie będzie możliwe sterowanie przyłączonymi urządzeniami z komputera. W przypadku gdy kamera jest wyłączona, najpierw włącz ją ponownie, albo wyjmij kabel przyłączeniowy JLIP ze złącza JLIP w stacji podłączeniowej. Następnie, zinicjalizuj lub uruchom ponownie oprogramowanie.

#### \* Wyłączanie automatycznie:

Jeżeli kamera pozostała przez 5 minut w trybie gotowości do nagrywania lub w trybie pauzy, zasilanie kamery wyłącza się automatycznie dla zaoszczędzenia energii.

• Podłącz kabel edycyjny przy dokonywaniu montażu losowego ..... 🖙 str. 48 – 53

③ Gniazdo wejściowe dla zewnętrznego mikrofonu stereo [MIC] ...... IF str. 54
④ Bolec ..... IF str. 38
⑤ Śruba ..... IF str. 38
⑥ Wielozłącze Stacja podłączeniowa może zostać przyłączona do kamery za pomocą tego złącza. Nigdy nie dotykaj go rękami i chroń przed uderzeniem ciężkim przedmiotem. Jeżeli szpilki zostaną uszkodzone złącza będą bezużyteczne ze względu na brak kontaktu.
③ Gniazdo Wułścia S Video [S]

PO D.

- ⑦ Gniazdo Wyjścia S-Video [S] ..... I str. 38, 49
- (8) Gniazdo Wyjścia Video [VIDEO] ..... I str. 38, 49
- ③ Gniazda Wyjścia Audio [AUDIO L/R] ..... I str. 38, 49
- (10) Łebek śruby ..... III str. 38 Aby umocować kamerę, dokręć śrubę zgodnie z kierunkiem ruchu wskazówek zegara.

# INDEKS Przyciski sterujące, złącza i wskaźniki

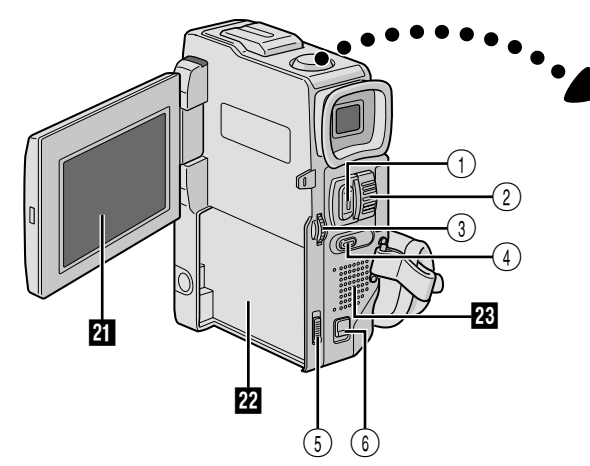

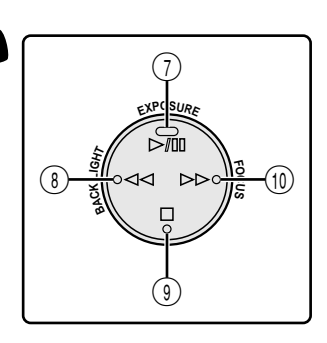

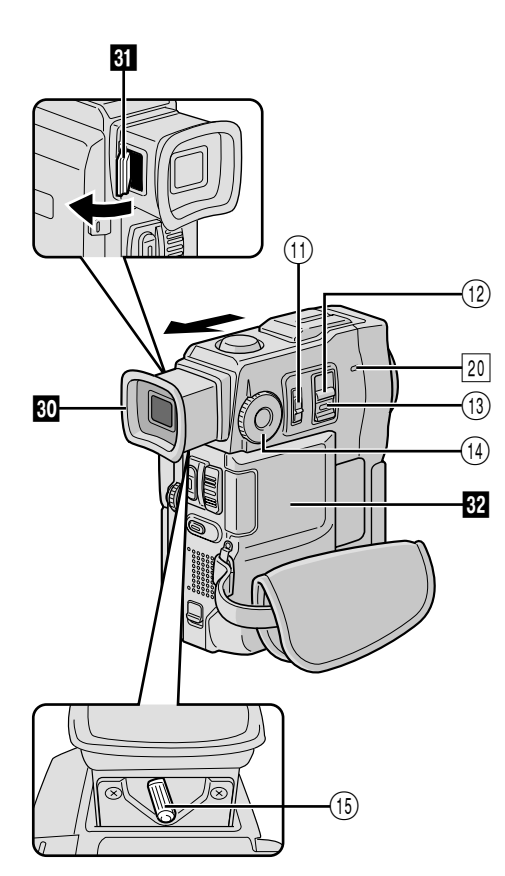

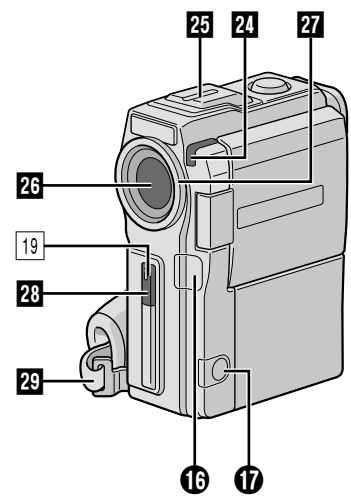

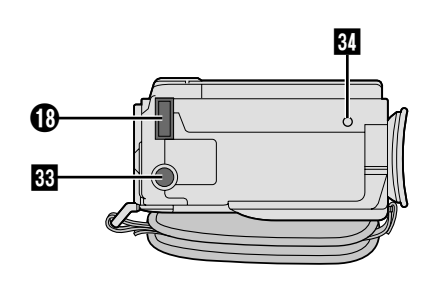

## Przyciski kontrolne

| 1) Przycisk START/STOP 🖙 str. 14                                                                                               |
|----------------------------------------------------------------------------------------------------|
| <ul> <li>Przycisk zasilania zoom [T/W] I str. 17</li> <li>Przycisk regulacji głośności głośnika/<br/>słuchawek [VOL]</li></ul> |
| ③ • Pokretło MENU [+. –. ▶] ⊑ str. 22                                                                                          |
| Regulator Jasność Monitora                                                                                                    |
| LCD [+, –] 🖙 str. 14                                                                                                    |
| ④ Przycisk migawki [SNAPSHOT] 🖙 str. 16, 20                                                                                    |
| § Przełącznik uwalniania baterii<br>[BATT. RELEASE] I str. 7                                                                   |
| ⑥ Przełącznik OPEN/EJECT ☞ str. 10                                                                                             |
| ⑦ ● Przycisk odtwarzanie/                                                                                                    |
| pauza [▶/II] धि str. 34                                                                                                    |
| • Przycisk EXPOSURE III str. 32                                                                                                |
| ⑧ • Przycisk przewijania do tyłu [◀◀] ☞ str. 34                                                                                |
| • Przycisk BACKLIGH I 🕼 str. 32                                                                                                |
| (9) Przycisk zatrzymywania [■] 🕼 str. 34                                                                                       |
| 10 • Przycisk przewijania do                                                                                                   |
| przodu [▶▶] III str. 34                                                                                                    |
|                                                                                                    |
| 11 Przełącznik operacyjny [ 🏼 , 🔟 ] 🖅 str. 12                                                                                  |
| 12 Przełącznik POWER                                                                                                    |
| [CAMERA], [PLAY/PC], OFF]                                                                                                    |
| (i) Przycisk blokady 🖙 str. 12                                                                                                 |
| 14 Pokrętło MODE [ 🖪 , VIDEO] 🖙 str. 13                                                                                        |
| 15 Pokrętło regulacji dioptera 🕼 str. 8                                                                                        |
|                                                                                                    |

### Złącza

Złącza () oraz () umieszczone są pod pokrywą.

Cyfrowe gniazdo wyjściowe video

- [DV OUT](i.link\*) ...... Is str. 40, 41, 43
   \* i.Link odnosi się do normy IEEE1394-1995 dotyczącej specyfikacji przemysłowych i ich rozszerzeń. Znak i stosowany jest do produktów zgodnych ze standardem i.Link.
- ✔ Złącz wyjściowe Audio/Video
   [AV OUT] ...... I str. 38
   Gniazdo słuchawkowe [()] ..... I str. 54
- Wielozłącze

Przy przyłączaniu do stacji podłączeniowej, podłącza się ten element.

## Wskaźniki

| 19 Lampka sygnalizacyjna | II | str. | 14 |
|--------------------------|----|------|----|
| 20 Lampka POWER          | F  | str. | 14 |

#### Inne elementy

| 21 | Monitora LCD 🖙 str. 14, 15                                                                                                    |
|----|----------------------------------------------------------------------------------------------------|
| 22 | Oprawa akumulatora 🖙 str. 7                                                                                                    |
| 23 | Głośnik 🕼 str. 34                                                                                                    |
| 24 | Czujnik kamery<br>Uważaj, aby nie zasłaniać tego obszaru; tutaj<br>wbudowany jest czujnik niezbędny do<br>filmowania.                        |
| 25 | Mikrofon stereofoniczny III str. 54                                                                                                    |
| 26 | Obiektyw                                                                                                    |
| 27 | Ochraniacz Obiektywu<br>Kiedy używany jest opcjonalny filtr obiektywu<br>(dostępny na rynku), musisz najpierw odłączyć<br>pokrywę obiektywu. |
| 28 | Czujnik zdalnego sterowania 🕼 str. 44                                                                                                    |
| 29 | Pasek z uchwytem 🖙 str. 8                                                                                                    |
| 30 | Wizjer 🕼 str. 8                                                                                                    |
| 31 | Klapka Do Czyszczenia Wizjera 🖙 str. 55                                                                                                    |
| 32 | Pokrywa Kieszeni Kasety II str. 10                                                                                                    |
| 33 | Gniazdo zamocowania statywu 🖙 str. 8                                                                                                    |
| 34 | Otwór na bolec 🕼 str. 38                                                                                                    |

## **INDEKS** Wskazania

# Wskazania monitora LCD/wizjera podczas nagrywania

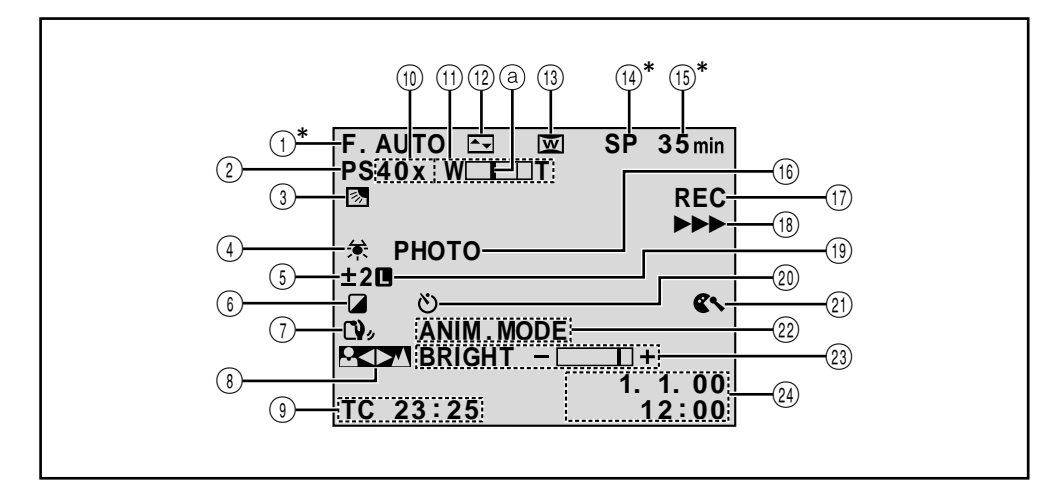

- ()\*Pojawia się, kiedy Przełącznik Operacyjny ustawiony jest na " 🖸 ". (🖙 str. 12)
- Wyświetla pozycję trybu filmowania.
- ③ Pojawia się, kiedy stosowane jest
- wyrównywanie rozjaśnienia tła. (II str. 32)
- ④ Pojawia się podczas regulacja balansu bieli.
   (Ľℑ str. 33)
- (5) Pojawia się podczas korygowania ekspozycji. (III) str. 32)
- Wyświetla wybrany program AE ze specjalnymi efektami.
   (II) str. 30)
- Pojawia się kiedy uruchomiony jest stabilizator ("DIS") obrazu.
   (II) str. 24)
- 8 Pojawia się podczas ręcznego korygowania ostrości. (III str. 19)
- (IF str. 18, 25) (IF str. 18, 25)
- Przybliżony współczynnik zoom : Pojawia podczas korzystania z zoom. (III) str. 17)
  - A¾: Pojawia się, kiedy tryb "GAIN UP" jest ustawiony na "AUTO" i szybkość migawki jest automatycznie dostosowana.
     (Ľ, str. 23)
- Pojawia podczas korzystania z zoom.
   Wskaźnik pozycji zoom (II) str. 17)
- (12) Wyświetla wybrany efekt ściemniania/roletki. (IIF str. 28, 29)

- (13) Pojawia się w trybie Squeeze (Ściśnięty Obraz), Cinema (Kino) lub PS Wide (tryb Progresywny Szerokokatny). (II) str. 24)
- (14)\*Wyświetla tryb nagrywania (SP lub LP).

(🗊 str. 11)

(5)\*Wyświetla długość pozostałej taśmy.

(🖙 str. 14)

- Pojawia się kiedy wykonywane jest ujęcie migawkowe.
   (II) str. 16)
- Wskaźnik "REC" pojawia się podczas nagrywania.
  - Wskaźnik "PAUSE" pojawia się podczas trybu Gotowości do Nagrywania. (II str. 14)
- (B) Pojawia się kiedy taśma się przesuwa. (C) str. 14)
- (19) Pojawia się podczas zamykania przesłony. (CP str. 32)
- Pojawia się podczas nagrywania z samowyzwalaczem.
   (II) str. 26)
- (21) Pojawia się kiedy tryb wycinania wiatru został uruchomiony, aby wyeliminować szum powodowany przez wiejący wiatr. (IP str. 25)
- SS MODE/ANIM. MODE: Wyświetla
   5-sekundowy tryb nagrywania lub Animacyjny
   tryb nagrywania.
   (III) str. 24, 27)
- BRIGHT: Wyświetla jaskrawość monitora LCD i wizjera. (I str. 14)

SOUND: Wyświetla tryb dźwięku przez ok. 5 sekund po włączeniu kamery.

- (12) Wyświetla datę/czas. (12) str. 9)
- \* Ustawienie "ON SCREEN" na "SIMPLE" w ekran menu pozwala usunąć z ekranu wskazania oznaczone \* (II) str. 25, 35).

<sup>(🖙</sup> str. 23)

## Wskazania monitora LCD/wizjera podczas odtwarzania

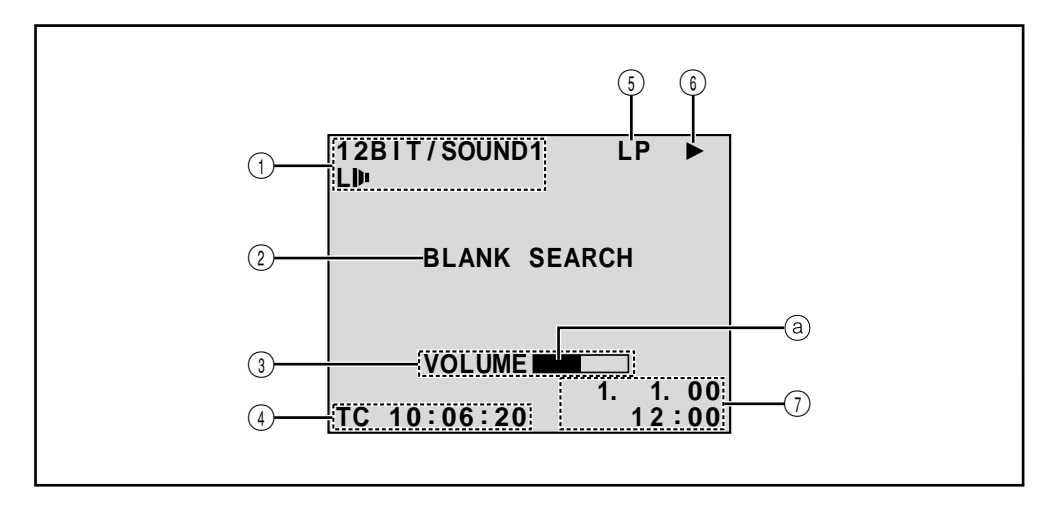

- 1 Wyświetla tryb dźwięku. (II str. 35, 36)
- 2 Wyświetla tryb Wyszukiwania Luki. (I str. 37)
- ③ BRIGHT : Wyświetla jaskrawość monitora LCD i wizjera. (III) str. 14) VOLUME : Wyświetla poziom głośności
  - słuchawek i głośnika. (I str. 34) (a) Rusza się wskaźnik poziomu.
- (IF str. 35, 36) (IF str. 35, 36)
- 5 Wyświetla szybkość przesuwu taśmy.
  - (🖙 str. 11)

- 6 Pojawiają się, gdy taśma przesuwa się.
  - Odtwarzanie
  - Wyszukiwanie zwrotne/szybkie przewijanie do przodu

POP

- Wyszukiwanie zwrotne/szybkie przewijanie do tyłu
- II : Pauza
- ■► : Powolne przewijanie do przodu
- II : Powolne przewijanie do tyłu
- Dubbing audio
- II : Dubbing audio pauza
- Wyświetla datę/czas.
   (III) str. 35, 36)

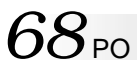

# Wskazania ostrzegawcze

| Wskazania                                                                                                    | Funkcja                                                                                                    |  |
|----------------------------------------------------------------------------------------------------|----------------------------------------------------------------------------------------------------|--|
| (===                                                                                                    | Wyświetla pozostałą pojemność akumulatorków.<br>Pozostały poziom pojemności: wysoki — (■■→(■■→(■)→(<br>Pozostały poziom pojemności: wyczerpany<br>Gdy pojemność akumulatorków zbliża się do zera, pulsuje<br>wskaźnik naładowania (□). Gdy pojemność akumulatorków jest<br>wyczerpana, zasilanie zostaje automatycznie wyłaczone                                                                                                    |  |
| <b>ED</b>                                                                                                    | Pojawia się, gdy załadowana jest taśma. (🖙 str. 10)                                                                                                    |  |
| CHECK TAPE'S ERASE<br>PROTECTION SWITCH                                                                                                    | Pojawia się, kiedy zatyczka ochrony przed wymazaniem jest<br>ustawiona na "SAVE", podczas gdy Przełącznik POWER jest<br>ustawiony na " CAMERA". (III str. 10)                                                                                                    |  |
| HEAD CLEANING<br>REQUIRED USE<br>CLEANING CASSETTE                                                                                                    | Pojawia się podczas nagrywania, gdy wykryto brud na głowicy.<br>Użyj opcjonalnej kasety czyszczącej. (II str. 71)                                                                                                    |  |
| CONDENSATION<br>OPERATION PAUSED<br>PLEASE WAIT                                                                                                    | Pojawia się, jeżeli nastąpi kondensacja pary wodnej. Kiedy<br>wyświetlany jest taki wskaźnik, poczekaj dłużej niż 1 godzinę,<br>dopóki nie zaniknie kondensacja.                                                                                                    |  |
| TAPE!                                                                                                    | Pojawia się, jeśli taśma nie jest załadowana, kiedy przycisk<br>START/STOP jest wciśnięty, podczas gdy Przełącznik POWER jest<br>ustawiony na "CAMERA" i Pokrętło MODE jest ustawione na<br>"VIDEO" lub " 🖾 ".                                                                                                    |  |
| TAPE END                                                                                                    | Pojawia się, gdy taśma skończy się podczas nagrywania<br>lub odtwarzania. (도로 str. 15)                                                                                                    |  |
| DIFFERENT<br>FORMATTED TAPE                                                                                                    | Pojawia się, jeżeli jest załadowana taśma o innym formacie.                                                                                                    |  |
| SET DATE/TIME!                                                                                                    | <ul> <li>Pojawia się, gdy nie jest ustawiona data/czas. (IIIF str. 9)</li> <li>Pojawia się, kiedy bateria (litowa) wbudowanego zegara jest rozładowana oraz wcześniej ustawione data/czas zostają wymazane. (IIIF str. 9)</li> </ul>                                                                                                    |  |
| A. DUB ERROR!                                                                                                    | Pojawia się, jeżeli dokonano próby Dubbing Dźwięku na pustej części taśmy. (ﷺ str. 54)                                                                                                    |  |
| A. DUB ERROR!<br><cannot dub<br="">ON A LP RECORDED<br/>TAPE&gt;<br/><cannot dub<br="">ON A 16BIT<br/>RECORDING&gt;<br/><check erase<br="" tape's="">PROTECTION SWITCH&gt;</check></cannot></cannot> | <ul> <li>Pojawia się, jeżeli dokonano próby Dubbing Dźwięku na taśmie nagranej w trybie LP. (IIF str. 54)</li> <li>Pojawia się, jeżeli dokonano próby Dubbing Dźwięku na taśmie nagranej w trybie 16-bitowego dźwięku. (IIF str. 54)</li> <li>Pojawia się, jeżeli przyciśnięto A.DUB (€) na pilocie zdalnego sterowania, gdy zatyczka zabezpieczająca przed wymazywaniem jest ustawiona na "SAVE". (IIF str. 54)</li> </ul>                               |  |
| E01 — E06<br>UNIT IN SAFEGUARD<br>MODE REMOVE AND<br>REATTACH BATTERY                                                                                                    | Wskazania błędu (E01 – E06) wskazują jaki wystąpił typ usterki.<br>Kiedy pojawia się tego rodzaju komunikat, kamera automatycznie<br>wyłącza się. Odłącz źródło zasilania (akumulator, itd), i odczekaj<br>kilka minut na zniknięcie wskazań. Po czym możesz dalej<br>posługiwać się kamerą. Jeżeli pomimo dwu- czy trzykrotnego<br>powtórzenia powyższej operacji wskazania nadal pozostają,<br>skontaktuj się z najbliższym autoryzowanym dealerem JVC. |  |

## Ogólne Zalecenia Dotyczące Użytkowania Baterii

Jeśli pilot zdalny nie działa nawet w przypadku właściwej obsługi, znaczy to, że baterie są wyczerpane. Wymień je na nowe.

#### Używaj tylko następujących baterii:

typu R03 (AAA) x 2

Proszę mieć na uwadze następujące reguy dotyczące użytkowania baterii. W przypadku niewłaściwego użytkowania, baterie mogą przeciec lub eksplodować.

- 1. Przy wymianie baterii, patrz str. 44.
- 2. Nie używaj baterii innego typu, niż podanego.
- Upewnij się, że baterie zostały włożone we właściwym kierunku.
- Nie używaj baterii wielokrotnego użytku (akumulatorków).
- Nie wystawiaj baterii na nadmierne ciepło, gdyż mogą przeciec lub eksplodować.
- 6. Nie wrzucaj baterii do ognia.
- Wyjmij baterie z urządzenia, jeśli ma być ono składowane przez duższy czas, aby uniknąć przeciekania baterii, które może wywołać awarie.

# Zestaw akumulatorków

Akumulatory zawierają baterie niklowo-kadmowe lub niklowo-metalowowodorkowe. Przed użyciem załączonego, bądź innego zestawu akumulatorków należy zaznajomić się z poniższymi ostrzeżeniami:

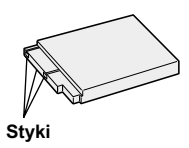

#### 1. Aby uniknąć niebezpieczeństwa . . .

- ... nie wrzucać do ognia.
- ... nie zwierać końcówek.
- ... nie modyfikować i nie rozbierać na części.
- ... nie wystawiać na działanie temperatur przekraczających 60°C, jako że może to spowodować przegrzanie baterii, jej wybuch lub zapalenie się.
- ... używać wyłącznie określonych ładunków.
- Aby uniknąć zniszczenia i przedłużyć okres przydatności . . .
  - ... nie narażać na niepotrzebne wstrząsy.
  - ... należy ładować w środowisku, gdzie wysokość temperatury mieści się w tolerancjach podanych w poniższej tabeli. Jest to rodzaj akumulatora działającego na zasadzie reakcji chemicznej, temperatury niższe hamują jej przebieg, podczas gdy temperatury wyższe mogą spowodować nie dokończenie procesu ładowania.
  - ... przechowywać w miejscu suchym i chłodnym. Zbyt długie wystawianie na działanie wysokich temperatur spowoduje zwiększenie naturalnego rozładowania i skrócenie okresu przydatności.
  - ... unikaj długotrwałego przechowywania nienaładowanych akumularów.
  - ... w okresie nieużywania należy usunąć baterie z ładowarki lub zasilanej jednostki, jako że niektóre urządzenia zużywają prąd - nawet wyłączone.

#### UWAGI:

 Normalnym jest fakt, że zestaw akumulatorków jest ciepły po ładowaniu, lub też po używaniu go.
 Rozpiętość temperatur

| Ładowanie      | 10°C do 35°C  |
|----------------|---------------|
| Działanie      | 0°C do 40°C   |
| Przechowywanie | –10°C do 30°C |

- Czas ponownego ładowania podany dla temperatury pomieszczenia 20°C.
- Im niższa jest temperatura, tym dłużej trwa ponowne załadowanie.

## Kasety

W celu właściwego użytkowania i przechowywania kaset należy zapoznać się z następującymi ostrzeżeniami:

#### 1. Podczas użytkowania . . .

- ... upewnij się, że na kasecie znajduje się znak Mini DV.
- ... należy upewnić się, że nagrywanie na taśmę już nagraną automatycznie usunie uprzednio zapisane sygnały audio-wizualne.
- ... upewnij się, że kaseta odpowiednio umieszczona jest podczas w kładania.
- ... nie wkładaj i nie wyjmuj kasety na przemian bez uruchomienia jej przebiegu. Działanie takie wpływa na rozluźnienie naciągu taśmy i może spowodować jej uszkodzenie.
- ... nie otwieraj przedniej osłony taśmy. Może to narazić taśmę na odciski palców i działanie kurzu.

#### 2. Przechowuj kasety . . .

- ... z dala od grzejników i innych źródeł ciepła.
- ... poza zasięgiem bezpośredniego operowania słońca.
- ... w miejscu, gdzie nie będą narażone na niepotrzebne wstrząsy czy wibracje.
- ... w takich miejscach, gdzie będą poza zasięgiem oddziaływania silnych pól magnetycznych (takich jak te, które są wytwarzane przez silniki, transformatory, czy magnesy).
- ... w pozycji pionowej, w ich oryginalnych opakowaniach.

## Monitora LCD

- 1. Aby uniknąć uszkodzenia monitora LCD NIE WOLNO . . .
  - ... niedelikatnie obchodzić się z nim, ani narażać na wstrząsy.
  - ... umieszczać kamery wideo z monitorem LCD na spodzie.
- 2. Aby przedłużyć okres przydatności . . .
  - ... unikaj wycierania szorstkim materiałem.
- Należy wiedzieć o występowaniu następujących zjawisk towarzyszących używaniu monitora LCD.

# W żadnym wypadku nie mamy do czynienia z usterką, gdy . . .

- podczas używania kamery wideo powierzchnia wokół monitora LCD i/lub jego część tylnia nagrzeje się.
- jeśli po pozostawieniu przez dłuższy czas włączonego zasilania powierzchnia wokół monitora LCD stanie się gorąca.

## Główny zestaw

#### 1. Dla bezpieczeństwa NIE WOLNO . . .

- ... otwierać obudowy kamery wideo.
- ... rozkładać na części, ani modyfikować jednostki.
- ... zwierać końcówek zestawu akumulatorów. W okresie nieużywania należy trzymać z dala od obiektów metalowych.
- ... dopuścić, by substancje łatwopalne, woda, lub przedmioty metalowe dostały się do wewnątrz jednostki.
- ... usuwać pakietu akumulatorów, ani odłączać dopływu prądu przy włączonym zasilaniu.
- pozostawiać podłączonego zestawu akumulatorów, gdy kamera wideo nie jest w użyciu.

#### 2. Unikaj używania zestawu . .

- ... w miejscach o nadmiernej wilgoci i zakurzonych.
- ... w miejscach, gdzie występują wyziewy i para wodna, takich jak pobliże kuchenki.
- ... w miejscach narażonych na nadmierne wstrząsy i wibracje.
- ... w pobliżu odbiornika telewizyjnego.
- w pobliżu urządzeń wytwarzających silne pole magnetyczne bądź elektryczne (głośniki, anteny nadawcze, itp.).
- ... w miejscach narażonych na skrajnie wysokie (ponad 40°C) i skrajnie niskie (poniżej 0°C) temperatury.

#### 3. NIE WOLNO pozostawiać jednostki . . .

- ... w miejscach o temperaturze powyżej 50°C.
- ... w miejscach, gdzie wilgotność jest skrajnie niska (poniżej 35%), bądź skrajnie wysoka (powyżej 80%).
- ... w bezpośrednim działaniu słońca.
- ... w zamkniętym samochodzie w lecie.
- ... w pobliżu grzejnika.
- 4. Aby chronić zestaw NIE WOLNO . . .
  - ... dopuścić do zawilgotnienia.
  - ... upuszczać jednostki, lub uderzać nią o inne twarde przedmioty.
  - ... poddawać jej wstrząsom i nadmiernym wibracjom podczas transportu.
  - ... trzymać obiektywu skierowanego na najjaśniejsze przedmioty przez długi czas.
  - ... wystawiać okularu wizjera bezpośrednie na działanie słońca.
  - ... przenosić trzymając za wizjer lub monitora LCD.
  - ... trzymaj zawsze korpus kamery w obydwu rękach lub za pomocą paska z uchwytem.
  - ... zbytnio kołysać kamerą używając paska naramiennego.

OSTRZEŻENIA (ciąg dalszy)

#### 5. Zanieczyszczone głowice mogą spowodować następujące problemy:

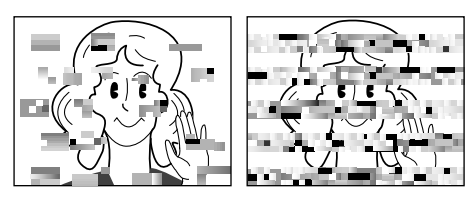

- Brak obrazu w czasie odtwarzania.
- Podczas odtwarzania pojawiają się bloki hałasu.
- Podczas nagrywania pojawia się wskaźnik sygnalizujący zabrudzenie głowicy (🔇).

W takich przypadkach użyj jakąkolwiek kasetę czyszczącą. Umieść ją i włącz ponownie. Jeśli kaseta zostanie użyta po kolei więcej niż jeden raz - grozi to zniszczeniem głowicy. Po około 20 sekundach odtwarzania przez kamerę - wyłącza się ona automatycznie. Zobacz także instrukcję obsługi kasety czyszczącej.

Jeżeli po użyciu kasety czyszczącej problemy nadal mają miejsce - należy skontaktować się z najbliższym dealerem JVC.

Mechaniczne części ruchome używane do przestawiania głowic wideo oraz taśmy wideo często się brudzą i szybko zużywają. W celu zapewnienia wyraźnego obrazu przez dłuższy czas, zaleca się przeprowadzanie okresowych kontroli po użytkowaniu kamery przez około 1.000 godzin. W tym celu należy skontaktować się z najbliższym dealerem JVC.

## Jak postępować z płytami CD-ROM

- Dbaj o to, aby nie zabrudzić ani nie porysować błyszczącej strony płyt (w odróżnieniu od strony z nadrukiem). Niczego nie zapisuj ani nie umieszczaj nalepek na żadnej stronie płyty. Jeśli CD-ROM ulegnie zabrudzeniu, przetrzyj delikatnie miękką szmatką wykonując okrężne ruchy poczynając od środka.
- Nie używaj standardowych środków czyszczących do płyt ani środków czyszczących w aerozolu.
- Nie zginaj płyty CD-ROM i nie dotykaj jej błyszczącej powierzchni.
- Nie przechowuj płyty CD-ROM w miejscu zakurzonym, wilgotnym i o wysokiej temperaturze. Nie wystawiaj płyty na bezpośrednie działanie promieni słonecznych.

#### O kondensacji wilgoci . . .

- Z pewnością zaobserwowałeś, że wlanie zimnej cieczy do szklanki powoduje utworzenie się kropel wody na zewnętrznej powierzchni szklanki. To samo zjawisko wystąpi na bębenku głowicy kamery wideo, gdy zostanie ona przeniesiona z chłodnego miejsca do miejsca ciepłego, w skrajnie wilgotnych warunkach, albo w miejscu wystawionym na zimne powietrze z urządzenia klimatycznego.
- Wilgoć na bebenku głowicy może spowodować poważne uszkodzenie taśmy wideo i może doprowadzić do wewnętrznego zniszczenia samej kamery wideo.

#### Poważne usterki

Gdy pojawią się kłopoty z prawidłowym funkcjonowaniem zestawu, natychmiast zaprzestań używania jej i skonsultuj się z miejscowym dealerem JVC.

Kamera wideo jest urządzeniem kontrolowanym minikomputerem. Zewnętrzne hałas i zakłócenia (pochodzące z telewizora, radia, itp.) mogłyby przeszkodzić w prawidłowym działaniu. W takiej sytuacji, odłącz najpierw urządzenie zasilające (akumulator, zasilacz/ładowarkę zasilaną prądem zmiennym, itd...) i odczekaj kilka minut, a następnie ponownie podłącz i postępuj jak zwykle od samego początku.

# TERMINOLOGIA

# $72_{ t PO}$ Δ

| Akumulator 🖙 str. 6, 7, 69                             |
|--------------------------------------------------------|
| Animacja III str. 27                                   |
| Automatyczna Data III str. 25                          |
| Automatyczna regulacja ostrości<br>(Auto Focus) Sr. 19 |
| Automatyczna wyłączenie zasilania 🖙 str. 15, 34        |
| Auto-portretowanie Str. 15                             |
| В                                                      |
| Balans bieli 🕼 str. 33                                 |

# С

| Cyfrowy stabilizator obrazu (DIS) | str. | 24 |
|-----------------------------------|------|----|
| Czyszczenie kamery                | str. | 55 |
| n                                 |      |    |

## D

| Dane techniczne       | 🖙 str. 74, 75   |
|-----------------------|-----------------|
| Dostarczone akcesoria | <i>🖙</i> str. 4 |
| Drukarka              | 🖙 str. 41       |

## Ε

| Efekty specjalne w odtwarzaniu     | str. | 47 |
|------------------------------------|------|----|
| Efekt TWILIGHT (ZMIERZCH)          | str. | 31 |
| Efekt VIDEO ECO (ECHO WIDEO)       | str. | 31 |
| Ekran Menu, CAMERA MENU            | str. | 23 |
| Ekran Menu, DISPLAY MENU IF str. 2 | 25,  | 35 |
| Ekran Menu, MANUAL MENU I str. 2   | 24,  | 25 |
| Ekran Menu, VIDEO MENU             | str. | 35 |
|                                    |      |    |

## F

| Film klasyczny (Classic film) | str. | 31 |
|-------------------------------|------|----|
| <b>^</b>                      |      |    |

## G

Giośność głośnika ...... 🕼 str. 34

| 1                                                                                                    |
|----------------------------------------------------------------------------------------------------|
| Ikony 🖙 str. 23 – 25                                                                                                    |
| К                                                                                                    |
| Kanały (lewy/prawy)       III str. 36         Kino (Cinema)       III str. 24         Kompensacja rozjaśnienia tła       III str. 32         Kod czasowy       III str. 18, 25, 35, 36 |
| <u>L</u>                                                                                                    |
| Lampka sygnalizacyjna (Beep/Tally) 🖙 str. 23                                                                                                    |
| Ł                                                                                                    |
| Ładowanie akumulatora 🖙 str. 6                                                                                                    |
| Μ                                                                                                    |
| Migwka III str. 16<br>Monotonia czamo-biała III str. 31<br>Montaż w dowolnej kolejności III str. 48 – 53<br>Montowanie na statywie IIII str. 8                                         |
| Ν                                                                                                    |
| Nagrywanie 5-sekundowe 🖙 str. 27<br>Niski Poziom Naładowania<br>Akumulatora 🖙 str. 68                                                                                                  |
| 0                                                                                                    |

| Odtwarzanie klatka po klatce | str. | 34,  | 46 |
|------------------------------|------|------|----|
| Odtwarzanie powolne          | II   | str. | 46 |
| Opcja SQUEEZE                | F    | str. | 24 |
| Opcja TELE MACRO             | II   | str. | 24 |
$_{PO}73$ 

## Ρ

| Pilot zdalny IF str. 44                       |
|-----------------------------------------------|
| Podłączenia III str. 7, 38 - 43, 49           |
| Pozycja Pokrętła MODE II str. 13              |
| Pozycja przełącznika działania I str. 12      |
| Pozycja przełącznika POWER I str. 12          |
| Program AE ze specjalnymi efektami II str. 30 |
| Przegrywanie III str. 42 - 43                 |
| Przegrywanie dźwięku I str. 54                |
| Przesłona II str. 32                          |
| Przewijanie taśmy do przodu I str. 34         |
| Przewijanie taśmy do tyłu I str. 34           |

# R

| Regulacja dioptrii                | ₹ str | . 8 |
|-----------------------------------|-------|-----|
| Regulowanie paska                 | ₹ str | . 8 |
| Ręczne korygowanie ostrości       | str.  | 19  |
| Roletka/przenikanie obrazu I str. | 28,   | 29  |
| Rozjaśnianie monitora LCD         | str.  | 14  |

\_\_\_\_\_

## S

| Samowyzwalacz         | II | str. | 26 |
|-----------------------|----|------|----|
| Sepia                 | F  | str. | 31 |
| Sterowanie ekspozycją | II | str. | 32 |
| Stroboskop            | F  | str. | 31 |
| Szybkość migawki      | F  | str. | 31 |
| ć                     |    |      |    |

Ściemnianie monitora LCD ...... 🖙 str. 14 \_\_\_\_\_

# Т

| Tryb Demonstracyjny III str. 5, 24          |
|---------------------------------------------|
| Tryb Gotowości do Nagrywania II str. 14     |
| Tryb Motor Drive Is str. 16                 |
| Tryb Nagrywania If str. 11                  |
| Tryb Odtwarzania dźwięku                    |
| (SOUND MODE) 🖙 str. 23, 35, 36              |
| Tryb Progresywny IF str. 20, 21             |
| Tryb Progresywny Szerokoekranowy II str. 24 |
| Tryb Szerokoekranowy (WIDE MODE) II str. 24 |
| Tryb Zdjęć migawkowych If str. 16           |

# U

| Unieruchomienie odtwarzania 🖙 str.      | 34   |
|-----------------------------------------|------|
| Ustawienie kodu pilot/magnetowid I str. | 48   |
| Ustawienia Daty/Czasu 🖙 st              | r. 9 |

## W

| Wbudowana litowa bateria zegara I str. 9      |
|-----------------------------------------------|
| Wolna migawka 🕼 str. 31                       |
| Wskazania monitora LCD/wizjera 🖙 str. 66 - 68 |
| Wycinanie wiatru (WIND CUT) IF str. 25        |
| Wygaszanie obrazu (FADE) 🕼 str. 28, 29        |
| Wyjmowanie kasety IF str. 10                  |
| Wyszukiwanie zwrontne IF str. 34              |
| Wyświetlanie Daty/Czasu 🖙 str. 25, 35, 36     |
| Wyszukiwanie Luki 🕼 str. 37                   |
| Ζ                                             |

| Zabezpieczenie taśmy przed<br>wymazaniem | <i>ाः s</i> tr. 10 |
|------------------------------------------|--------------------|
| Zakładanie kasety                        | <i>🖙</i> str. 10   |
| Zasilacz/ładowarka zasilana prądem       |                    |
| zmiennym                                 | 🖙 str. 6, 7        |
| Zamykamie przesłony                      | 🕼 str. 32          |
| Zdjęcia reporterskie                     | 🖙 str. 15          |
| Zoom                                     | 🕼 str. 17          |
| Zoom cyfrowy                             | 🕼 str. 17, 23      |
| Zoom w odtwarzaniu                       | 🕼 str. 46          |
| Zwijanie/rozwijanie roletki              | . 🖙 str. 28, 29    |
| Zyskiwanie (GAIN-UP)                     | 🕼 str. 23          |

 $74_{PO}$ 

# DANE TECHNICZNE

# Kamera wideo

## Dotyczy danych ogólnych

| Zasilanie                               | : DC 6,3 V (przy używaniu zasilacza/ładowarki             |  |
|-----------------------------------------|-----------------------------------------------------------|--|
|                                         | : DC 7.2 V (przy używaniu akumulatora)                    |  |
| Pobór mocy                              |                                                           |  |
| Monitora LCD wyłączony,                 |                                                           |  |
| wizjer włączony                         | : Ok. 4,4 W                                               |  |
| Monitora LCD włączony,                  |                                                           |  |
| Wizjer wyłączony                        |                                                           |  |
| wymiary (S x w x G)                     | (z manitaram LCD zamknistum i wiziaram wawnistum)         |  |
| Ciotor                                  | (2 monitorem LCD zamkniętym i wizjerem wsuniętym)         |  |
| Cięzai                                  | Ok. 580 g (łącznie z kasetą i akumulatora)                |  |
| Temperatura pracy                       | : 0°C do 40°C                                             |  |
| Wilgotność                              | : 35% do 80%                                              |  |
| Temperatura magazynowania               | : –20°C do 50°C                                           |  |
| Głowica                                 | : 1/4" CCD (Progresywne Skanowanie)                       |  |
| Obiektyw                                | : F1,8, f = 3,8 mm do 38 mm, 10:1 Obiektyw Power Zoom     |  |
| Średnica filtra                         | : ø27 mm                                                  |  |
| Monitora LCD                            | : Przekątna 2,5", panel LCD/aktywny system modułu TFT     |  |
| Wizjer                                  | : Elektroniczny wizjer z kolorowym LCD o przekątnej 0,44" |  |
| Głośnik                                 | : Mono                                                    |  |
| Dotyczy kamery cyfrowej w funkcji wideo |                                                           |  |

| Format                        | : DV Format (tryb SD)                            |
|-------------------------------|--------------------------------------------------|
| Format sygnału                | : PAL Standard                                   |
| Format Nagrywania/Odtwarzania | : Wideo: Nagrywanie składników cyfrowych         |
|                               | : Audio: Cyfrowe nagrywanie PCM, 4 kanały 32 kHz |
|                               | (12-bitów), 2 kanały 48kHz (16-bitów)            |
| Kaseta                        | : Kaseta Mini DV                                 |
| Szybkość taśmy                | : SP: 18,8 mm/sek.                               |
|                               | LP: 12,5 mm/sek.                                 |
| Maksymalny czas nagrywania    | : SP: 80 min.                                    |
| (używając kasety 80 min.)     | LP: 120 min.                                     |
|                               |                                                  |

### Dot. Gniazd

Wyjście wideo: 1 V (p-p), 75  $\Omega$ , analogoweWyjście audio: 300 mV (rms), 1 k $\Omega$ , analogowe, stereoWyjście DV: 4-bolcowe, zgodne z normą IEEE 1394Wyjście dla słuchawek: ø3,5 mm, stereo

# Zasilacz/ładowarka zasilana prądem zmiennym AA-V51EG

Pożądane zasilanie Pobór mocy Moc wyjściowa Ładowanie VTR Wymiary (S x W x G) Ciężar : AC 110 V do 240 V $_{\rm \sim},$  50 Hz/60 Hz : 23 W

PO 15

: DC 7,2 V ---- , 0,77 A : DC 6,3 V ---- , 1,8 A : 68 mm x 45 mm x 110 mm : Ok. 255 g

## Stacja podłączeniowa CU-V503E

## Dotyczy danych ogólnych

Wymiary (S x W x G) Ciężar : 55 mm x 36 mm x 107 mm : Ok. 89,9 g

## Dotyczy złączy

| Wyjście S-Video                                 | : Y : 1 V (p-p), 75 Ω, analogowe<br>C : 0,29 V (p-p), 75 Ω, analogowe              |
|-------------------------------------------------|------------------------------------------------------------------------------------|
| Wyjście wideo                                   | : 1 V (p-p), 75 Ω, analogowe                                                       |
| Wyjście audio                                   | : 300 mV (rms), 1 kΩ, analogowe, stereo                                            |
| JLIP (EDIT)                                     | : ø3,5 mm, 4-szpilkowe, gniazdo mini-głowicowe<br>(kompatybilne z wtyczką RC-5325) |
| PC (DIGITAL STILL - CYFROWE<br>UNIERUCHOMIENIE) | : ø2,5 mm, 3-szpilkowe                                                             |
| Wejście dla mikrofonu zewnętrznego              | : 506 $\mu \vee$ (rms), niewyrównane o wysokiej impedancji, ø3,5 mm (stereo)       |

Dane techniczne przedstawione powyżej dotyczą trybu SP chyba, że stwierdzono inaczej. Projekt i dane techniczne mogą ulec zmianie bez powiadomienia.

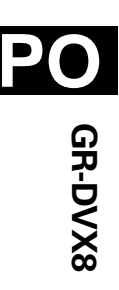

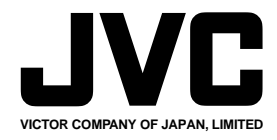

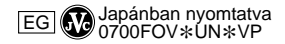

COPYRIGHT© 2000 VICTOR COMPANY OF JAPAN, LTD.